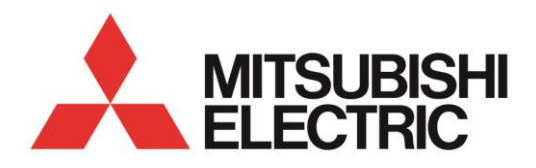

**Electronic Multi-Measuring Instrument** 

# MODEL MODEL MODEL

User's Manual: Detailed Edition

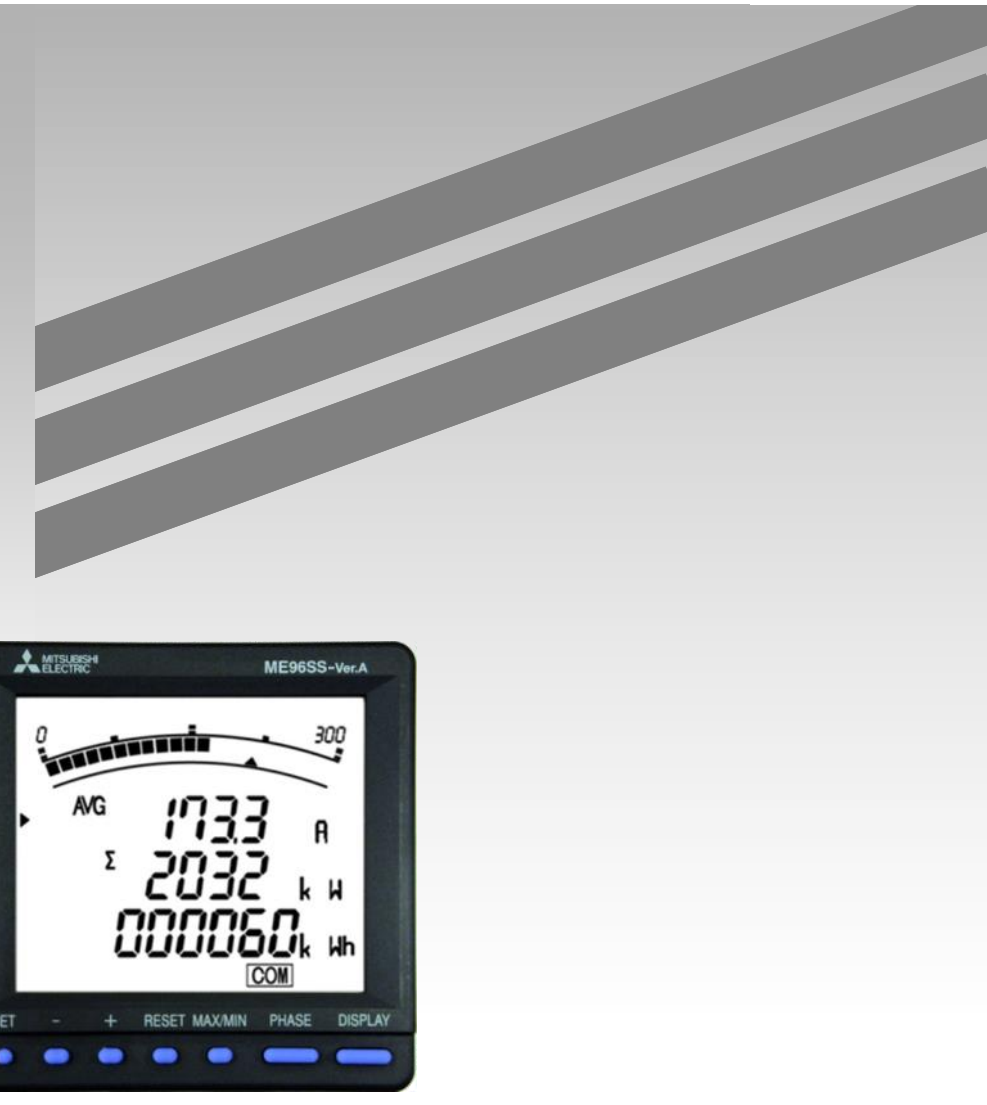

Before operating the instrument, you should first read thoroughly this operation manual for safe operation and optimized performance of the product.

Deliver this user's manual to the end user.

## Check on your delivery

Check the following point as soon as you receive Mitsubishi Electronic Multi-Measuring Instrument

| Parts name                     | Quantity | Specifications |
|--------------------------------|----------|----------------|
| User's Manual<br>(Simplified)  | 1        | A3 size        |
| Attachment lug<br>(with screw) | 2        |                |

## About the optional plug-in module sold separately

This product cannot be installed the optional plug-in module.

Please use a combination of other classes (ME96SSHA-MB, ME96SSRA-MB) and the optional plug-in module, if analog output, CC-Link communication, contact input and output, MODBUS®TCP communication or Logging function etc is required.

#### Features

This instrument measures the load status by inputting the secondary side of the VT and CT, and displays various measurement values.

- This instrument supports active energy: class 0.5S.
- The password protection setting avoids undesired change of settings or deletion of measured data.

• The instruments with transmission function (MODBUS<sup>®</sup>RTU communication) are able to transmit the measured data to superior monitoring devices.

• This instrument complies with the requirements of the CE marking, UL standards, KC mark, and FCC/IC.

MODBUS® is a registered trademark of SCHNEIDER ELECTRIC USA, INC in the United States.

## **Table of Contents**

| Check on your delivery                            | 1 |
|---------------------------------------------------|---|
| About the optional plug-in module sold separately | 1 |
| Features                                          | 2 |
| Table of Contents                                 | 3 |
| Safety Precaution                                 | 5 |
| EMC Directive Instruction                         | 9 |
| Precautions for KC mark                           | 9 |
|                                                   |   |

## Instructions for Handling

| 1. | Displa        | ay and Button Functions of Each Parts                                                                                      | 10       |
|----|---------------|----------------------------------------------------------------------------------------------------|----------|
| 2. | Funct         | ion Modes                                                                                                    | 13       |
| 3. | Settin        | ıg                                                                                                    | 14       |
|    | 3.1.          | Setting flow                                                                                                    | 14       |
|    | 3.2.          | Setting Menu 1: Basic Settings (Setting the Phase Wire System, Display Pattern, VT/Direct Voltage CT Primary Current etc.) | 16       |
|    | 33            | Setting Menu 2: Communication Settings (Setting the MODBUS®RTU communication)                                              | 20       |
|    | 3.0.          | Setting Menu 2: Display Settings (Setting Maximum Scale and Harmonic Display)                                              | 20       |
|    | 3.4.          | Setting Menu 3. Display Settings (Setting Model Display, Version Display, Backlight, and Display                           |          |
|    | 5.5.          | Undate Time)                                                                                                    | 23       |
|    | 36            | Setting Menu 5: Alarm Settings (Setting Unper/Lower Limit Alarm Motor Starting Current Mask                                | 20       |
|    | 5.0.          | Setting Mend 5. Alarm Settings (Setting Opper/Lower Limit Alarm, Motor Starting Current Mask                               | 24       |
|    | 37            | Setting Menu 6: No Settings                                                                                                | 24       |
|    | 3.7.          | Setting Menu 7: No Settings                                                                                                | 21       |
|    | 3.0.          | Setting Menu 8: Special Settings (Setting Operation Time, Phase Display, IEC Mode)                                         | Z1<br>28 |
|    | 3.9.          | Setting Value Confirmation Manus 1-9: Confirming the Settings in the Setting Manus 1-8 and                                 | 20       |
|    | 5.10.         | Test Mode in Setting Menu Q                                                                                                | 30       |
|    | 2 11          | Initializing Polated Itoms by Changing Settings                                                                            | 21       |
|    | 3.11.         | Initializing All Sottings                                                                                                  | 21       |
|    | 3.1Z.         | Setting the Special Diaplay Battern P00                                                                                    | ง<br>วา  |
|    | 3.13.<br>2.14 | Setting the Special Display Fattern F00                                                                                    | JZ       |
| 4  | J. 14.        | Examples of Simple Settings                                                                                                |          |
| 4. | Using         | Test Mode                                                                                                    | 30       |
| _  | 4.1.          |                                                                                                    | 37       |
| 5. | Opera         | ation                                                                                                    | 38       |
|    | 5.1.          |                                                                                                    | 38       |
|    | •             | Switch display                                                                                                    | 38       |
|    | •             | Switch phase                                                                                                    | 38       |
|    | •             | Bar graph display                                                                                                    | 39       |
|    | •             | Switching measurement factors displayed on bar graphs                                                                      | 39       |
|    | •             | Cyclic Display                                                                                                    | 40       |
|    | •             | Harmonics display                                                                                                    | 40       |
|    | •             | Maximum value and minimum value display                                                                                    | 41       |
|    | •             | Display of maximum value and minimum value                                                                                 | 41       |
|    | •             | Clear the maximum/minimum value                                                                                            | 41       |
|    | •             | Active Energy Display                                                                                                    | 42       |
|    | •             | How to change the unit of Wh                                                                                               | 42       |
|    | •             | Wh zero reset                                                                                                    | 42       |
|    | •             | Each measurement item display during power transmission                                                                    | 42       |
|    | •             | Demand time and demand value of current demand                                                                             | 43       |
|    | 5.2.          | Usage According to Purpose (Alarm, Operating Time, Password, etc.)                                                         | 44       |
|    | ٠             | Display and operation of the upper/lower limit alarm                                                                       | 44       |
|    | ٠             | Canceling the upper/lower limit alarm                                                                                      | 45       |
|    | •             | Stopping backlight flickering caused by upper/lower limit alarm generation                                                 | 45       |
|    | •             | Display of operation time                                                                                                  | 45       |
|    | •             | Resetting the operation time to zero                                                                                       | 45       |
|    | •             | Preventing maximum value update by motor starting current                                                                  | 46       |
|    | •             | Password protection setting                                                                                                | 46       |

## **Table of Contents**

| 6. | Other |                                          | 47 |
|----|-------|------------------------------------------|----|
|    | 6.1.  | Display Pattern Contents                 | 47 |
|    | 6.2.  | Maximum Scale Value                      | 49 |
|    | 6.3.  | Possible Setting Range for Maximum Scale | 50 |
|    | 6.4.  | Measurement Items                        | 53 |
|    | 6.5.  | Measurement Characteristic               | 54 |
|    | 6.6.  | Troubleshooting                          | 55 |
|    |       | 5                                        |    |

## Installation

| Installation 1. Dimensions     | 56 |
|--------------------------------|----|
| Installation 2. Mounting       | 57 |
| Installation 3. Wiring         | 58 |
| Installation 4. Wiring Diagram | 60 |

## Specifications

| Specifications                                                                | 65 |
|-------------------------------------------------------------------------------|----|
| 1. Specification                                                              | 65 |
| 2. Applicable Standards                                                       | 66 |
| 3. Specifications of MODBUS <sup>®</sup> RTU Communication                    | 66 |
| 4. Setting Table (Factory Settings and Customer Setting Note)                 | 67 |
| Appendix                                                                      | 68 |
| 1. Calculation methods of ME96SS (for 3 phase unbalanced system with neutral) | 68 |

## Safety Precaution

(Always read these instructions before using this equipment)

For personnel and product safety please read the contents of these operating instructions carefully before using. Make sure that the end users read this manual and then keep the manual in a safe place for future reference. Make sure to deliver this manual to the end-user.

If you are considering using this instrument for special purpose such as nuclear power plants, aerospace, medical care or passenger vehicles please refer to our sales representative.

# HAZARD SYMBOLS

Read these instructions carefully and look at the equipment to become familiar with the device before trying to install, operate, service or maintain it. Terminal of control power (MA, MB) and voltage inputs (P1, P2, P3, PN) have hazards of electric shock, explosion, or arc flash. Turn off power supplying this device and the equipment in which it is installed before working on it.

## **∆CAUTION**

The above Indicates that incorrect handling may cause hazardous conditions. Always follow the instructions because they are important to personal safety. Otherwise, it could result in electric shock, fire, erroneous operation, and damage of the instrument. If the equipment is used in a manner not specified by the manufacturer, the protection provided by the equipment may be impaired.

## Normal service conditions

- Use the instrument in an environment that meets the Normal service conditions as following points:
- Ambient temperature: -5 to +55°C
- Average day temperature: 35°C or less
- Humidity: 0 to 85%RH, non condensing.
- Altitude: 2000m or less
- Pollution Degree: 2 or less (Note 1)
- Atmosphere without corrosive gas, dust, salt, oil mist.
- Indoor use
- Transient over voltage: 4000V or less (Note 1)
- A place without excessive shocks or vibration.
- Do not expose to rain and water drips.
- Do not expose to direct sunlight.
- An area in where no pieces of metal and an inductive substance disperse.
- Do not expose to strong electromagnetic field and ambient noises.

Note 1. For the definition of the Pollution Degree and the Transient over voltage category, refer to EN61010-1:2010.

Installation instructions

Make sure to read this manual carefully before Installation and Wiring.

| ⚠CAUTION | <ul> <li>This instrument should be installed and used by a qualified electrician.</li> <li>The instrument must not be powered and used until its definitive assembly on the cabinet's door.</li> <li>The instrument is to be mounted on a panel. All connections must be kept inside the cabinet.</li> <li>Verify the following points: <ul> <li>Auxiliary power supply and measuring ratings.</li> </ul> </li> </ul> |           |                                                                                                    |                 |                                   |  |
|----------|----------------------------------------------------------------------------------------------------|-----------|----------------------------------------------------------------------------------------------------|-----------------|-----------------------------------|--|
|          | Auxiliary power                                                                                                    |           | AC100-240V(±15%) 50-60Hz 8VA<br>DC100-240V(-30% +15%) 5W                                                                                                    | MA,MB terminals |                                   |  |
|          | Ratings                                                                                                    | Voltage   | 3-PHASE 4-WIRE : max AC277/480V<br>3-PHASE 3-WIRE : (DELTA)max AC220V,<br>(STAR)max AC440V<br>1-PHASE 3-WIRE : max AC220/440V<br>1-PHASE 2-WIRE : (DELTA)max AC220V,<br>(STAR)max AC440V | CategoryⅢ       | P1,P2,P3,PN terminals             |  |
|          |                                                                                                    | Current   | 5A(via current transformer),maxAC30V                                                                                                    | CategoryⅢ       | +C1,C1,+C2,C2,+C3,C3<br>terminals |  |
|          |                                                                                                    | Frequency | 50-60Hz                                                                                                    |                 |                                   |  |
|          | Provide the basic insulation externally at the current input terminals.<br>Voltage-measuring and current-measuring circuit terminals should be permanently<br>connected.                                                                                                    |           |                                                                                                    |                 |                                   |  |

| Safety Precau | ition                                                                                                    |                                                                                                    |                                                                                                    |                                                                                                    |  |  |  |  |
|---------------|----------------------------------------------------------------------------------------------------|----------------------------------------------------------------------------------------------------|----------------------------------------------------------------------------------------------------|----------------------------------------------------------------------------------------------------|--|--|--|--|
|               | ■Others                                                                                                    |                                                                                                    |                                                                                                    |                                                                                                    |  |  |  |  |
|               | MODBUS <sup>®</sup> RTU communication                                                                                                    | T/R+,T/R-,SG,Ter terminals                                                                                                    |                                                                                                    | maxDC35V                                                                                                    |  |  |  |  |
| ACAUTION      | <ul> <li>Do not drop this in<br/>do not touch the lid<br/>wash it away at on</li> <li>Work under the ele<br/>electric shock, eled</li> <li>When tapping or w<br/>and wire pieces int</li> <li>If the terminal wirin<br/>load: 39.2N or less</li> <li>When wiring in this<br/>instrument 's wirin<br/>or electric shock.</li> <li>Use electrical wire<br/>may cause heat ge</li> <li>Tighten the terminal<br/>connectors and su</li> <li>In order to prevent<br/>cables with the may<br/>distance between of<br/>high voltage lines</li> </ul> | strument from high place. If you dro<br>quid crystal or get it in your mouth. I<br>ce.<br>ectric outage condition when installi<br>ctric burn injury or damage of the de<br>viring, take care not to entering any<br>to this instrument.<br>Ing is pulled with a strong force, the<br>s)<br>instrument, be sure that it is done<br>ing diagram. Wrong wiring may cause<br>sizes compatible with the rated cur<br>eneration, which may lead to a fire.<br>al screws with the specified torque<br>itable wire size. (Refer to page 58)<br>invasion of noise, do not bunch the<br>communicational signal lines, input<br>when running parallel to each other | op it and the display<br>f the liquid crystal<br>ng and wiring. It m<br>evice.<br>foreign objects suc<br>terminals may deta<br>correctly by check<br>se failure of the ins<br>rrent. Use of unsuit<br>and use the suitab<br>e control wires or c<br>em close to each c<br>signal lines and po<br>are shown below. | y is cracked,<br>is touched,<br>ay cause<br>ch as chips<br>ach. (Tensile<br>ing the<br>trument, a fire<br>able sizes<br>le pressure<br>ommunication<br>other. The<br>ower lines, and |  |  |  |  |
|               |                                                                                                    | Conditions                                                                                                    | Length                                                                                                    |                                                                                                    |  |  |  |  |
|               | Bel                                                                                                    | ow 600V, or 600A power lines                                                                                                    | 30cm or more                                                                                                    |                                                                                                    |  |  |  |  |
|               | Oth                                                                                                    | er power lines                                                                                                    | 60cm or more                                                                                                    |                                                                                                    |  |  |  |  |
|               | <ul> <li>Protective conductor terminals for mains circuits shall be at least equivalent in<br/>current-carrying capacity to the mains supply terminals.</li> </ul>                                                                                                    |                                                                                                    |                                                                                                    |                                                                                                    |  |  |  |  |
|               | • If the protective conductor terminals are also used for other bonding purposes, the protective conductor shall be applied first and secured independently of other connections.                                                                                                    |                                                                                                    |                                                                                                    |                                                                                                    |  |  |  |  |

- Matters concerning the precaution before use
  - Use the instrument in the specified usage environment and conditions.
  - The setting of this instrument is necessary before use it. Please read this manual carefully to ensure correct setting.
  - Confirm the rating of this instrument, and supply power voltage within the specified range.

## **Safety Precaution**

Operation instructions

- Before operating the product, check that active bare wire and so on does not exist around the product. If any bare wire exists, stop the operation immediately, and take an appropriate action such as isolation protection.
- In the event of a power outage during the setting, the instrument is not set correctly. Please set again after power recovery.

|  | • Do not disassemble or modify this instrument. It may cause failure, malfunction, injury or fire.                                                                                                    |
|--|----------------------------------------------------------------------------------------------------|
|  | • Use this instrument within the ratings specified in this manual. If it is used outside the ratings, it may cause not only malfunction or failure but also fire burnout.                                                                                                    |
|  | <ul> <li>Do not open the secondary side of the CT circuit. If the CT is not connected properly or if the secondary side of the CT is open, it may result in high voltage on the secondary side of the CT, the insulation of the secondary winding wire may be damaged, and burnout may be caused.</li> </ul> |
|  | • When the external terminals are connected to the external equipment, the instrument and the external equipment must not be powered and used until its definitive assembly on the cabinet's door.                                                                                                    |
|  | • The rating of the terminal of the external equipment should satisfy the rating of the external terminal of this instrument.                                                                                                    |

#### Maintenance instructions

- Wipe dirt off the surface with a soft dry cloth.
- Do not contact a chemical dust cloth to the instrument for a long time, or do not wipe it with benzene, thinner, alcohol.
- Check for the following items to use this instrument properly for long time.
  - (1)Daily maintenance
    - ①No damage on this instrument
    - ②No abnormality with LCD indicators
    - ③No abnormal noise, smell or heat

(2)Periodical maintenance (Once every 6 months to 1 year)

• No looseness with installation and wire connection

CAUTON Do periodical maintenance under the electric outage condition. Failure to do so may cause electric shock, failure of the instrument or a fire. Tighten the terminal regularly to prevent a fire.

#### Storage conditions

To store this instrument, turn off the power and remove wires, and put it in a plastic bag. For long-time storage, store at the following places. Failure to follow the instruction may cause a failure and reduced life of the instrument.

- Ambient temperature the: -25 to +75°C
- average day temperature: 35°C or less
- Humidity range 0 to 85%RH, non-condensing.
- Atmosphere without corrosive gas, dust, salt, oil mist.
- A place without excessive shocks or vibration.
- Do not expose to rain and water drips.
- Do not expose to direct sunlight.
- An area in where no pieces of metal and an inductive substance disperse.

## **Safety Precaution**

#### Guarantee

- Gratis warranty is effective until the earlier of 1 year after the date of your purchase or 18 months after manufacturing.
- The gratis warranty shall apply if the product fails even though it is being used properly in the conditions, with the methods and under the environments in accordance with the terms and precautions described in the catalogs, the instruction manual, caution label on the product, etc.
- Repair shall be charged for the following cases even during the gratis warranty period.
  - ① Failures occurring due to your improper storage or handling, carelessness or fault.
  - 2 Failures due to faulty workmanship
  - ③ Failures due to faults in use and undue modification
  - ④ Failures due to accidental force such as a fire, abnormal voltage, etc. and force majeure such as an earthquake, wind, flood, etc.
  - (5) Failures due to matters unpredictable based on the level of science technology at the time of product.
- Our company shall not be liable to compensate for any loss arising from events not attributable to our company, opportunity loss and lost earning of the customer due to failure of the product, and loss, secondary loss, accident compensation, damage to other products besides our products and other operations caused by a special reason regardless of our company's predictability

#### Replacement Cycle

Although it depends on the status of use, 10 years is the guideline for renewal.

#### Disposal

- When disposing of this product, treat it as industrial waste.
- A battery is not used for this product.

#### About packaging materials and this manual

For reduction of environment load, packaging materials are produced with cardboard, and this manual is printed on recycled paper.

## **EMC Directive Instruction**

This section summarizes the precautions on conformance to the EMC Directive of the cabinet constructed using this instrument.

However, the method of conformance to the EMC Directive and the judgment on whether or not the cabinet conforms to the EMC Directive has to be determined finally by the manufacturer.

This instrument complies with part 15 of the FCC Rules. Operation is subject to the following two conditions: (1) This instrument may not cause harmful interference, and (2) this instrument must accept any interference received, including interference that may cause undesired operation.

### 1. EMC Standards

- EN 61326-1
- EN 61000-3-2
- EN 61000-3-3

## 2. Installation (EMC directive)

The instrument is to be mounted on panel of a cabinet.

Therefore, the construction of a cabinet is important not only for safety but also for EMC.

The instrument is examined by the following conditions.

- Conductive cabinet is used.
- Six faces of a cabinet have to be ensured conductivity for each other.
- A cabinet has to be connected to earth by a thick wire of low impedance.
- Holes on faces of cabinet have to be 10 cm or less in diameter.
- The terminals for protective earth and functional earth have to be connected to earth by a thick wire of low impedance. (A terminal for protective earth is important not only for safety but also for EMC.)
- All connections must be kept inside the cabinet.
- Wirings outside the cabinet have to be used with the shielded cable.

The following diagram shows how to provide good contact of the shielded cable.

- •Remove part of the outer cover.
- •Remove part of the paint musk on the cabinet.
- ·Connect those parts with the clamp.

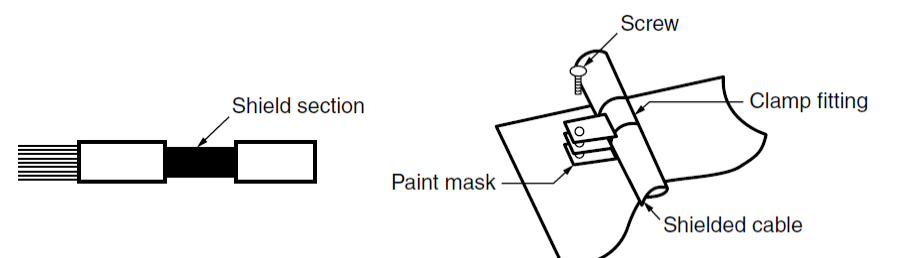

## **Precautions for KC mark**

사용자안내문

| 기 종 별              | 사용자안내문                                                                             |
|--------------------|------------------------------------------------------------------------------------|
| A급 기기(업무용 방송통신기자재) | 이 기기는 업무용(A급) 전자파적합기기로서 판매자 또는 사용자는 이 점을<br>주의하시기 바라며, 가정외의 지역에서 사용하는 것을 목적으로 합니다. |

Precautionary note written in Korean

Distributors and users must understand that this product meets the electromagnetic compatibility requirements and is designed for industrial use (Class A).

Do not use the product in a residential area.

Applicant for KC mark : MITSUBISHI ELECTRIC AUTOMATION KOREA CO., LTD

Manufacturer : MITSUBISHI ELECTRIC CORPORATION

Note 1: This is the notification for the KC mark (Korea Certification)

## 1. Display and Button Functions of Each Parts

#### Part names

■Front view

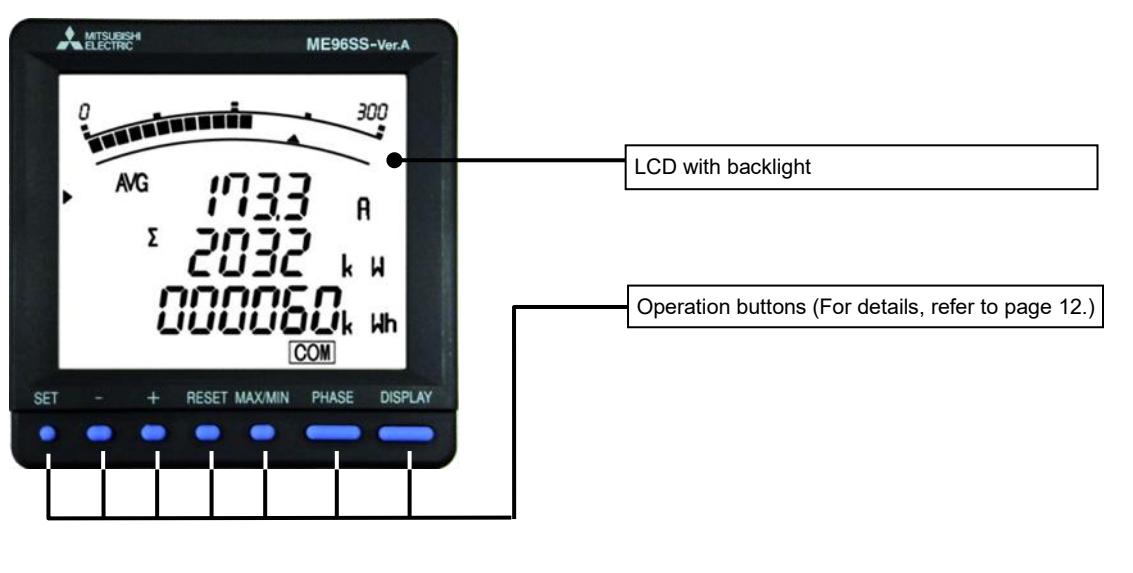

Rear view (main unit) MODBUS<sup>®</sup>RTU communication terminal T/R+: MODBUS<sup>®</sup>RTU communication transmission terminal T/R-: MODBUS<sup>®</sup>RTU communication transmission terminal SG: Signal Ground. Ter: Termination terminal (120  $\Omega$  termination when short-circuited to the terminal T/R-) SLD: Shielded wire terminal (Ground resistance 100  $\Omega$  or less) bbcc +C1 Auxiliary power input terminals C1 MA, MB: Connect to an auxiliary power. : Ground terminal +C2 T/R+ (Ground resistance: 100 Ω or less) C2 T/R-0 SG +C3 Ter P1 P1 SLD 12 P2 NC 🕀 130. P3 P3 MA Terminal cover PN P2 MB 6.0 SPCC 3P4W  $\wedge$ Voltage Input terminals P1, P2, P3, PN: Input a circuit voltage. Current Input terminals +C1, C1: Input a circuit current. +C2, C2: Input a circuit current. +C3, C3: Input a circuit current.

## 1. Display and Button Functions of Each Parts

Display

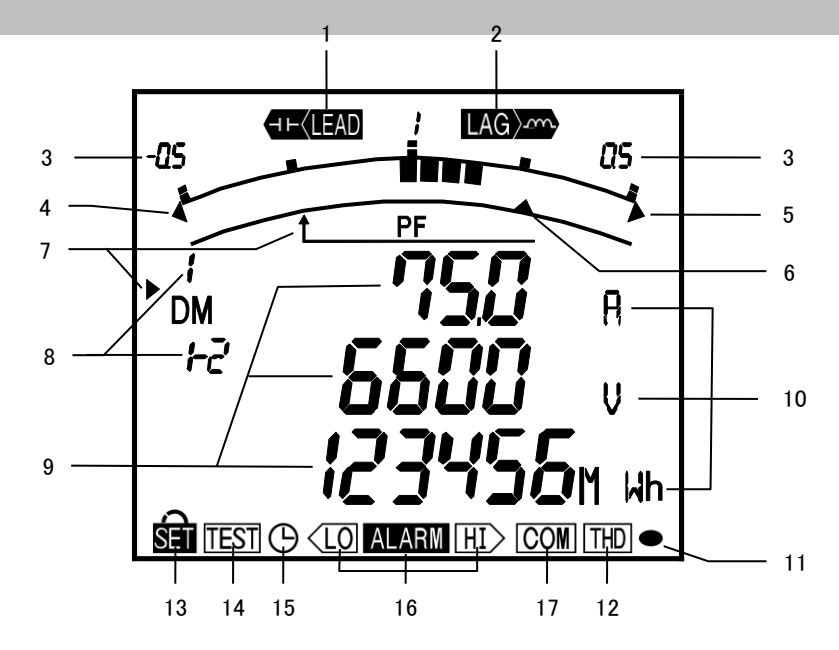

Note: The above display is an example for explanation.

| No. | Segment Name                   | Description                                       |               |                                                  |                |  |  |
|-----|--------------------------------|---------------------------------------------------|---------------|--------------------------------------------------|----------------|--|--|
| 1   | LEAD status                    | They show direction of Power Factor on bar graph. |               |                                                  |                |  |  |
| 2   | LAG status                     |                                                   |               |                                                  |                |  |  |
| 3   | Scale of the bar graph         | They show the scales of the ba                    | ar graph.     |                                                  |                |  |  |
| 4   | Under scale input              | Turns on when measuring valu                      | ies fall bel  | ow the minimum scale.                            |                |  |  |
| 5   | Over scale input               | Turns on when measuring valu                      | ies exceed    | the maximum scale.                               |                |  |  |
| 6   | Index indicator                | When upper/lower limit alarm s                    | set, flickers | s at the limit setting value.                    |                |  |  |
|     |                                | They show the item expressed                      | with the b    | oar graph.                                       |                |  |  |
| 7   | Bar graph status               | When the item is the same as                      | a digital di  | splayed item, indicated with                     | 「▶」,           |  |  |
|     |                                | otherwise indicated with                          |               |                                                  |                |  |  |
| 8   | Phase status                   | They show the phase for each                      | of the digi   | tal displays.                                    |                |  |  |
| 9   | Digital display                | Measured values displayed in                      | digital.      |                                                  |                |  |  |
| 10  | Unit                           | Units of measuring value displa                   | ayed.         |                                                  |                |  |  |
| 11  | Metering status                | Flickers when counting active                     | energy.(No    | ote.1)(only active energy imp                    | orted display) |  |  |
| 12  | Harmonics                      | Turns on when harmonics disp                      | layed.        |                                                  |                |  |  |
| 10  | Osture status                  | Turns on at setting mode. (                       |               |                                                  |                |  |  |
| 13  | Setup status                   | Flickers at setting value confirmation mode. (    |               |                                                  |                |  |  |
| 14  | Test mode status               | Turns on at the test mode.                        |               |                                                  |                |  |  |
| 15  | Clock status                   | Turns on when Operation time                      | displayed     |                                                  |                |  |  |
| 16  | Upper/lower limit alarm status | Flickers when upper/lower limit                   | t alarm is g  | generated.                                       |                |  |  |
|     |                                | Specification                                     | On            | Blinking                                         | Off            |  |  |
| 17  | Communication status           | MODBUS <sup>®</sup> RTU communication             | Normal        | Communication error<br>(Such as wrong address)*1 | Hardware error |  |  |
|     |                                | *1. For details, refer to Section                 | 6.6.(page     | 55).                                             | I              |  |  |

Note 1. The blinking cycle is constant regardless of the size of the measured input.

## 1. Display and Button Functions of Each Parts

## Functions of operation buttons

The operation buttons have various functions According to how they are pressed down.

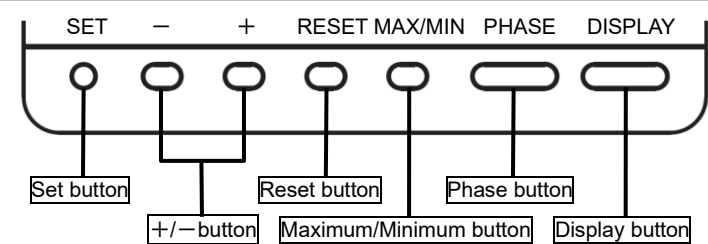

#### Meaning of code: O(press), (press on over 1 second), (press on over 2 seconds), (press simultaneously)

|        | peration                   |            | 1        |            | Butto      | n       |            | Function |                                                                                                    |                            |
|--------|----------------------------|------------|----------|------------|------------|---------|------------|----------|----------------------------------------------------------------------------------------------------|----------------------------|
| Mod    | e 🖯                        | SET        | -        | +          | RESET      | MAX/MIN | PHASE      | DISPLAY  | YP                                                                                                    |                            |
|        |                            |            |          |            |            |         |            | 0        | Display changes.                                                                                                    |                            |
|        | uo                         |            | <u> </u> |            |            |         |            | -0       | Display changes.(reverse direction)                                                                                    |                            |
|        | perati                     |            |          |            |            |         | 0          |          | Phase changes.                                                                                                    |                            |
|        | les of                     |            |          |            |            | 0       |            |          | Mode changes to the max./min. display and th                                                                           | e instantaneous display    |
|        | chanç                      |            | 0        | 0          |            |         |            |          | The item expressed with the bar graph is char                                                                          | nged.                      |
|        | splay                      |            |          |            |            |         |            | Ø        | Displays change cyclically. (Refer to page 40)                                                                         |                            |
|        | Ö                          |            |          |            |            |         | Ø          |          | Phases change cyclically. (Refer to page 40)                                                                           |                            |
| ode    |                            |            | ©        | <b>_</b> © |            |         |            |          | Change the unit of Wh. (Refer to page 42)                                                                              |                            |
| ů uc   |                            |            |          |            | Ø          |         |            |          | Maximum values and minimum values on the display are reset to the present value.                                       | Only available for         |
| perati | eset<br>1, etc             |            |          | ©          | _©         |         |            |          | All of the Maximum values and minimum values are reset to the present value.                                           | value display              |
| õ      | le is r<br>alarn           | ©          |          |            |            |         | 0          |          | Wh is zero reset.                                                                                                    |                            |
|        | valu<br>g the              |            |          |            | Ø          |         |            |          | The operation time is zero reset (Screen operation                                                                     | ation time only)           |
|        | sured<br>celinç            |            |          |            | 0          |         |            |          | An alarm condition is canceled.<br>(Screen element is canceled)                                                        | Available only when        |
|        | Mode Meas<br>nanges / Cano |            |          |            | O          |         |            |          | All alarm conditions are canceled.<br>(Element is canceled for all screens)                                            | set                        |
|        |                            |            |          |            | 0          |         |            |          | Stopping backlight flickering alarm. (Only effect flicker)                                                             | ctive in setting backlight |
|        |                            | <b>©</b> — |          |            | <b>_</b> © |         |            |          | The display of Setting mode appears.                                                                                   |                            |
|        |                            | Ø          |          |            |            |         |            |          | The display of Set value confirmation mode ap                                                                          | opears.                    |
|        | cł                         |            |          |            | 0          |         | <b>_</b> © |          | The display of password protection mode app                                                                            | ears.                      |
| node   |                            | 0          |          |            |            |         |            |          | The setting items are saved, and setting item                                                                          | is changed to next item.   |
| ion n  | tion                       |            |          |            |            |         |            | 0        | Back to the previous item.                                                                                             |                            |
| firmat | pera                       |            |          |            |            |         |            |          | The values of setting are changed.<br>(If it presses for 1 sec or more fast forward or                                 | fast return.)              |
| e con  | ting c                     |            |          |            |            |         |            |          | Back to the setting display.                                                                                           |                            |
| value  | Set                        | 0          |          |            |            |         |            |          | Save the settings(Only effective in End display                                                                        | ()                         |
| etting |                            | 0          |          |            |            |         |            |          | Cancel the settings(Only effective in CANCEL                                                                           | display)                   |
| ng/ S€ | ∋cial<br>ation             |            |          |            |            |         |            |          | Meter restart(Only effective in CANCEL displa                                                                          | у)                         |
| Setti  | Spe                        |            |          |            | ©          |         | <b>—</b> © |          | Returns set contents to the default settings (the default values, Only effective in CANCEL display) (Refer to page 31) |                            |

Note: While the back light is off, if the operation button is pressed, the back light is always lit. If the operation button is pressed once again, the function in the above table appears.

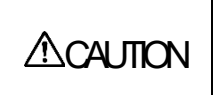

If the function of "maximum value and minimum value reset" and "Wh zero reset" are done, data will be lost. If this data is needed, please record the data before the reset operation.
If the function of "meter restart" is done, the entire measurement (measurement display, communication) stops.

## 2. Function Modes

| Mode                                                 | Description                                                                                                    |              |  |  |  |
|------------------------------------------------------|----------------------------------------------------------------------------------------------------|--------------|--|--|--|
| Operation<br>Mode                                    | This mode is for displaying each measured value using digital numerical values and<br>bar graphs.<br>Operation mode contains "Current Value Display" that displays the current value, and<br>"Maximum/Minimum Value Display" that displays old maximum/minimum values.<br>In addition, for each display, the cyclic display function can be used to switch between the<br>screens every 5 seconds. | P.38 to P.46 |  |  |  |
| Setting Mode                                         | This mode is for changing the setting values related to measurement functions.<br>The following special operations can be executed from the "CANCEL Display" for<br>changing/cancelling setting values.<br>•The instrument is reset.                                                                                                    |              |  |  |  |
| Setting Value<br>confirmation<br>mode<br>(Test Mode) | This mode is for confirming the setting values for each setting item.(In this mode, settings cannot be changed in order to prevent accidental changing of settings.)<br>This mode contains test functions that can be used for equipment startup.                                                                                                    |              |  |  |  |
|                                                      | Communication Lest: Fixed numerical data can be returned without measurement input (voltage/current).                                                                                                    |              |  |  |  |

The following function modes are available for this Multi-Measuring instrument. Operation mode is displayed after auxiliary power turns on. It is then possible to switch to the desired mode.

#### Diagram of Each Mode

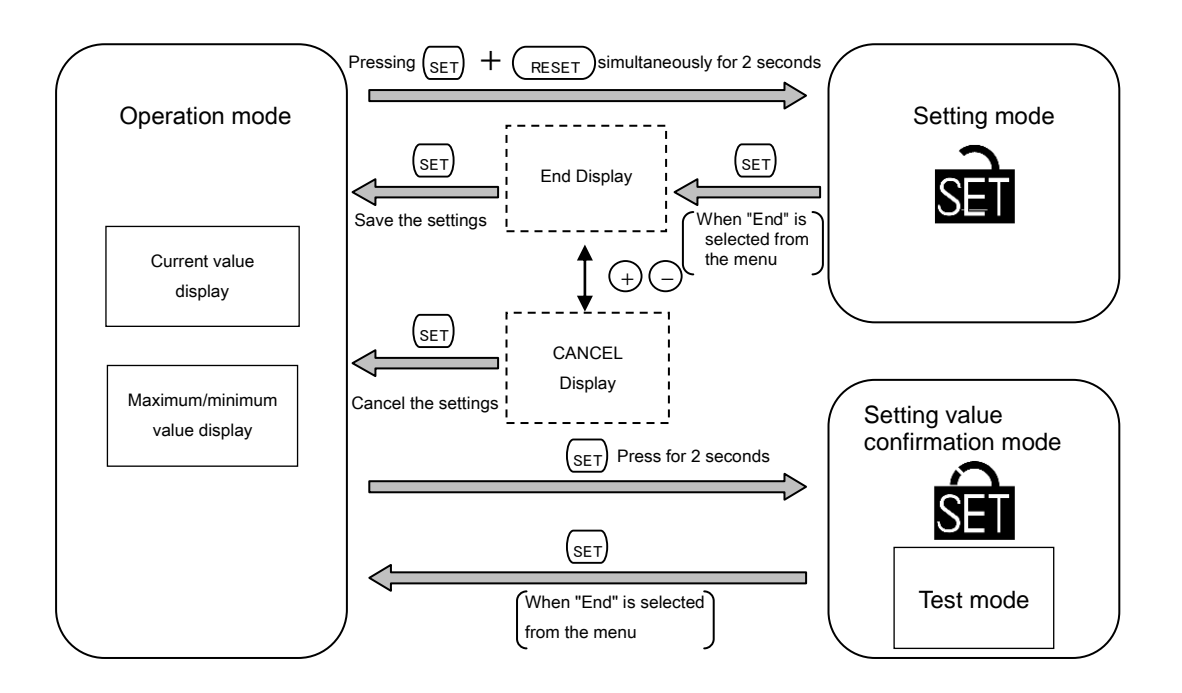

## 3.1. Setting flow

To measure, it is necessary to use Setting mode to set the phase wire system, VT / direct voltage, and CT primary current. From Operation mode, move to Setting mode and then set necessary items. Factory default settings will be used for items that you do not set.

Only the settings in Setting menu 1 (basic setting) are needed for normal use. For more information about the settings, refer to page 16 and after.

For more information about the factory default settings, refer to the setting table on page 67.

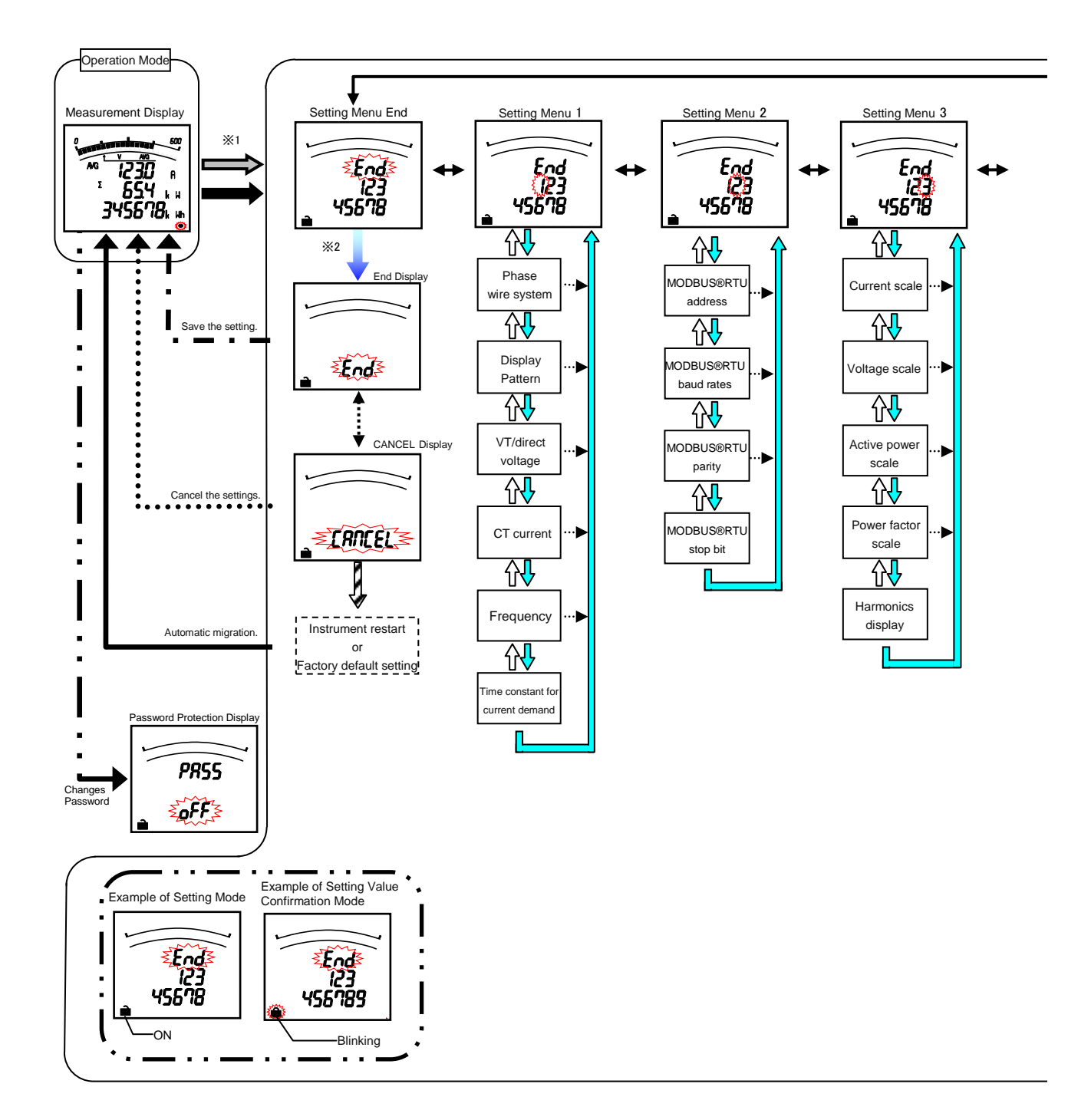

Keep in mind that when a setting is changed, the related setting items and measurement data will be reset to the default settings. (Refer to page 31.)

## 3.1 Setting flow

#### <Setting Procedure>

- (1) Press (SET) and (RESET) simultaneously for 2 seconds to get in the setting mode.
- (2) Select a setting menu number by + or -.
- (3) Use the (SET) button to select a setting menu number.
- Set each setting item. (Refer to page 16 and later pages.)
- ⑤After completion of setting, select 'End' in the setting menu and press (SET).
- (6) When the End display appears, press  $(_{SET})$  once again.

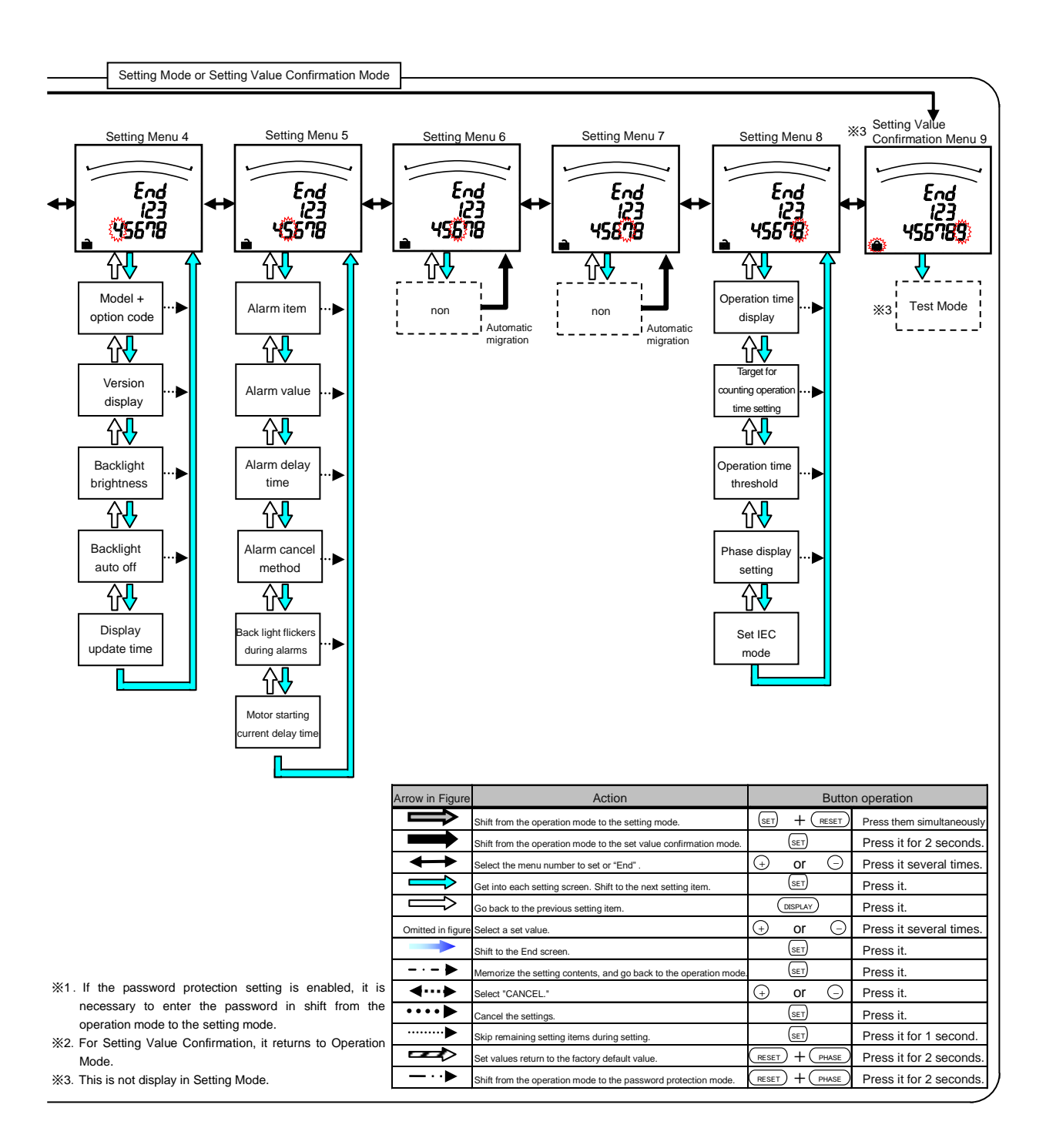

## 3. Setting 3.1 Setting flow

Basic Operations for setting

| Function                                      | Operation                         | Remarks                                                   |  |  |
|-----------------------------------------------|-----------------------------------|-----------------------------------------------------------|--|--|
| Select a set value                            | Press (+) or (-).                 | Fast-forward when pressed over 1 sec.                     |  |  |
| Setting items are saved                       | Press SET.                        | Setting item will be cared and shift to the next item.    |  |  |
| Go back to the previous setting item          | Press DISPLAY .                   | The set value for the setting item just before            |  |  |
| Skip removing setting items<br>during setting | Press and hold $(SET)$ for 1 sec. | Skip removing setting items returning is still available. |  |  |

## 3.2. Setting Menu 1: Basic Settings (Setting the Phase Wire System, Display Pattern,

## VT/Direct Voltage, CT Primary Current, etc.)

Set the phase wire method, display pattern, VT/direct voltage, CT primary current, etc.

In the operation mode, after pressing  $(_{\text{RESET}})$  and  $(_{\text{RESET}})$  simultaneously for 2 seconds or more, the following operation becomes

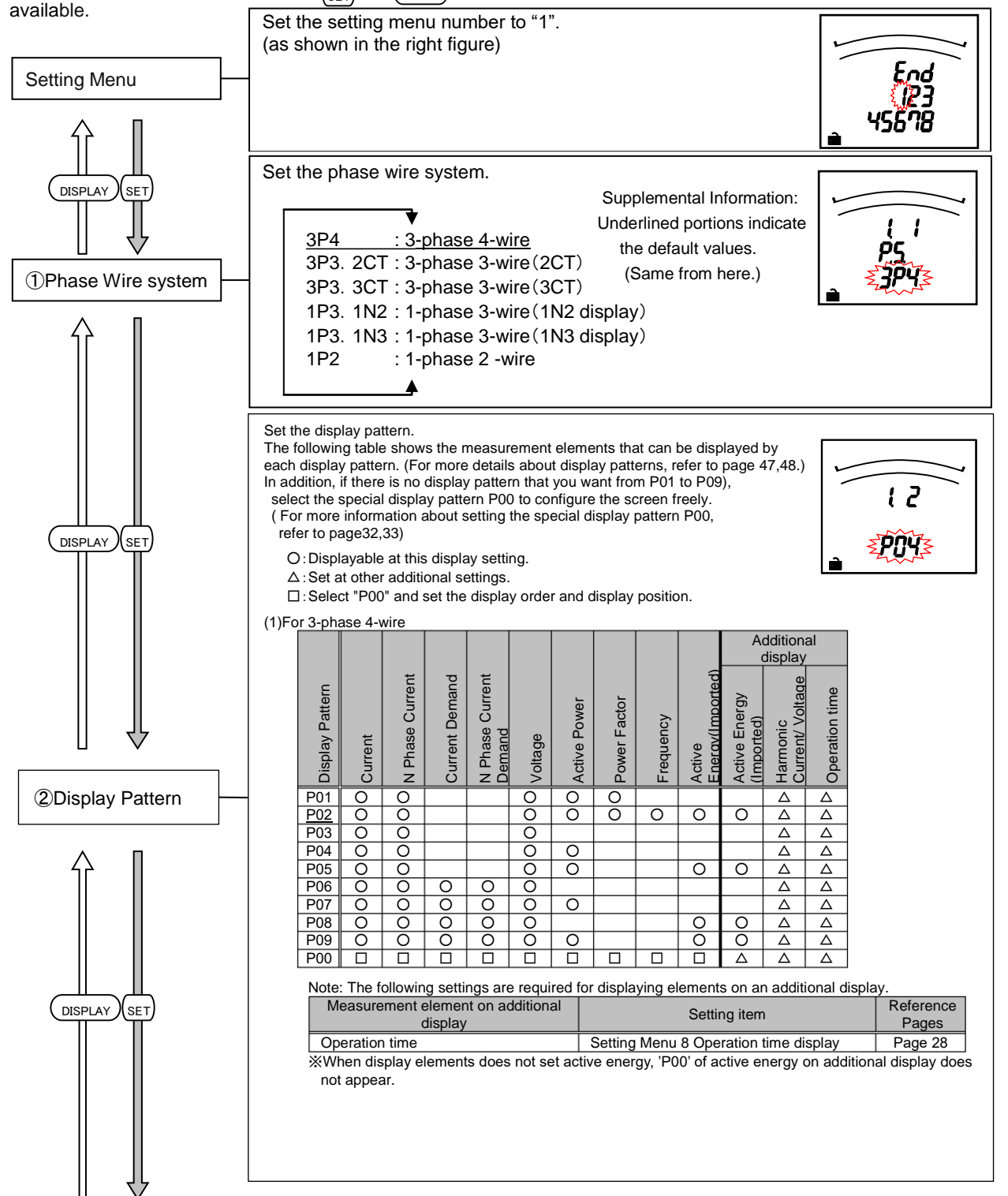

## 3.2 Setting menu 1: Basic Settings (Setting the Phase Wire System, Display Pattern,

#### VT/Direct Voltage, CT Primary Current, etc.)

| Display Pattern                                                                                                    | Current | Current Demand | Voltage | Active Power | Power Factor | Frequency | Active<br>Enerav(Imported) | Active Energy (Imported) | Harmonic<br>Current/ Voltage ke ogippo | Operation time      |              |        |
|----------------------------------------------------------------------------------------------------|---------|----------------|---------|--------------|--------------|-----------|----------------------------|--------------------------|----------------------------------------|---------------------|--------------|--------|
| P01                                                                                                    | 0       |                | 0       | 0            | 0            |           |                            |                          | Δ                                      | Δ                   |              |        |
| P02                                                                                                    | 0       |                | 0       | 0            | 0            | 0         | 0                          | 0                        | $\triangle$                            | <u> </u>            |              |        |
| P03                                                                                                    | 0       |                | 0       | 0            |              |           |                            |                          |                                        |                     |              |        |
| P05                                                                                                    | 0       |                | 0       | 0            |              |           | 0                          | 0                        | $\wedge$                               | $\overline{\wedge}$ |              |        |
| P06                                                                                                    | Õ       | 0              | Õ       | Ŭ            |              |           |                            | Ū                        | $\Delta$                               | Δ                   |              |        |
| P07                                                                                                    | Ō       | 0              | 0       | 0            |              |           |                            |                          | Δ                                      | Δ                   |              |        |
| P08                                                                                                    | 0       | 0              | 0       |              |              |           | 0                          | 0                        | Δ                                      | Δ                   |              |        |
| P09                                                                                                    | 0       | 0              | 0       | 0            |              |           | 0                          | 0                        | Δ                                      | Δ                   |              |        |
| P00                                                                                                    |         |                |         |              |              |           |                            | $\Delta$                 | Δ                                      | Δ                   |              |        |
| Note: The following settings are required for displaying elements on an additional display.<br>Measurement element on additional Setting item Reference |         |                |         |              |              |           |                            |                          |                                        |                     |              |        |
| 00                                                                                                    | eration | time           | uspiay  |              |              | -         | Setting                    | Menu                     | 8 Ope                                  | ration              | time display | Page 2 |
| When display elements does not set active energy (200) of active energy on additional display de                                                        |         |                |         |              |              |           |                            |                          |                                        |                     |              |        |

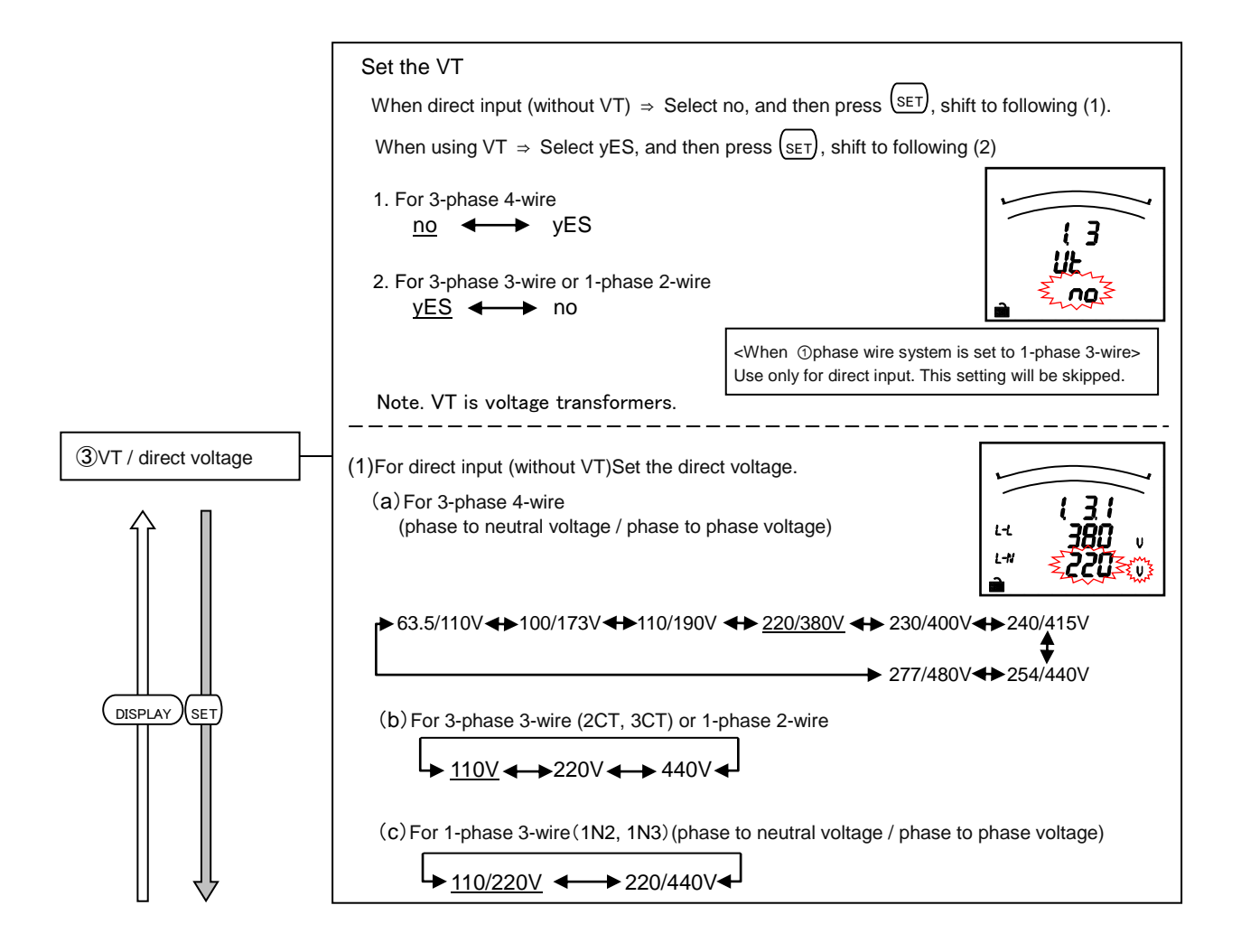

#### 3.2 Setting menu 1: Basic Settings (Setting the Phase Wire System, Display Pattern,

#### VT/Direct Voltage, CT Primary Current, etc.)

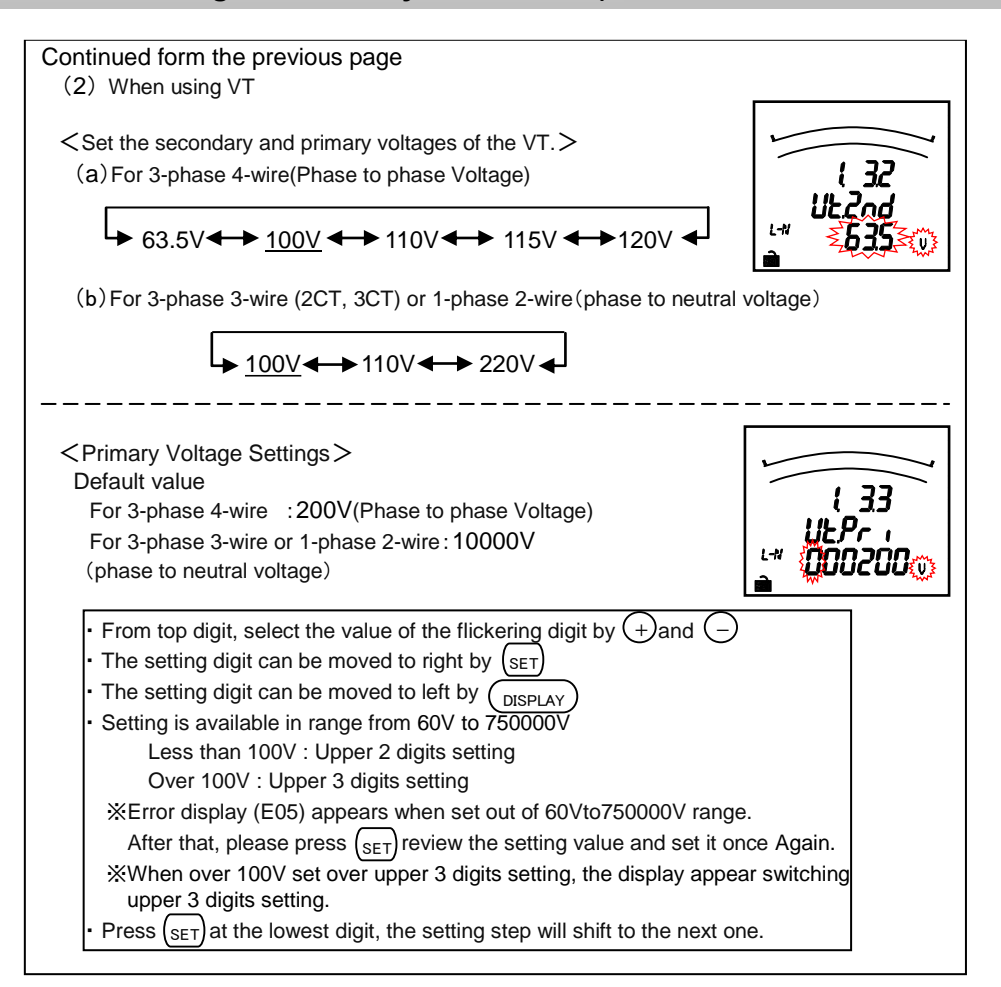

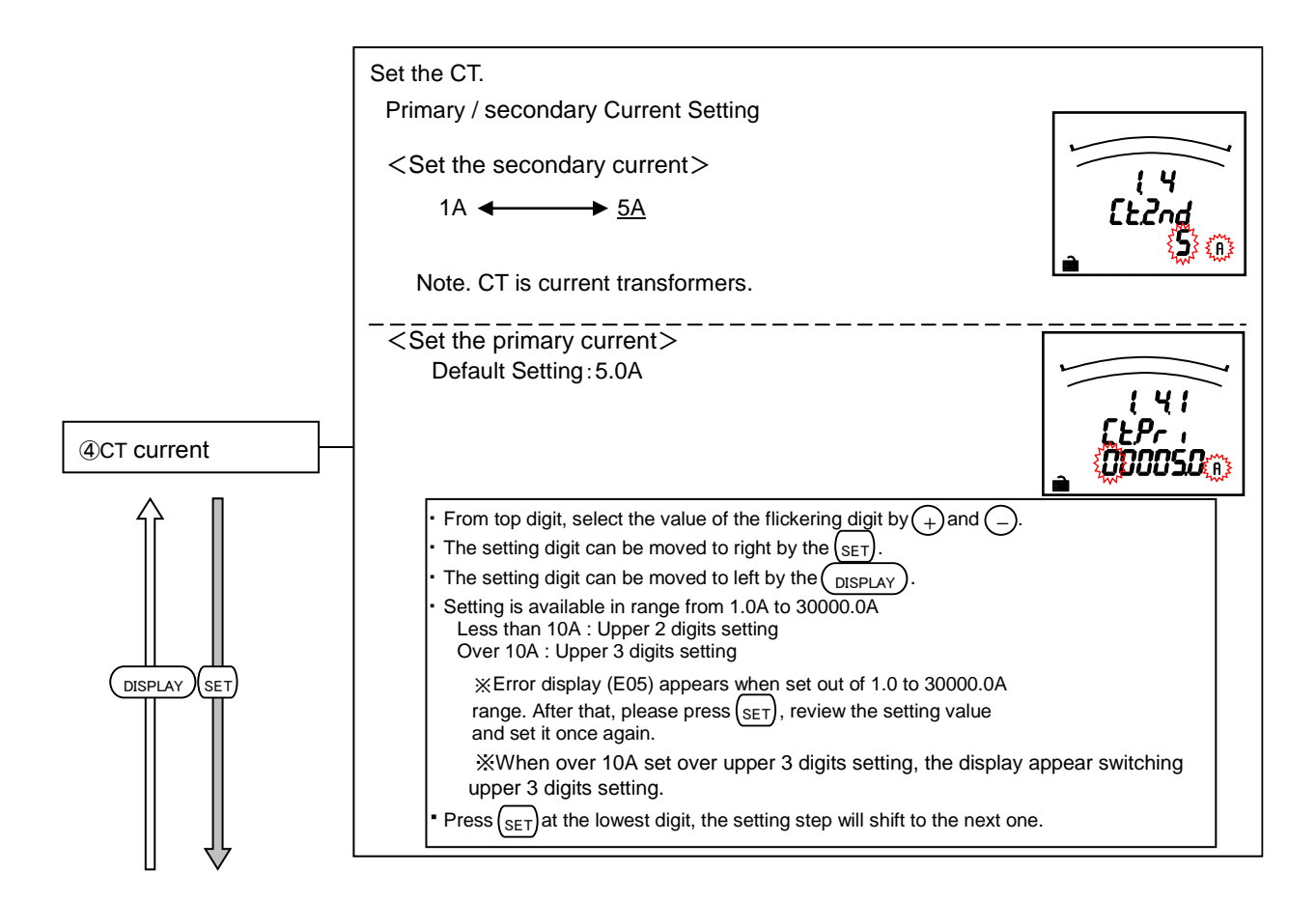

## 3.2 Setting menu 1: Basic Settings (Setting the Phase Wire System, Display Pattern,

### VT/Direct Voltage, CT Primary Current, etc.)

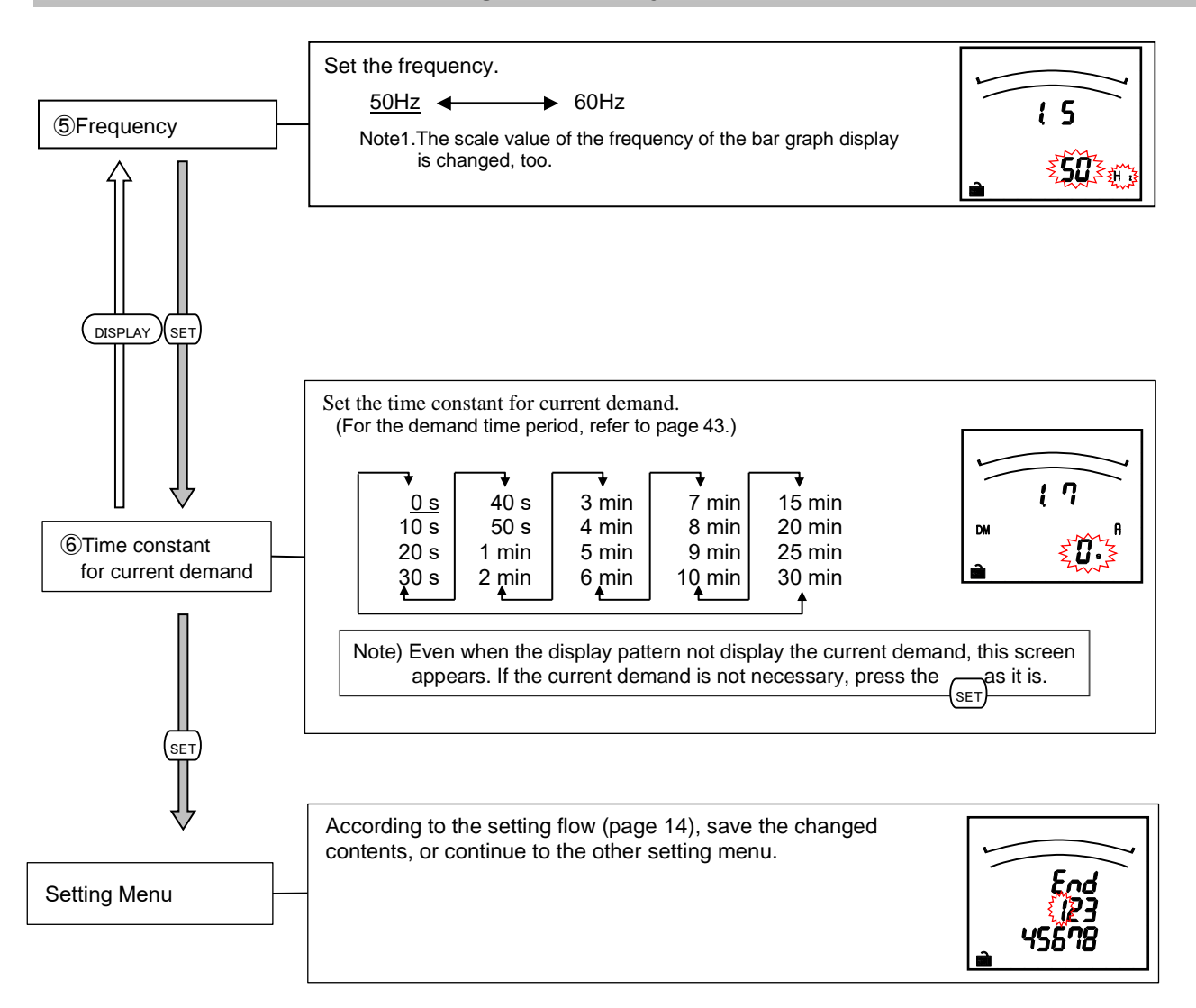

In the case of use only by the Setting menu 1, please go to "5. Operation" (from page 38). In the case to use additional functions, please go to "Setting Menus 2 - 8" (from page 20).

| Noto | If the contents in the setting menu 1 are changed, the maximum value, minimum value, demand value of related measurement items will be reset. |
|------|----------------------------------------------------------------------------------------------------|
| Note | (However, active energy will not be reset.)<br>For detail, refer to section 3.11.                                                             |

### 3.3. Setting Menu 2: Communication Settings (Setting the MODBUS®RTU communication)

In the operation mode, press (SET) + (RESET) simultaneously for 2 seconds or more, and the following operation becomes available.

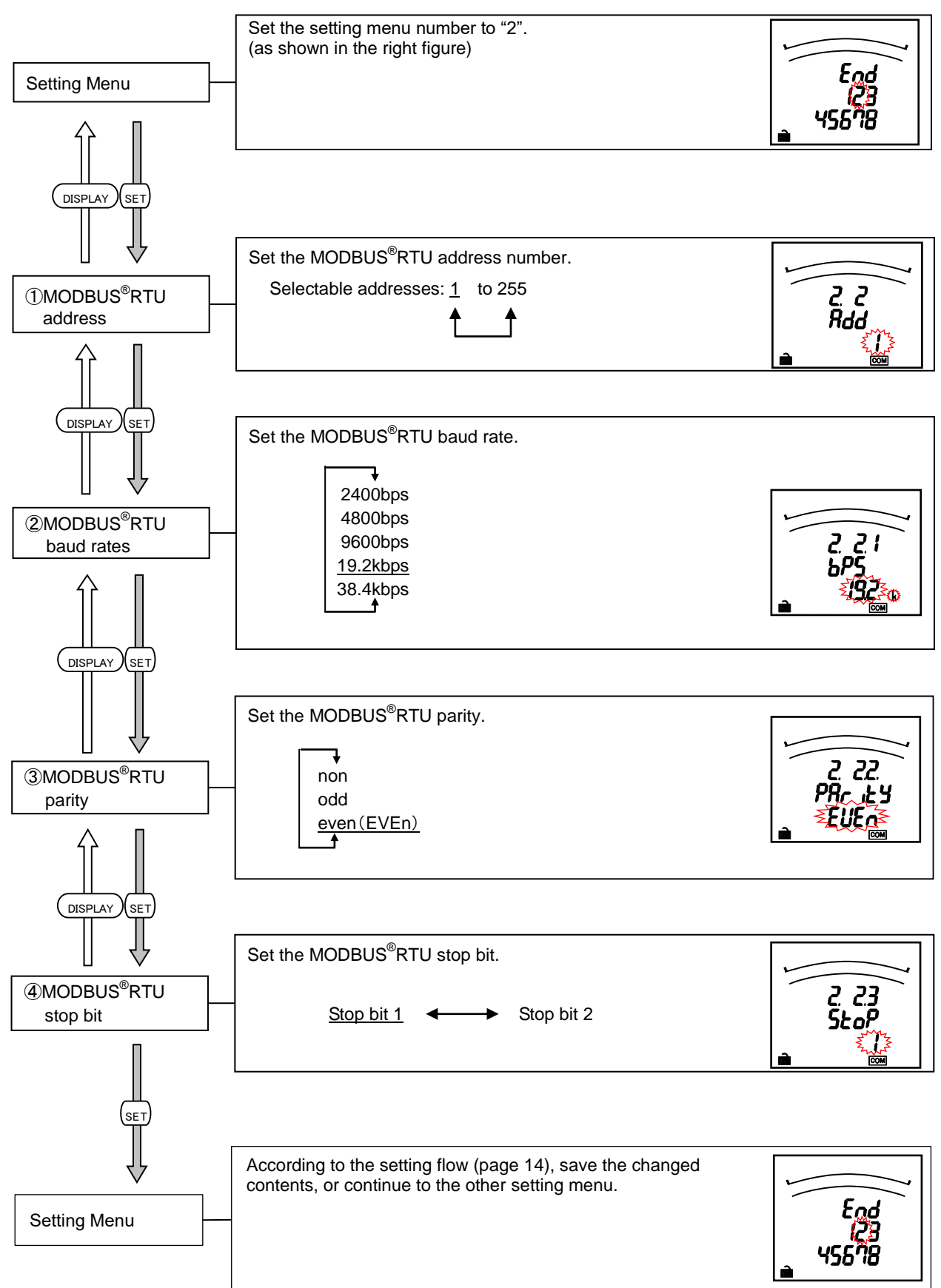

## 3.4. Setting Menu 3: Display Settings (Setting Maximum Scale and Harmonic Display)

This section shows how to set maximum scale in the bar graph and harmonics display. In the operation mode, press (set) and (RESET) simultaneously for 2 seconds or more, and the following operation becomes available

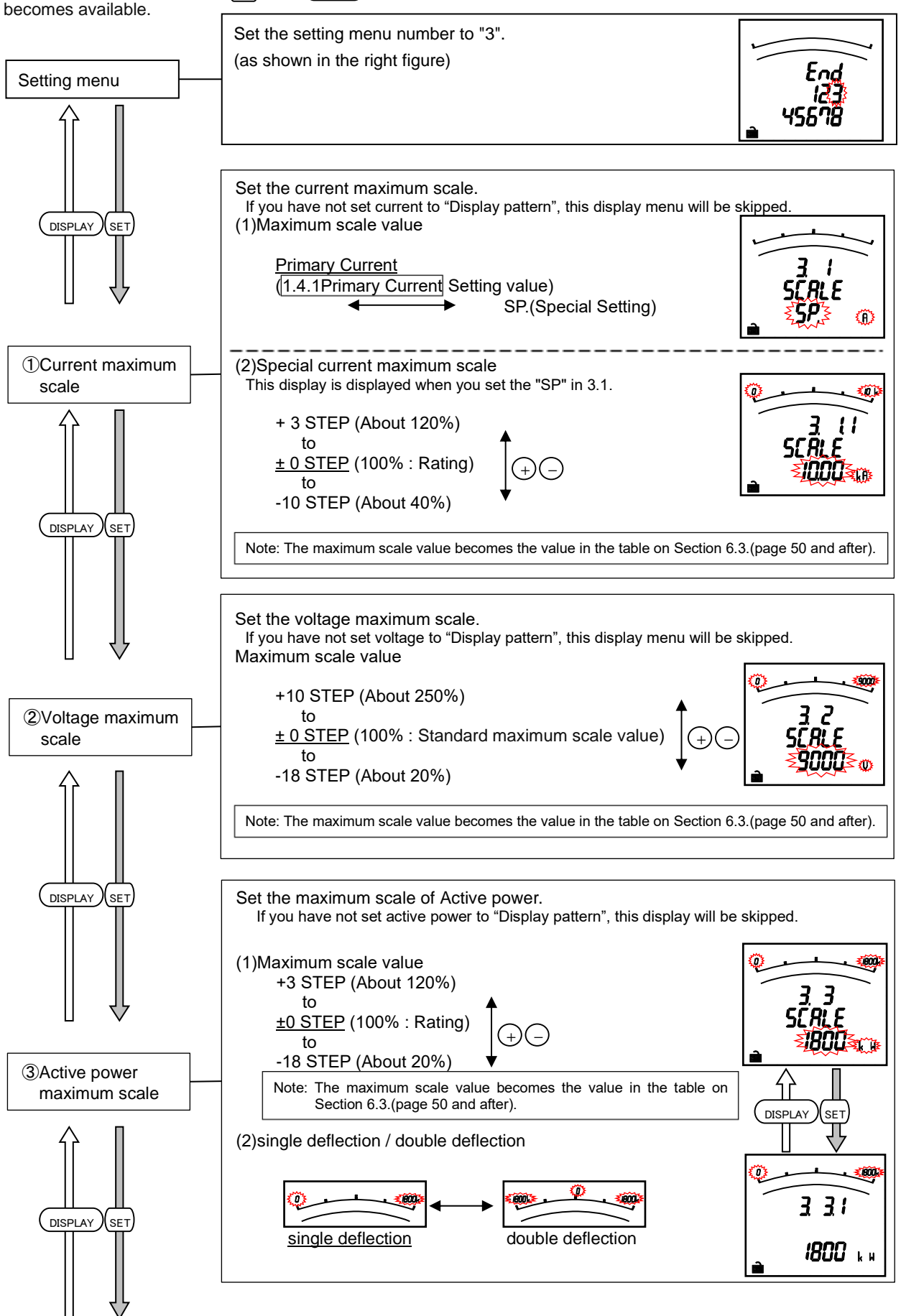

3.4 Setting Menu 3: Display Settings (Setting Maximum Scale and Harmonic Display)

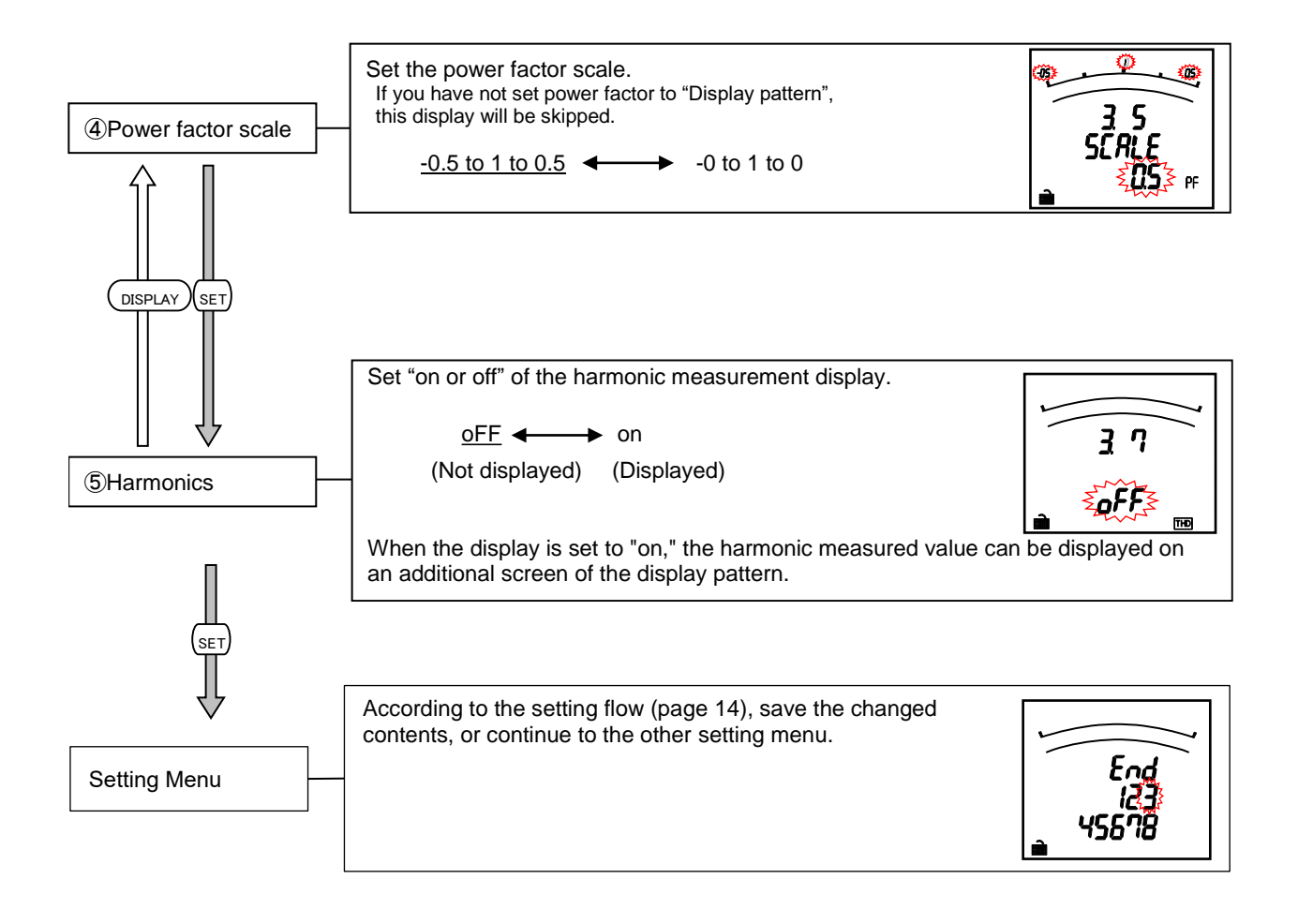

|      | •Accuracy is defined to rated current. Although the maximum scale may display 120% or more of      |
|------|----------------------------------------------------------------------------------------------------|
| Note | rated current and rated voltage in order to make a scale easy to read depending on the settings of |
|      | VT/direct voltage and CT primary current, current input is within 100% of rated current.           |

# 3.5. Setting Menu 4: LCD Settings (Setting Model Display, Version Display, Backlight, and

#### **Display Update Time)**

This section is for confirming the model and the product version, and also set the backlight and the display update time. In the operation mode, press (SET)+ (RESET) simultaneously for 2 seconds or more, and the following operation becomes available.

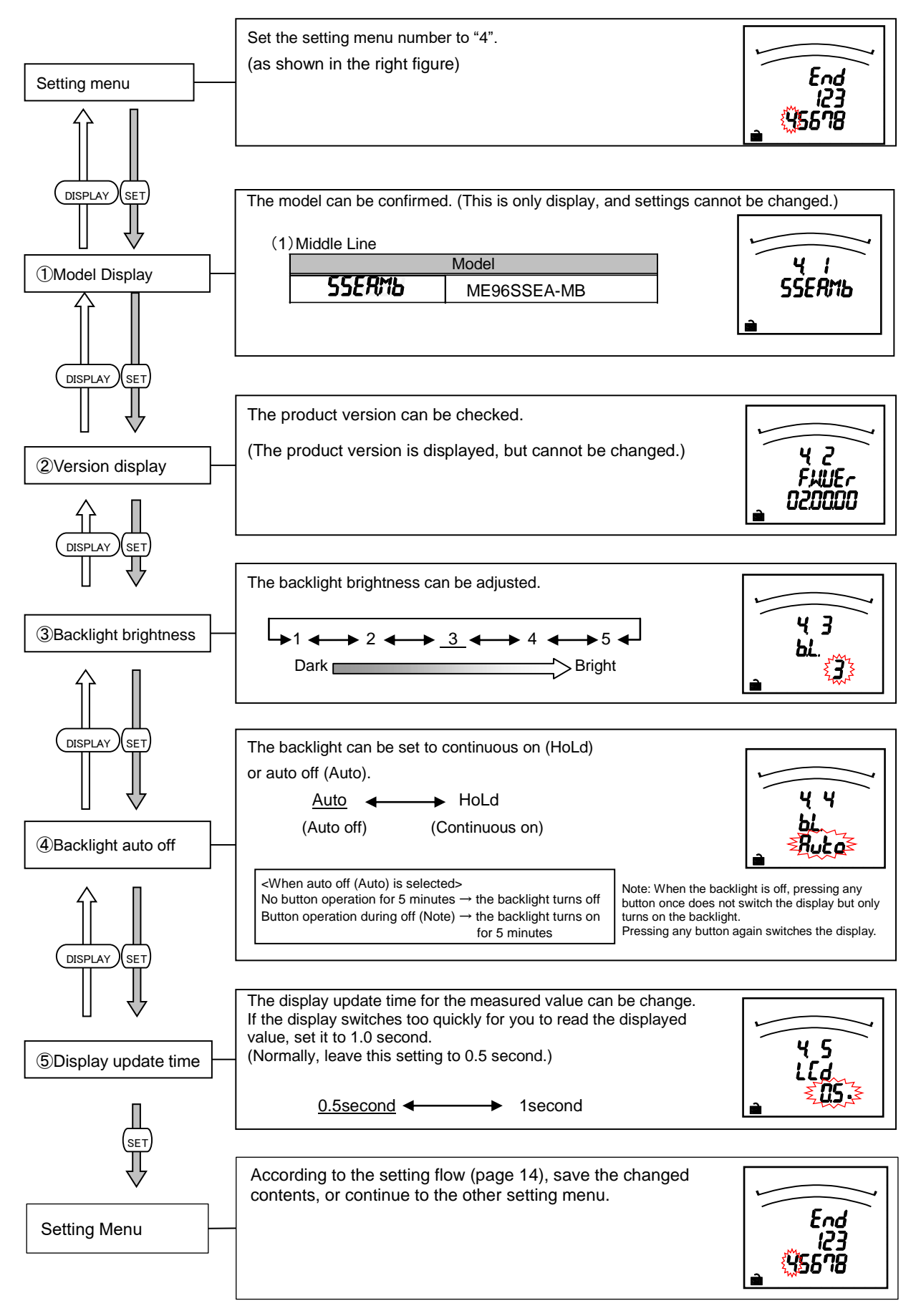

### 3.6. Setting Menu 5: Alarm Settings (Setting Upper/Lower Limit Alarm, Motor Starting

## Current Mask Function, etc.)

This section shows how to set the upper/lower limit alarm, backlight flickering during alarm and, motor starting current delay time. In the operation mode, press (set) and (RESET) simultaneously for 2 seconds or more, and the following operation becomes available.

For more details about each function, refer to the corresponding pages. Upper/lower limit alarm  $\rightarrow$  Pages 44 and 45, Motor startup current  $\rightarrow$  Page 46

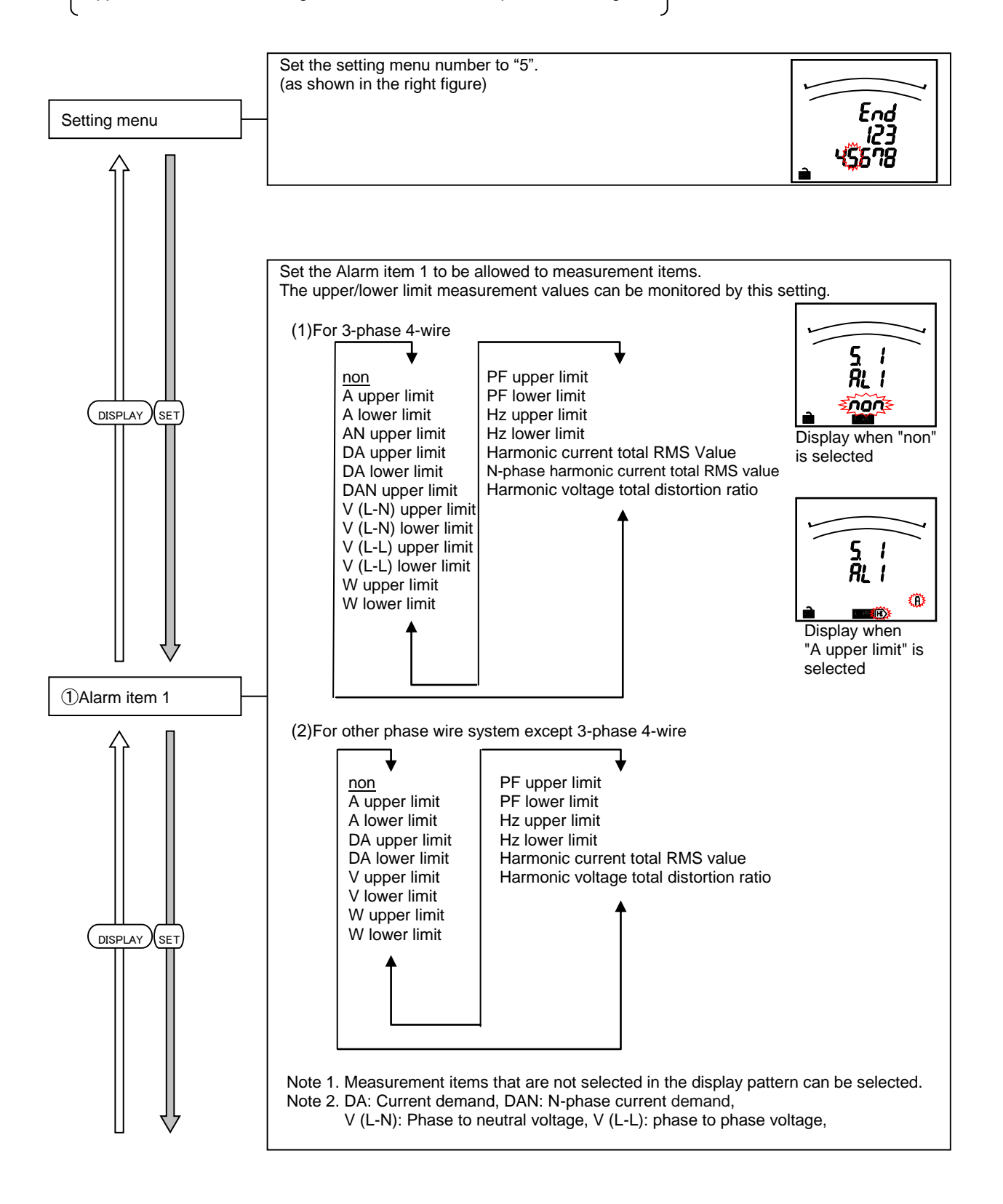

2 Alarm value 1

DISPLAY SET

3 Alarm item 2 to 4

④Alarm value 2 to 4

DISPLAY SET

⑤Alarm delay time

SET

DISPLAY

### 3.6 Setting Menu 5: Alarm Settings (Setting Upper/Lower Limit Alarm, Motor Starting

## Current Mask Function, etc.)

Set the alarm value for upper/lower limit alarm element 1. The following table shows the setting range.

| Measuring element                           | Setting range                | Setting<br>step(Note) |   |
|---------------------------------------------|------------------------------|-----------------------|---|
| A, AN, DA, DAN upper limit                  | 5 to <u>100</u> to 120(%)    | 1%                    |   |
| A, DA lower limit                           | 3 to <u>10</u> to 95(%)      | 1%                    |   |
| V (L-N), V (L-L) upper limit                | 25 to 110 to 135(%)          | 1%                    |   |
| V (L-N), V (L-L) lower limit                | 20 to <u>70</u> to 95(%)     | 1%                    | Ž |
| W upper limit                               | -95 to 100 to 120(%)         | 1%                    |   |
| W lower limit                               | -120 to <u>3</u> to 95(%)    | 1%                    |   |
| PF upper limit                              | -0.05 to <u>1</u> to 0.05    | 0.05                  |   |
| PF lower limit                              | -0.05 to <u>-0.5</u> to 0.05 | 0.05                  |   |
| Hz upper limit                              | 45 to <u>65(</u> Hz)         | 1Hz                   |   |
| Hz lower limit                              | 45 to 65(Hz)                 | 1Hz                   |   |
| Harmonic current total RMS value            | 1 to 35 to 120(%)            | 1%                    |   |
| N-phase harmonic current total<br>RMS value | 1 to <u>35</u> to 120(%)     | 1%                    |   |
| Harmonic voltage total distortion           | 0.5 to <u>3.5</u> to 20.0(%) | 0.5%                  |   |

Note:W shows the percentage for the maximum scale value (±0 step). A, AN, DA, DAN, Harmonic current total RMS value, N-phase harmonic current total RMS value shows the percentage for the CT primary current. "V" shows the percentage for the VT primary voltage (or direct voltage). (The "V" for 1-phase 3-wire is the percentage for phase to neutral voltage. Alarm monitoring is executed using twice the value which set upper/lower limit alarm for the 12-phase and 13-phase.)

Set the measurement element assigned to the upper/lower limit alarm items 2 to 4. Elements that are set elsewhere cannot be set. The setting method is the same as ①Alarm item 1.

Set the alarm value for the upper/lower limit alarm items 2 to 4.

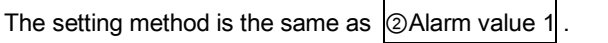

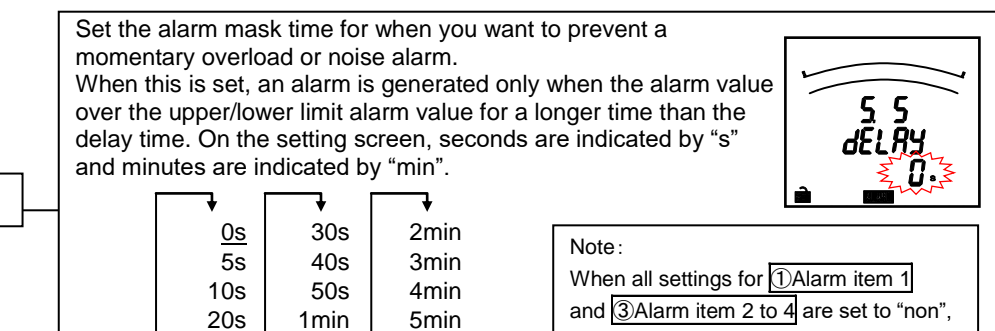

Description

(Refer to pages 44 and 45

When there is no alarm generation

this setting will be skipped.

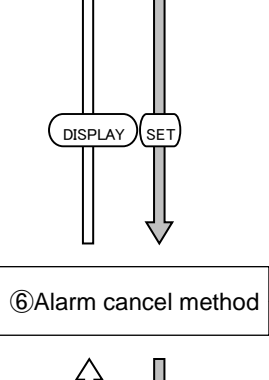

 

 (Auto)
 condition, alarm is automatically reset.

 Manual (HoLd)
 The alarm will continue even when the alarm generated conditions no longer exist. It is necessary to execute button operation to cancel the alarm.

 Note: When all settings for ①Alarm item 1 and ③Alarm item 2 to 4 are set to "non," this setting will be skipped.

t

Set the alarm cancel method at generation of alarm. (screen, relay)

ŧ.

Reset method (Setting value)

Automatic

£

#### 3.6 Setting Menu 5: Alarm Settings (Setting Upper/Lower Limit Alarm, Motor Starting

#### **Current Mask Function**, etc.)

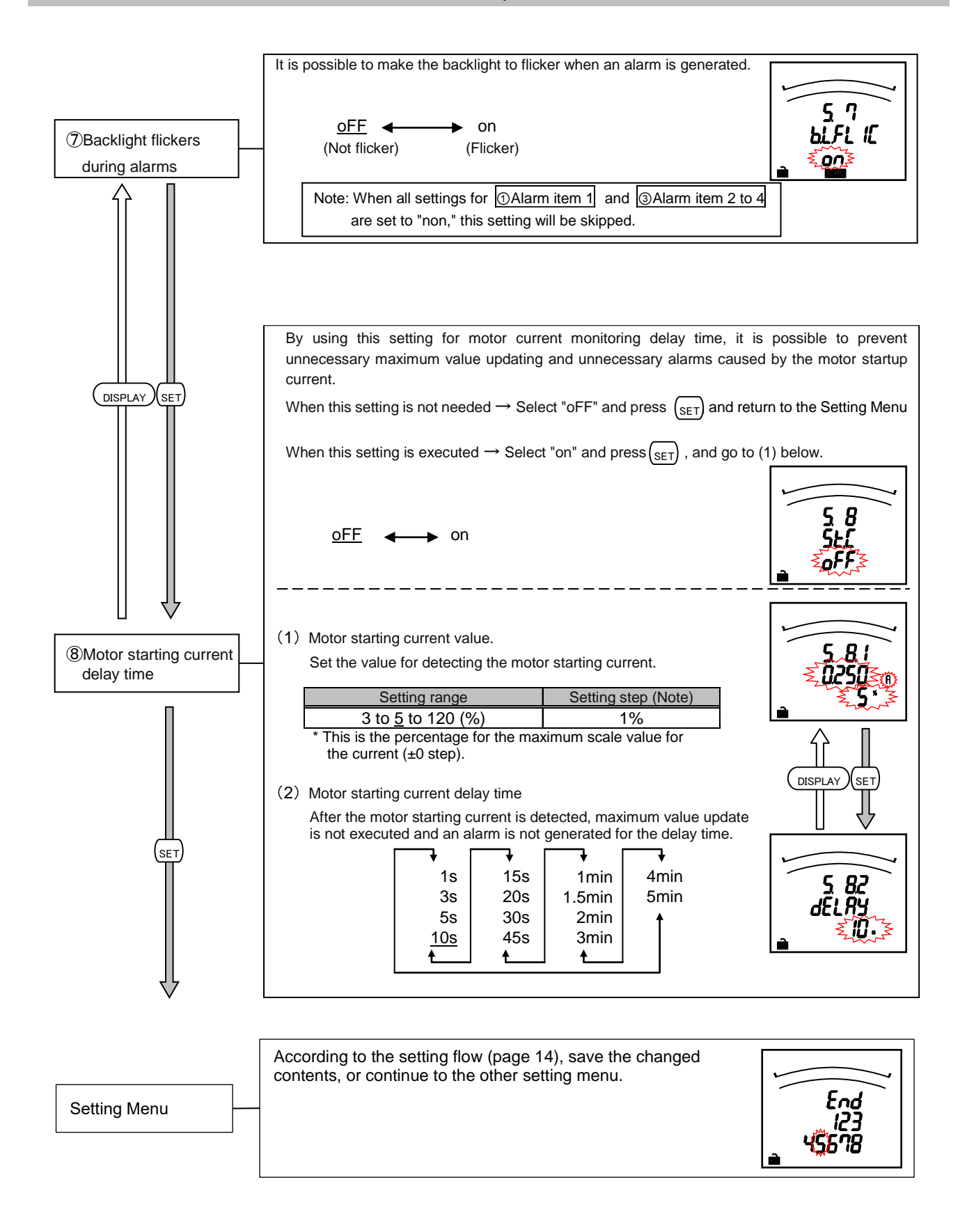

## 3.7. Setting Menu 6: No Settings

Since there is no corresponding function, this setting item is not displayed.

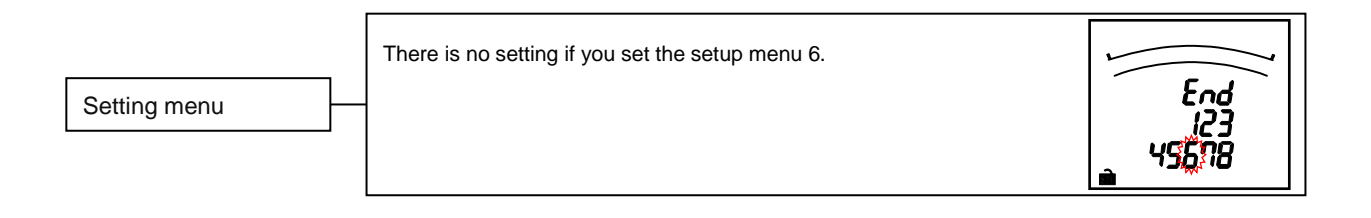

## 3.8. Setting Menu 7: No Settings

Since there is no corresponding function, this setting item is not displayed.

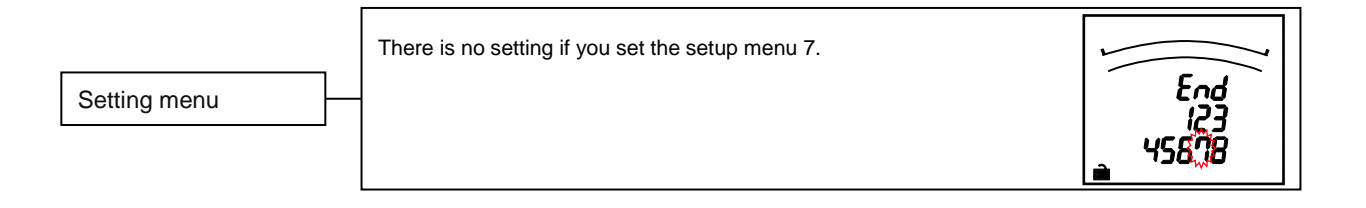

#### 3.9. Setting Menu 8:Special Settings (Setting Operation Time, Phase Display, IEC Mode)

Set the operation time, phase display, IEC mode.

In the operation mode, press (SET) and (RESET) simultaneously for 2 seconds or more, and the following operation becomes available.

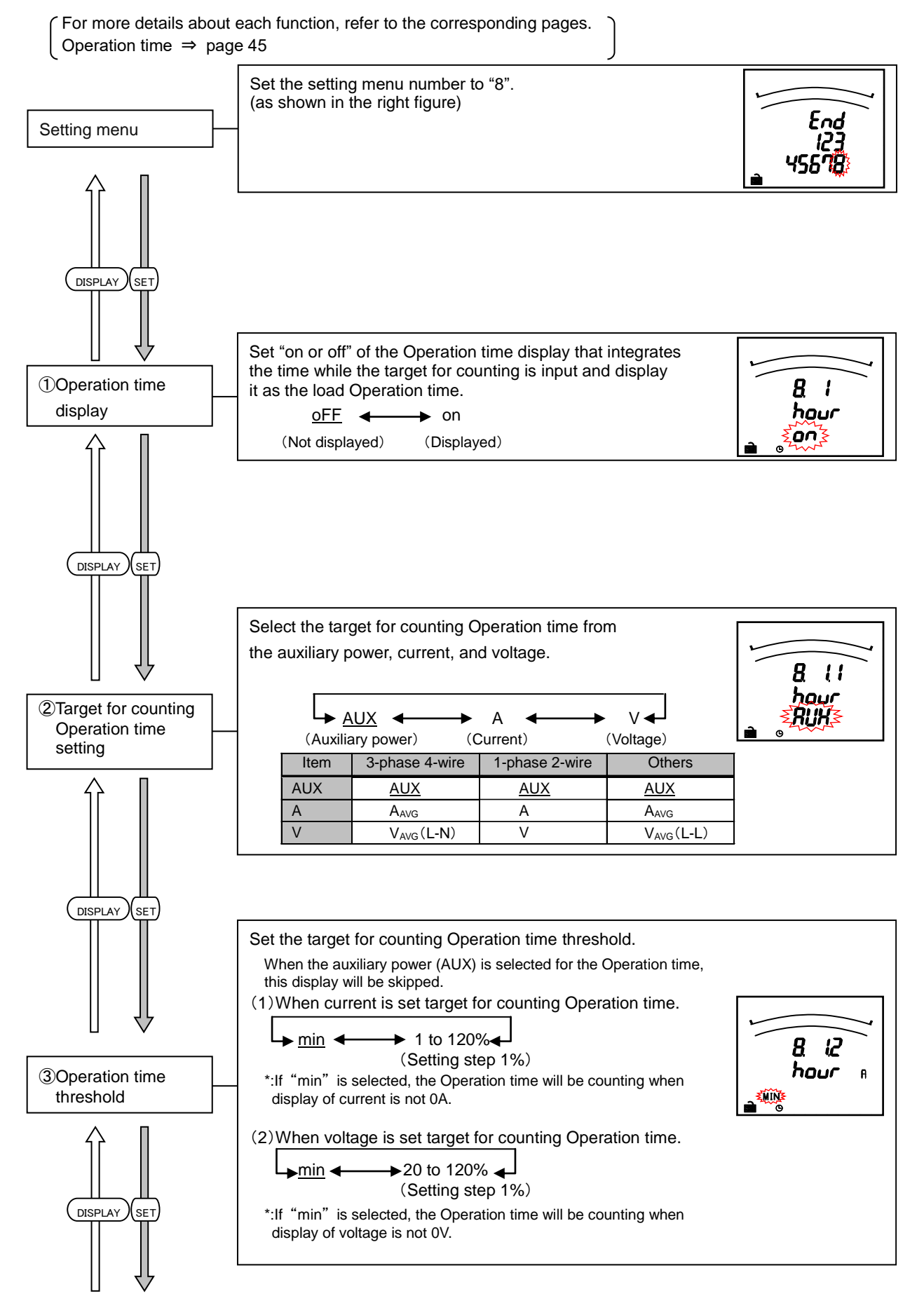

## 3.10. Setting Menu 8: Special Settings (Setting Operation Time, Phase Display, IEC Mode)

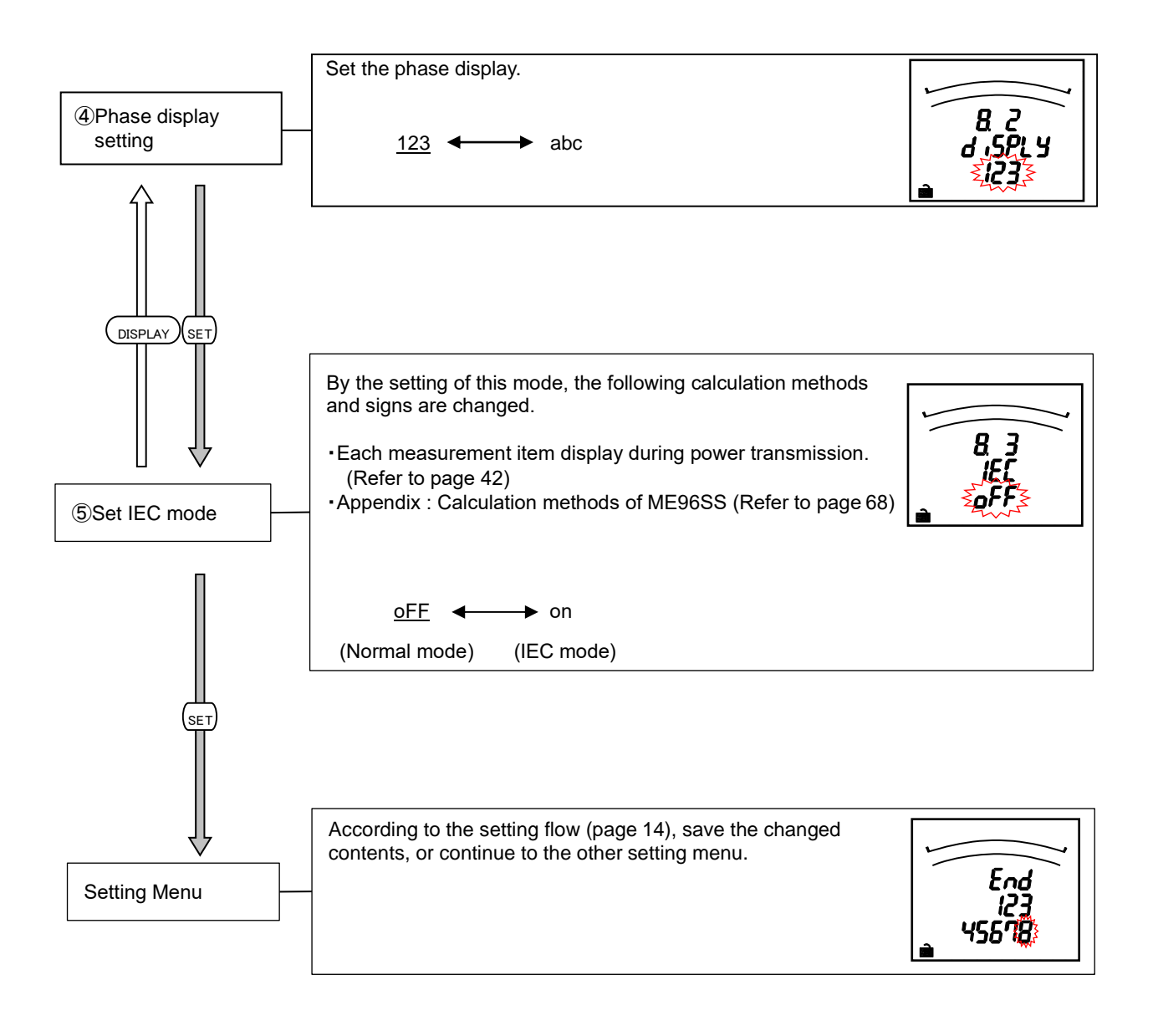

3.10. Setting Value Confirmation Menus 1-9: Confirming the Settings in the Setting Menus 1-8 and Test Mode in Setting Menu 9

## • Setting Value Confirmation

When (SET) is pressed for at least 2 seconds in the operation mode, the following operation becomes available.

| Setting value<br>confirmation menu | The screen transitions and operations are the same as for<br>Setting Menus 1 to 8 and CL.<br>Refer to Setting Menus 1 to 8 and CL (pages 16 to29).<br>(Note: Settings cannot be changed in the Setting value<br>confirmation mode.) | End<br>123<br>456785 |
|------------------------------------|----------------------------------------------------------------------------------------------------|----------------------|
|------------------------------------|----------------------------------------------------------------------------------------------------|----------------------|

#### • Test Mode

Press (SET) for 2 seconds to move the set values confirmation mode. Select setting value confirmation menu number "9". Press (SET) to move to test mode. For more information about how to use the Test Mode, refer to page 36 or later.

## 3.11. Initializing Related Items by Changing Settings

When a setting value is changed, the related setting items and measurement data (maximum/minimum values) will return to the default settings. Refer to the following list.

|          |                                    |                                       |                         | Mer                 | nu 1                    |                    | Menu 5                      | Mer                                   | าน 8                |
|----------|------------------------------------|---------------------------------------|-------------------------|---------------------|-------------------------|--------------------|-----------------------------|---------------------------------------|---------------------|
|          |                                    | Setting item to be changed            |                         |                     | CT cu                   | urrent             | E                           |                                       |                     |
| Initiali | zed item                           |                                       | Phase wire system (Note | VT / direct voltage | CT secondary<br>current | CT primary current | Upper/lower limit alarm ite | Target for counting<br>Operation time | Setting of IEC mode |
|          |                                    | Phase wire system                     |                         |                     |                         |                    |                             |                                       |                     |
|          | Menu 1                             | Display pattern                       | •                       |                     |                         |                    |                             |                                       |                     |
|          |                                    | VT/direct voltage                     | 0                       | $\searrow$          |                         |                    |                             |                                       |                     |
| E        | Menu 3                             | Current scale                         |                         |                     |                         | •                  |                             |                                       |                     |
| g ite    |                                    | Voltage scale                         | •                       |                     |                         |                    |                             |                                       |                     |
| ettin    |                                    | Power scale                           | •                       |                     |                         | •                  |                             |                                       |                     |
| õ        |                                    | Reactive power scale                  | •                       | •                   |                         | •                  |                             |                                       |                     |
|          | MonuE                              | Upper/lower limit alarm item          | •                       |                     |                         |                    |                             |                                       |                     |
|          | wienu 5                            | Upper/lower limit alarm value         | •                       |                     |                         |                    |                             |                                       |                     |
|          | Menu 8                             | Threshold for counting Operation time |                         |                     |                         |                    |                             | ۲                                     |                     |
|          | Current                            | Maximum/minimum value                 | •                       |                     |                         | •                  |                             |                                       |                     |
| ta       | Current                            | Current demand Maximum/minimum value  |                         |                     |                         |                    |                             |                                       |                     |
| t da     | Voltage Maximum/minimum value      |                                       | •                       | •                   |                         |                    |                             |                                       |                     |
| nen      | Active power Maximum/minimum value |                                       |                         | •                   | •                       | •                  |                             |                                       |                     |
| urer     | Power fa                           | •                                     | •                       |                     | •                       |                    |                             |                                       |                     |
| eas      | Frequen                            | cy Maximum/minimum value              | •                       |                     |                         |                    |                             |                                       |                     |
| Σ        | Harmoni                            | c current Maximum value               |                         |                     |                         | •                  |                             |                                       |                     |
|          | Harmoni                            | c voltage Maximum value               | •                       | •                   |                         |                    |                             |                                       |                     |

• : The setting value will be reset to the default value.

O: The setting will be reset to the value corresponding to the phase wire system.

Note: The settings will not return to the default values when the setting is switched only between "1N2 display" and "1N3 display" in the 1-phase 3-wire setting.

#### 3.12. Initializing All Settings

When the following operations are executed, all settings are initialized to the factory defaults. Only the settings are initialized to the defaults. The measured active energy value and operating time etc. are not initialized.

For the initializing of maximum/minimum value, refer to the section 3.11 (page 31). (For example, if the phase wire system is changed by initializing all settings, all maximum/minimum values will be initialized.)

To initialize all settings to the factory defaults, execute the following operation from the CANCEL screen in the setting mode. For more information about how to get to the CANCEL screen, refer to 3.1Setting flow(page 14).

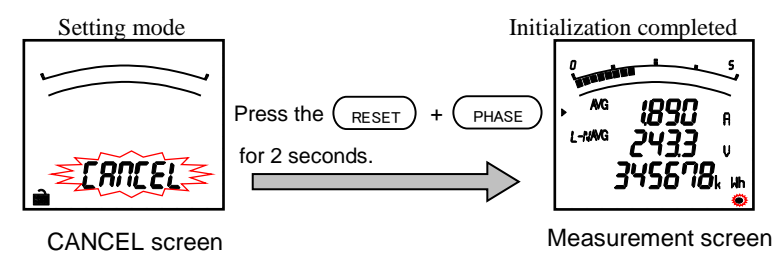

#### 3.13. Setting the Special Display Pattern P00

Even if there is no display pattern that you like in the display patterns P01 to P13, individual setting is available by the display pattern P00.

This setting is made in the setting menu 1. Explanation begins with the set "P00" in 2 display pattern of the setting menu 1 (page 16). (Others are omitted here, so refer to the setting menu 1.)

(1) The number of settable display is up to 4. And the number of measurement elements to be displayed is up to 12 items.

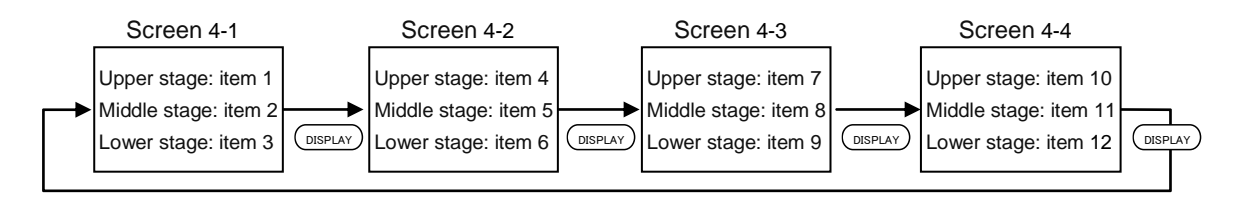

(2) Explanation is made with the example of the following display pattern.

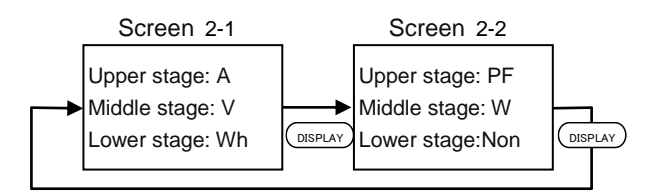

(3) Setting method

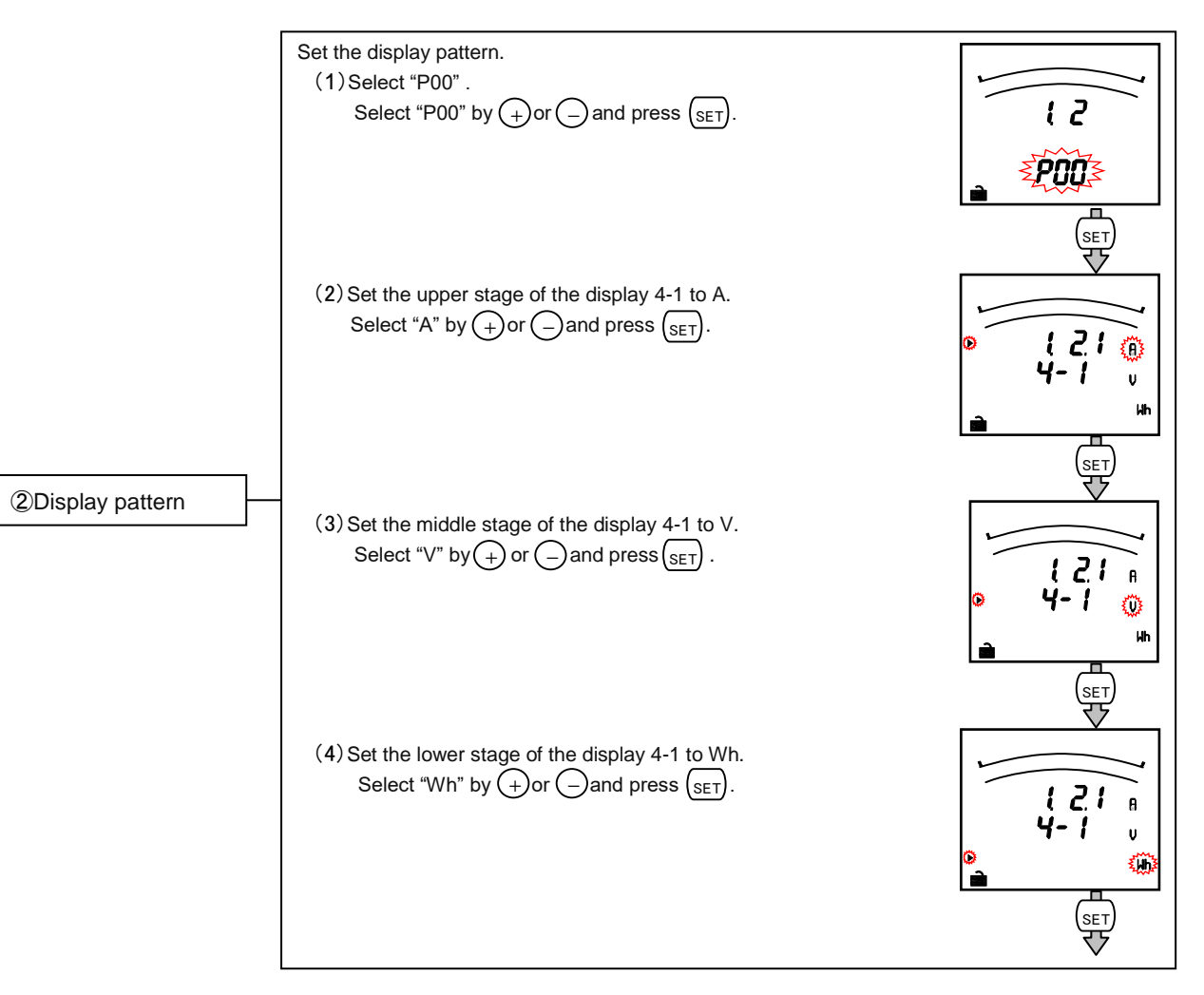

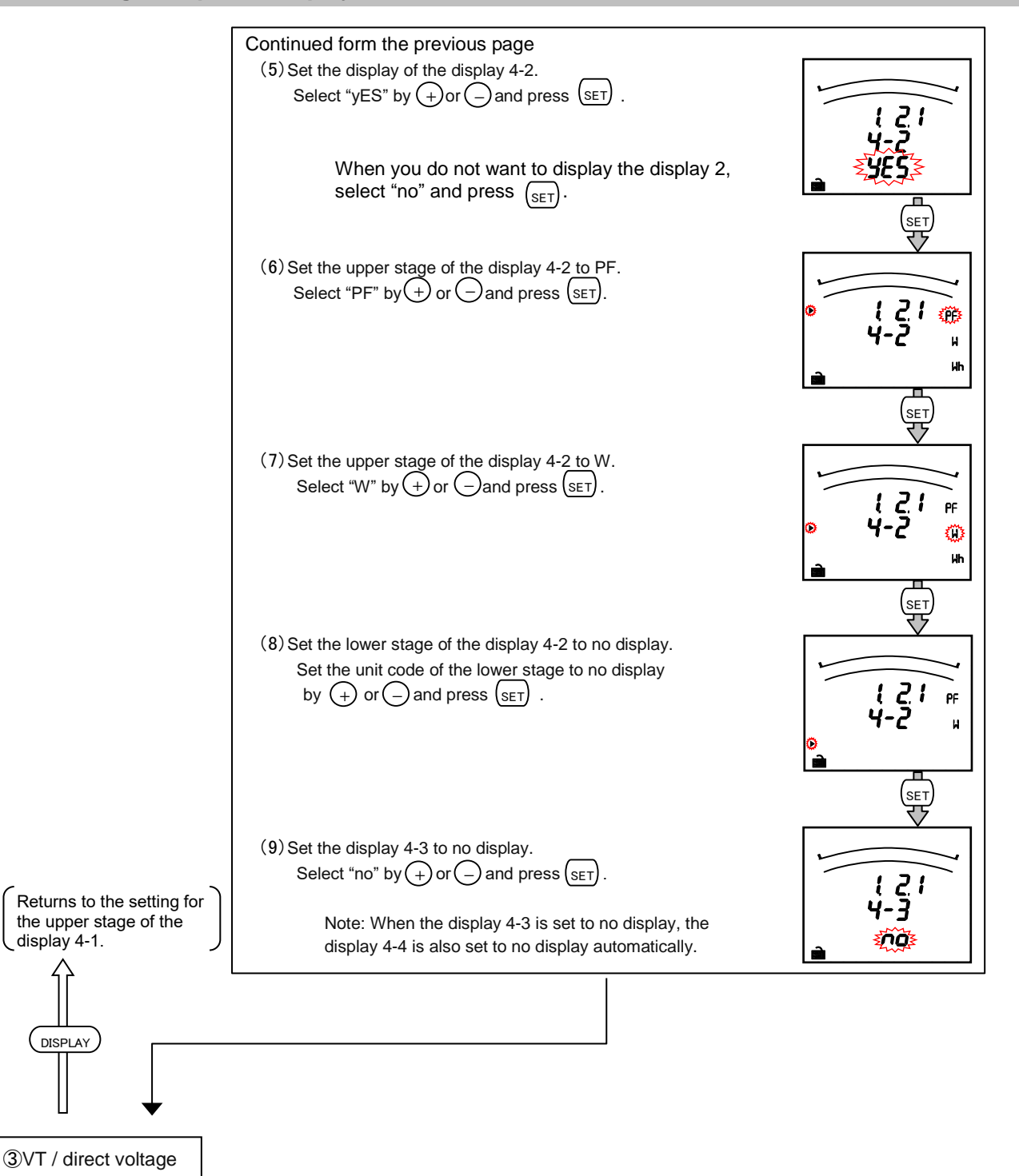

(hereafter same as the setting menu 1)

|      | 1. The following measurement items cannot be set by the display pattern "P00."<br>Set them separately in the "Setting menu 3" and "Setting menu 8." |
|------|----------------------------------------------------------------------------------------------------|
|      | <ul><li>Harmonic current, Harmonic voltage,</li><li>Operation time</li></ul>                                                                        |
| Note | 2. The phases of current and voltage cannot be specified. Press the PHASE button in the operation mode for switching phases.                        |
|      | 3. For the settings other than the 3-phase 4-wire setting, the following measurement items cannot be set.                                           |

#### 3.14. Examples of Simple Settings

The following shows a simple setting example. Setting Example Model: ME96SSEA-MB Phase wire system : 3-phase 4-wire Measuring element : A, V, W, PF Input Voltage :220/380V CT primary current : 200A CT Secondary current:5A frequency :50Hz MODBUS®RTU : address 1, baud rates 19.2kbps, parity even, stop bit 1

#### ■Setting Procedure

Items of which setting value need to be changed are indicated by

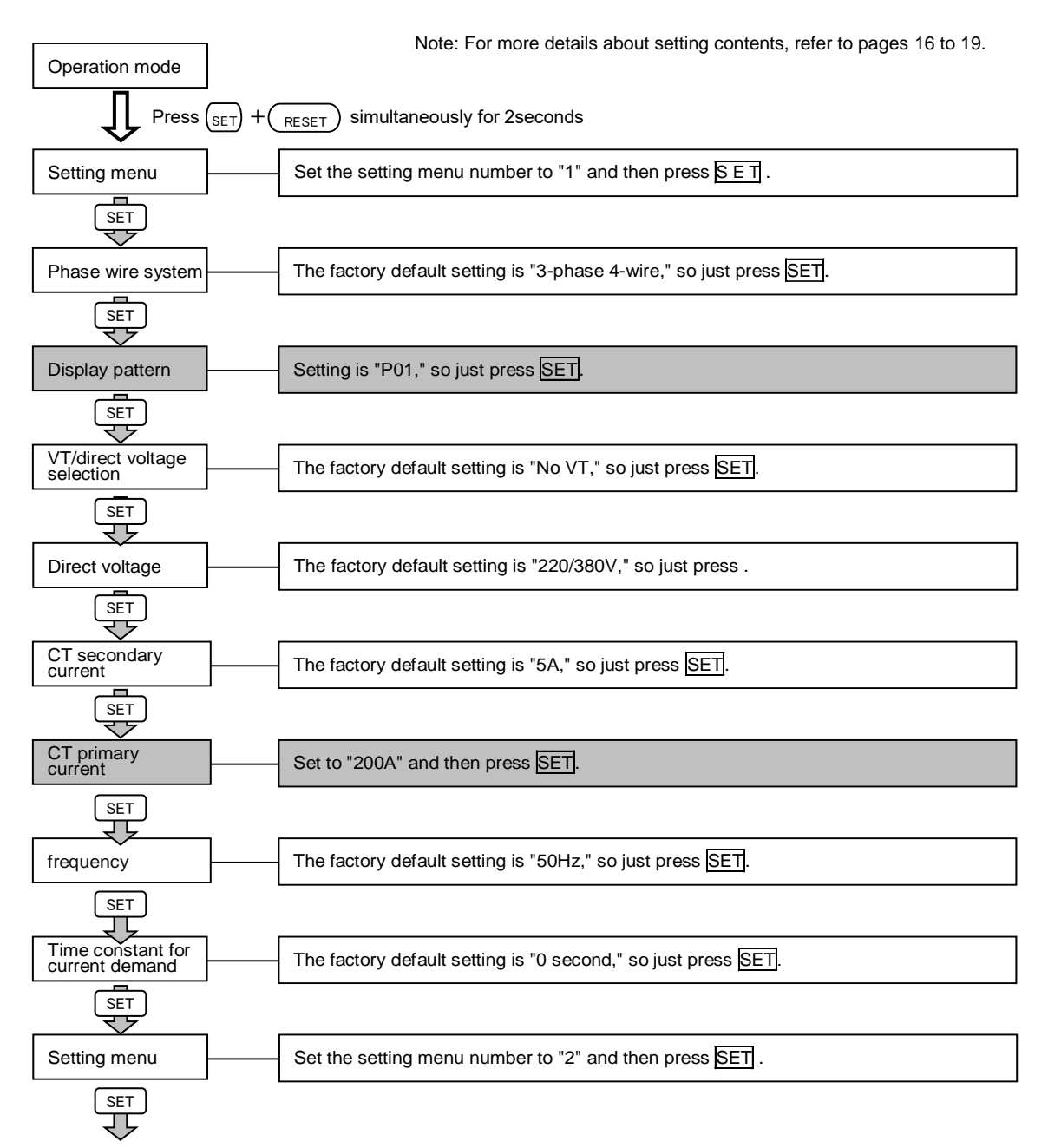

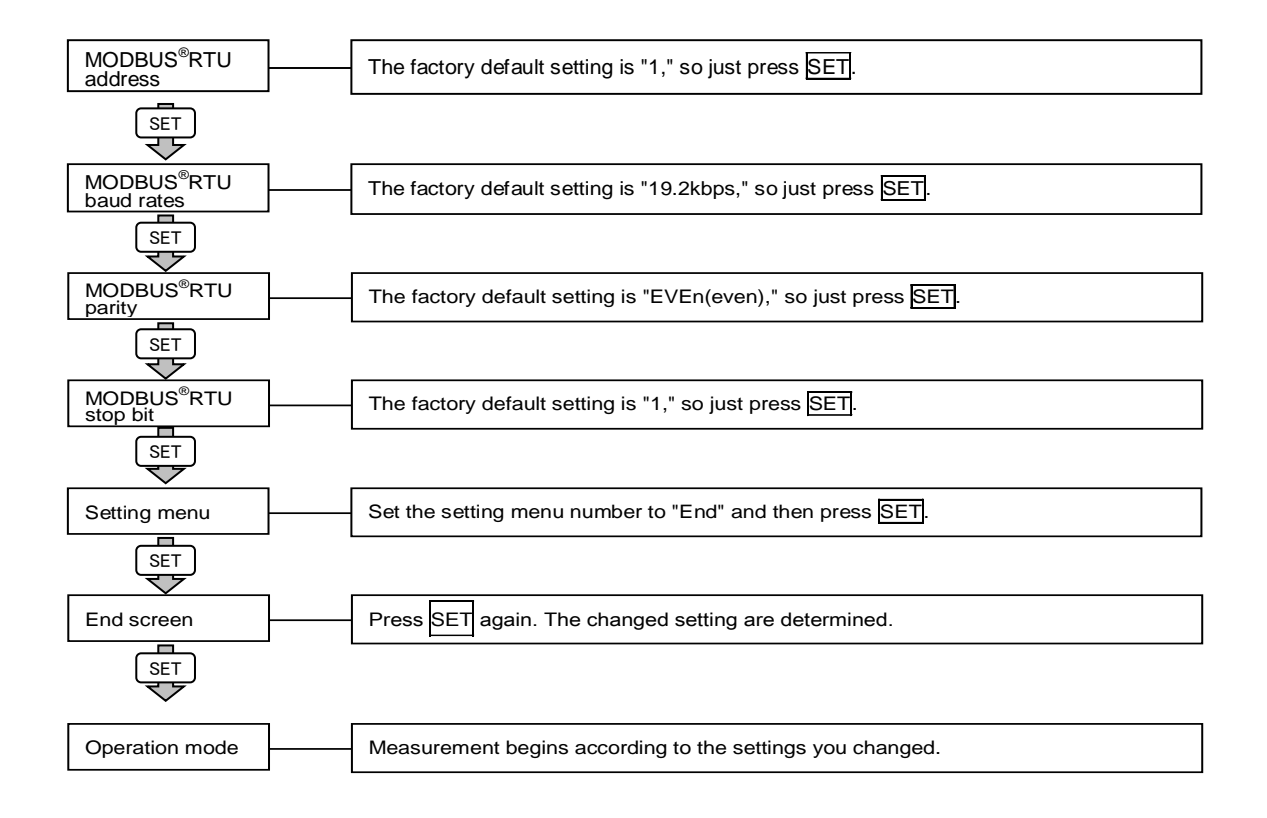

## 4. Using Test Mode

Test mode includes functions that can be used for start-up of equipment. The following table shows what can be done in the test mode.

| Test menu             | Description                                                                                                    |
|-----------------------|----------------------------------------------------------------------------------------------------|
| 1. Communication test | For MODBUS®RTU communication function, it is possible to monitor fixed numerical data without measurement (voltage/current) input. Use this for checking with the host system. |
| 2 to 5. No function   | —                                                                                                    |

- Test Procedure
  - ① Press (SET) for 2 seconds to move to the set value confirmation mode.
  - 2 Select setting value confirmation menu number "9" by + and .
  - ③ Press (SET) to move to test mode.
  - ④ Execute tests using test menu 1. (Refer to pages 37)

![](_page_36_Figure_8.jpeg)

(Note) The screen momentarily turns off.

## 4. Using Test Mode

## 4.1. Test Menu 1: Communication Test

In the setting value confirmation mode, when the menu number is set to "9", you will enter the test mode.

![](_page_37_Figure_3.jpeg)

#### 5.1. Basic Operation

The following explains basic usages during operation.

#### Switch display

By pressing (DISPLAY), the measurement display will switch over.

By pressing  $\overline{(DISPLAY)}$  + (\_), the measurement display will switch over in reverse.

![](_page_38_Figure_6.jpeg)

#### • Switch phase

By pressing (PHASE) the current phase and the voltage phase will switch over.

The phase cannot be switched in the following cases.

- Measurement elements without phase (Frequency)
- Active power, and power factor for settings
- other than 3-phase 4-wire
- When the setting is 1-phase 2-wire

![](_page_38_Figure_14.jpeg)

Display items and the order differ depending on the phase wire method setting display pattern settings and additional screen. For more information about detailed display patterns, refer to pages 47 and 48.

## 5.1. Basic Operation

#### • Bar graph display

Bar graph displays the measurement element indicated with ")" or " 1. ".

![](_page_39_Picture_4.jpeg)

![](_page_39_Figure_5.jpeg)

(Example) PF displayed on bar graph

Switching measurement factors displayed on bar graphs

Press the (+) or (-) button to switch.

The following example is the case of "3 measuring items of screen are different" or "2 measuring items of screen are same". In the case of "3 measuring items of screen are same", the bar graph of average value or total value appear instead of " $\blacktriangleright$ (Upper)", " $\blacktriangleright$ (Middle)" and " $\triangleright$ (Lower)".

 (1) For 3-phase 4-wire
 (+) (Clockwise rotation)
 (-) (Countercl

![](_page_39_Figure_11.jpeg)

\*1: "LN", "LL" does not appear.

(2) For 3-phase 3-wire, 1-phase 3-wire

![](_page_39_Figure_14.jpeg)

![](_page_39_Figure_15.jpeg)

## 5.1. Basic Operation

#### Cyclic Display

In cyclic display, display and phases automatically change at every 5 seconds.

When (DISPLAY) is pressed for about 2 seconds, the cyclic display appears.

When (PHASE) is pressed for about 2 seconds, the cyclic phase appears.

By pressing any other buttons except (SET), cyclic display mode ends.

Note 1: Before shifting to the cyclic display change screen, the display flickering 3 times. Note 2: In the cyclic display, drawing number is not displayed.

Note 3: In the maximum value and the minimum value display, cyclic display is not available.

![](_page_40_Figure_9.jpeg)

#### Harmonics display

Harmonic RMS value and distortion ratio can be displayed. It is necessary to set the harmonics display settings before displaying.(Refer to page 22)

#### Measurement items

| Degree            | Harm<br>curi | nonic<br>rent       | N-pł<br>harm<br>cur | nase<br>nonic<br>rent | Harmonic<br>voltage |                     |  |
|-------------------|--------------|---------------------|---------------------|-----------------------|---------------------|---------------------|--|
| 0                 | RMS<br>value | Distortion<br>ratio | RMS<br>value        | Distortion<br>ratio   | RMS<br>value        | Distortion<br>ratio |  |
| Harmonic<br>total | 0            | 0                   | 0                   | _                     | 0                   | 0                   |  |

![](_page_40_Figure_14.jpeg)

Example of harmonic current total display>

![](_page_40_Picture_16.jpeg)

Upper: Degree Middle: Distortion ratio Lower: RMS value

Note : Harmonic total is shown by "ALL".

#### • Harmonics display (Continued from previous page)

Switching phase (Phase wire System: 3-phase 4-wire)

![](_page_40_Figure_21.jpeg)

![](_page_40_Figure_22.jpeg)

Note: For harmonic measurement, the following phases are not displayed.

| Phase wire     | e system    | Harmonic current | Harmonic voltage |  |
|----------------|-------------|------------------|------------------|--|
| 2 phone 2 wire | 3CT         | _                | 31-phase         |  |
| 3-phase 3-wire | 2CT         | 2-phase          | 31-phase         |  |
| 1 phone 2 wire | 1N2 display | N-phase          | 12-phase         |  |
| 1-phase 3-wire | 1N3 display | N-phase          | 13-phase         |  |

## 5.1. Basic Operation

#### • Maximum value and minimum value display

For the maximum / minimum value display screen, the maximum value, current value,

- and minimum value for each measurement item are displayed on one screen.
  - However, for harmonics only the following maximum values are displayed.
  - Harmonic current: Total effective values for where the phase was largest for each phase. Harmonic voltage: Total distortion factor for where the phase was largest for each phase
- Example Display

![](_page_41_Figure_8.jpeg)

The bar graph turns on only between the maximum value and minimum value. Upper: Maximum value Middle: Current value

![](_page_41_Figure_10.jpeg)

![](_page_41_Figure_11.jpeg)

#### • Display of maximum value and minimum value

When (MAX/MIN) is pressed, the display is changed into the maximum value and minimum value display. And when (MAX/MIN) is pressed, the display changes back to the present value display.

Example of switching between present value display and maximum/minimum value display

![](_page_41_Figure_15.jpeg)

On maximum/minimum value display, the following operation is also possible as current value display.

![](_page_41_Figure_17.jpeg)

#### • Clear the maximum/minimum value

On the maximum/minimum value display screen, press the  $(_{RESET})$  for 2 seconds to clear the maximum/minimum value for the displayed measurement item to the present value.

On the maximum/minimum value display screen, press the (+) and  $(_{RESET})$  together for 2 seconds to clear all maximum/minimum values to the present value.

When the password protection setting is enabled, maximum/minimum values are cleared after you enter the password. Also, you can clear all maximum/minimum values by communication function. (In this case, the password is not necessary.)

# 5.1. Basic Operation

## Active Energy Display

#### Display format

The following table shows the display format of active energy based on the total load.

![](_page_42_Figure_5.jpeg)

energy is being counted. When active energy is not counted, turns OFF.

# • How to change the unit of Wh

When (-) and (-) are pressed simultaneously for 2 seconds, the unit of Wh will be changed. This will enable to check the upper digits or lower digits of counts.

Example of change: Case of active energy (imported) = 012,345,678,901,234.567Wh

![](_page_42_Figure_10.jpeg)

Note1: When the setting value of the VT primary voltage and the CT primary current are large, the lower digits less than a measurement range display "0".

#### Wh zero reset

When  $(\underline{SET})$ ,  $(\underline{RESET})$  and  $(\underline{PHASE})$  are pressed simultaneously for 2 seconds, the measured values of Wh will be reset. When the password protection setting is enabled, Wh will be reset after you enter the password.

Also, you can clear Wh values by communication function. (In this case, the password is not necessary.)

(Note 1: This is effective only in the instantaneous value display.)

#### • Each measurement item display during power transmission

The following table shows the symbol display (±) for each measurement value according to the power reception /power sending status. (Refer to page 29 about "IEC mode" in the Setting Menu 8.)

|               | Measure                           | Quadrant<br>ed items | Imported Lag               | Imported Lead                       | Exported Lag                | Exported Lead                |  |
|---------------|-----------------------------------|----------------------|----------------------------|-------------------------------------|-----------------------------|------------------------------|--|
| Exported lag  | A,DA,N-A,N-DA,V,Hz,<br>HI,N-HI,HV |                      | Unsigned                   |                                     |                             |                              |  |
| -w            | W                                 |                      | Unsi                       | gned                                | "—"                         | sign                         |  |
|               | Name al marda                     | Normal modo          | Unsigned                   | "—"sign                             | "—"sign                     | Unsigned                     |  |
| Exported lead | DE                                | Normal mode          | LAG)display*               | ⊣⊢{LEADdisplay <sup>%</sup>         | ⊣⊢{LEADdisplay <sup>%</sup> | LAG >display*                |  |
|               | FF                                | IEC mode             | Unsigned                   | "—"sign                             | Unsigned                    | "—"sign                      |  |
| +var          |                                   |                      | LAG >display <sup>**</sup> | <b>⊣⊢∢LEAD</b> display <sup>≫</sup> | LAG >display*               | (IEAD display <sup>※</sup> ) |  |

\*Turns on when displayed on the bar graph.

5.1. Basic Operation

#### • Demand time and demand value of current demand

The demand time  $(t_0)$  is the time until the measurement display value  $(I_0)$  displays 95% of the input (I) when a certain constant input (I) is given. To display 100% of the input (I), about three times more than the time  $(t_0)$  is needed.

![](_page_43_Figure_4.jpeg)

The demand value is the measurement display value with the above time characteristics, and it shows the overall average within the demand time.

The demand value changes over a relatively long time, so it is not affected by input changes within a short time. Therefore, this is good for monitoring transformer overload.

#### 5.2. Usage According to Purpose (Alarm, Operating Time, Password, etc.)

The following explains usage according to the purpose during operation.

#### Display and operation of the upper/lower limit alarm

When the value exceeds the upper or lower limit setting value set in advance, the display flickers. (For more information about how to set the upper/lower limit alarm, refer to page 24 and after.)

Alarm indicator

When the measurement element with an upper/lower limit alarm is displayed on the bar graph, "**\Lambda**" flickers on the bar graph to indicate the upper/lower limit.

#### Behavior During Alarm Generation

Alarm condition: When measurement value exceeds alarm value, display flickers.

Alarm cancel: When alarm is canceled, display flickers normally.

Note: When the alarm delay time is set, an alarm is generated only when the alarm value is continuously beyond the upper/lower limit alarm value for the delay time.

![](_page_44_Figure_11.jpeg)

Note 1: When the measurement element where the alarm generated exists on the display screen, the display for the digital value, unit (A, V, W, PF, Hz, %, DM,THD), and phase (1, 2, 3, N) will be based on the alarm status according to the following table. If it does not exist on the display screen, it does not flicker.

| Alarm status       | Digital value | Unit       | Phase       |                                           |
|--------------------|---------------|------------|-------------|-------------------------------------------|
| Alarm generation   | Flickering*   | Flickering | Flickering* | * Does not flicker when displaying phases |
| Alarm retention    | On            | Flickering | Flickering* | where no alarm occurred.                  |
| Alarm cancellation | On            | On         | On          |                                           |

Note 2: When the backlight flickering setting is set to ON (flicker) during alarm generation, the backlight also flickers when an alarm is generated.

Note 3: On the maximum/minimum value display screen, the present value (middle of the digital display) and ALARM, (HI) or (LO) blinks.

■ Monitoring phase for upper/lower limit alarm element

The phase that monitors the upper/lower limit alarm differs according to the measurement item. For more details, refer to the following table.

|                                                     | Monitored phase |                  |                |                |  |  |
|-----------------------------------------------------|-----------------|------------------|----------------|----------------|--|--|
| Upper/lower limit alarm element                     | 2 phago 1 wire  | 3-phase 3-wire   | 1-phase 3-wire | 1-phase 3-wire |  |  |
|                                                     | 5-phase 4-wire  | (3CT,2CT)        | (1N2)          | (1N3)          |  |  |
| Upper limit current, current demand                 | 1, 2, 3         | 1, 2, 3          | 1, N, 2        | 1, N, 3        |  |  |
| Lower limit current, current demand                 | 1, 2, 3         | 1, 2, 3          | 1, 2           | 1, 3           |  |  |
| Upper limit N-phase current, N-phase current demand | N               | —                |                |                |  |  |
| Lower limit N-phase current, N-phase current demand | N               | —                |                |                |  |  |
| Upper limit voltage (L-L) (Note 1)                  | 12, 23, 31      | 12, 23, 31       | 1N, 2N, 12     | 1N, 3N, 13     |  |  |
| Lower limit voltage (L-L) (Note 1)                  | 12, 23, 31      | 12, 23, 31       | 1N, 2N, 12     | 1N, 3N, 13     |  |  |
| Upper limit voltage (L-N)                           | 1N, 2N, 3N      | —                | _              | —              |  |  |
| Lower limit voltage (L-N)                           | 1N, 2N, 3N      | —                |                |                |  |  |
| Upper limit active power, power factor              | Total           | Total            | Total          | Total          |  |  |
| Lower limit active power, power factor              | Total           | Total            | Total          | Total          |  |  |
| Upper limit frequency                               | 1N              | 12               | 1N             | 1N             |  |  |
| Lower limit frequency                               | 1N              | 12               | 1N             | 1N             |  |  |
| Harmonic current total RMS value                    | 1, 2, 3         | 1, 2, 3 (note 2) | 1, 2           | 1, 3           |  |  |
| Harmonic current total RMS value N-phase            | N               | —                | _              | _              |  |  |
| Harmonic voltage total distortion ratio             | 1N, 2N, 3N      | 12, 23           | 1N, 2N         | 1N, 3N         |  |  |

Note1: For phase 12 (or phase 31) at 1-phase 3-wire, alarm monitoring is executed using a value that is two times the set upper/lower limit alarm value.

Note2: Only 3-phase 3-wire (3CT) is measured for the phase 2 harmonic current.

## 5.2 Usage According to Purpose (Alarm, Operating Time, Password, etc.)

#### • Canceling the upper/lower limit alarm

The alarm cancellation method differs depending on the setting for alarm reset. The upper and lower limit alarms can be cancelled also via communication.

| Alarm cancel method | Cancelation method                                                                                                    |
|---------------------|----------------------------------------------------------------------------------------------------|
| Automatic(Auto)     | When the measurement value is below the upper/lower limit set value, the alarm is automatically reset.                                                                                                    |
| Manual(HoLd)        | The alarm is maintained even after the measurement value is below the upper/lower limit set value. After the measurement value is below the upper/lower limit alarm value, operate the following alarm cancellation operation.<br>(Note: However, alarms cannot be cancelled from the maximum/minimum value display screen.)<br><cancelling alarms="" elements="" for="" selected=""><br/>Display the element where the alarm generated, and then press (RESET) to cancel the alarm.<br/>When an element has a phase such as current and voltage, it is necessary to press (RESET) for each phase when cancelling an alarm.<br/><cancelling alarms="" all="" elements="" for=""><br/>At the current value display screen, press (RESET) for 2 seconds to cancel all alarms.</cancelling></cancelling> |

Note: The difference of 0.8% between the maximum scale and alarm value is used for determining whether the measurement value is below the upper/lower limit alarm value in order to prevent chattering.

#### • Stopping backlight flickering caused by upper/lower limit alarm generation

Press (RESET) the button to stop the backlight flickering.

#### • Display of operation time

The measurement time is integrated according to the value set to the target for counting operation time (AUX, A, and V) and displayed as the load operation time.

To display the operation time, the operation time display setting should be configured in advance.

The operation time is counting, even if operation time display setting is OFF.

(For setting of the operation time display, refer to page 28.)

When the following set target for counting the operation time exceeds the threshold, the operation time 1 and operation time 2 are integrated.

| Item                     | 3-phase 4-wire   | 1-phase 2-wire | Others                 | }     |
|--------------------------|------------------|----------------|------------------------|-------|
| AUX<br>(Auxiliary power) | <u>AUX</u>       | <u>AUX</u>     | <u>AUX</u>             |       |
| A (Current)              | A <sub>AVG</sub> | A              | A <sub>AVG</sub>       | Opera |
| V (Voltage)              | $V_{AVG}(L-N)$   | V              | V <sub>AVG</sub> (L-L) |       |

![](_page_45_Picture_15.jpeg)

<Using the operation time 1 and operation time 2 as appropriate>

For example, if you want to check both of the operation time on a monthly basis (the value which is periodically reset) and the cumulative operation time from when the system started to operate (the value which is not periodically reset), use the operation time 1 and operation time 2 accordingly. If it is unnecessary to use the operation time 1 and operation time 2 at the same time, monitor either of them.

This is displayed when the (DISPLAY) button is pressed repeatedly in the operation mode to switch the measurement displays.

#### • Resetting the operation time to zero

Showing the operation time 1 or the operation time 2 on the display and then holding down the RESET button for 2 seconds resets the operation time to zero.

(Only the displayed operation time is reset to zero.)

When the password protection setting is enabled, the operation time is reset to zero after the password is entered. All the operation times can be reset to zero also via communication. (In this case, the password is not necessary)

#### 5.2 Usage According to Purpose (Alarm, Operating Time, Password, etc.)

#### Preventing maximum value update by motor starting current

When the motor current is monitored, use the motor starting current delay function to prevent maximum value update and alarm generation for the current, active power, reactive power, apparent Power, and power factor due to the motor starting current. It is necessary to set in advance to use the motor starting current delay function. (About settings, refer to page 26.)

Movement when the motor starting current delay function is used

![](_page_46_Figure_5.jpeg)

Note 1: Set the motor starting current value to a value lower than the lower limit value considering changes in the load current during operation.

Note 2: When the input current is below the motor starting current value, the minimum value update stops.

#### Password protection setting

In the operation mode, after pressing (<u>PESET</u>) and (<u>PHASE</u>) simultaneously for 2 seconds or more, the password input display will be displayed. It is possible to set the password protection if you enter the password. Default password is "0000". If you <u>enter the wrong password</u>, to return to the password input display (the highest digit blink). By pressing (<u>DISPLAY</u>) at the highest digit, to return to the operation mode.

If you enable password protection setting, you need to input password when performing the item of the following table.

![](_page_46_Figure_11.jpeg)

## 6. Other

## 6.1. Display Pattern Contents

[For 3-phase 4-wire]

|     |        | Screen set by display pattern |           |           |           |      |      |      |      | Additional display (Set in the setting menus 3, 8) |                                |                     |                    |                    |
|-----|--------|-------------------------------|-----------|-----------|-----------|------|------|------|------|----------------------------------------------------|--------------------------------|---------------------|--------------------|--------------------|
| Di  | splay  |                               |           |           |           |      |      |      | No.8 | No.9                                               | No.10                          | No.11               | No.12              | No.13              |
| ра  | attern | No.1                          | No.2      | No.3      | No.4      | No.5 | No.6 | No.7 | Wh   | Harmonic<br>current                                | Harmonic<br>current<br>N-phase | Harmonic<br>voltage | Operation<br>time1 | Operation<br>time2 |
|     | Upper  | А                             | А         | А         | А         |      |      |      |      | Degree                                             | Degree                         | Degree              | -                  | -                  |
| P01 | Middle | W                             | W         | PF        | _         |      |      |      |      | Distortion<br>ratio                                | -                              | Distortion<br>ratio | hour1              | hour2              |
|     | Lower  | V                             | PF        | V         | AN        |      |      |      |      | RMS<br>value                                       | RMS<br>value                   | RMS<br>value        | Operation<br>time  | Operation<br>time  |
|     | Upper  | А                             | Α         | Α         | А         | А    |      |      | -    |                                                    |                                |                     |                    |                    |
| P02 | Middle | V                             | W         | PF        | —         | Hz   |      |      | Wb   | ditto                                              | ditto                          | ditto               | ditto              | ditto              |
|     | Lower  | Wh                            | Wh        | Wh        | AN        | Wh   |      |      | VVII |                                                    |                                |                     |                    |                    |
|     | Upper  | A1                            | V1N       | Α         | Α         |      |      |      |      |                                                    |                                |                     |                    |                    |
| P03 | Middle | A2                            | V2N       | —         | —         |      |      |      |      | ditto                                              | ditto                          | ditto               | ditto              | ditto              |
|     | Lower  | A3                            | V3N       | V         | AN        |      |      |      |      |                                                    |                                |                     |                    |                    |
|     | Upper  | А                             | A1        | V1N       | А         |      |      |      |      |                                                    |                                |                     | ditto              | ditto              |
| P04 | Middle | V                             | A2        | V2N       | —         |      |      |      |      | ditto                                              | ditto                          | ditto ditto         |                    |                    |
|     | Lower  | W                             | A3        | V3N       | AN        |      |      |      |      |                                                    |                                |                     |                    |                    |
|     | Upper  | А                             | А         | A1        | V1N       | А    |      |      | —    |                                                    | ditto                          | o ditto             | ditto              |                    |
| P05 | Middle | V                             | W         | A2        | V2N       |      |      |      | Wh   | ditto                                              |                                |                     |                    | ditto              |
|     | Lower  | Wh                            | Wh        | A3        | V3N       | AN   |      |      | VVII |                                                    |                                |                     |                    |                    |
|     | Upper  | А                             | A1        | DA1       | V1N       | А    | DA   |      |      |                                                    |                                | ditto ditto         | ditto              | ditto              |
| P06 | Middle | DA                            | A2        | DA2       | V2N       |      | _    |      |      | ditto                                              | itto ditto                     |                     |                    |                    |
|     | Lower  | V                             | A3        | DA3       | V3N       | AN   | DAN  |      |      |                                                    |                                |                     |                    |                    |
|     | Upper  | А                             | Α         | A1        | DA1       | V1N  | А    | DA   |      |                                                    |                                |                     |                    |                    |
| P07 | Middle | DA                            | DA        | A2        | DA2       | V2N  | —    | —    |      | ditto                                              | ditto                          | ditto               | ditto              | ditto              |
|     | Lower  | V                             | W         | A3        | DA3       | V3N  | AN   | DAN  |      |                                                    |                                |                     |                    |                    |
|     | Upper  | Α                             | Α         | DA1       | V1N       | Α    | DA   |      | -    |                                                    |                                |                     |                    |                    |
| P08 | Middle | DA                            | V         | DA2       | V2N       | -    | —    |      | Wh   | ditto                                              | ditto                          | ditto               | ditto              | ditto              |
|     | Lower  | Wh                            | Wh        | DA3       | V3N       | AN   | DAN  |      | vvii |                                                    |                                |                     |                    |                    |
|     | Upper  | А                             | Α         | Α         | DA        | W    | Α    | DA   | _    |                                                    |                                |                     |                    |                    |
| P09 | Middle | DA                            | W         | V         | V         | V    | —    | —    | \//b | ditto                                              | ditto                          | ditto               | ditto              | ditto              |
|     | Lower  | Wh                            | Wh        | Wh        | Wh        | Wh   | AN   | DAN  | VVII |                                                    |                                |                     |                    |                    |
|     | Upper  | Arbitrary                     | Arbitrary | Arbitrary | Arbitrary |      |      |      | _    |                                                    |                                |                     |                    |                    |
| P00 | Middle | Arbitrary                     | Arbitrary | Arbitrary | Arbitrary |      |      |      | W/b  | ditto                                              | ditto                          | ditto               | ditto              | ditto              |
|     | Lower  | Arbitrary                     | Arbitrary | Arbitrary | Arbitrary |      |      |      | vvn  | VVII                                               |                                |                     |                    |                    |

Note 1: When an additional screen is added, a screen number is added.

Note 2: In the table, "Wh" indicates Imported active energy.

Note 3: When Wh is selected at the screen of from No.1 to No.4, the additional display of Wh appears.

## **6.1 Display Pattern Contents**

#### [For others except 3-phase 4-wire]

| Screen set by display pattern |        |           |                                   |             |           |       | Additional display (Set in the setting menus 3, 8) |                     |                     |                    |                    |
|-------------------------------|--------|-----------|-----------------------------------|-------------|-----------|-------|----------------------------------------------------|---------------------|---------------------|--------------------|--------------------|
| Di                            | splay  |           |                                   |             |           |       | No.6                                               | No.7                | No.8                | No.9               | No.10              |
| pe                            | llem   | No.1      | No.2                              | No.3        | No.4      | No.5  | Wh                                                 | Harmonic<br>current | Harmonic voltage    | Operation<br>time1 | Operation<br>time2 |
|                               | Upper  | Α         | А                                 | А           |           |       |                                                    | Degree              | Degree              | -                  | -                  |
| P01                           | Middle | W         | W                                 | PF          |           |       |                                                    | Distortion<br>ratio | Distortion<br>ratio | hour1              | hour2              |
|                               | Lower  | V         | PF                                | V           |           |       |                                                    | RMS<br>value        | RMS<br>value        | Operation<br>time  | Operation<br>time  |
|                               | Upper  | А         | А                                 | А           | А         |       | -                                                  |                     |                     |                    |                    |
| P02                           | Middle | V         | W                                 | PF          | Hz        |       |                                                    | ditto               | ditto               | ditto              | ditto              |
|                               | Lower  | Wh        | Wh                                | Wh          | Wh        |       | Wh                                                 |                     |                     |                    |                    |
|                               | Upper  | A1        | V12                               | А           |           |       |                                                    |                     |                     |                    |                    |
| P03                           | Middle | A2        | V23                               | _           |           |       |                                                    | ditto               | ditto               | ditto              | ditto              |
|                               | Lower  | A3        | V31                               | V           |           |       |                                                    |                     |                     |                    |                    |
|                               | Upper  | Α         | A1                                | V12         |           |       |                                                    |                     |                     | ditto              | ditto              |
| P04                           | Middle | V         | A2                                | V23         |           |       |                                                    | ditto               | ditto               |                    |                    |
|                               | Lower  | W         | A3                                | V31         |           |       |                                                    |                     |                     |                    |                    |
|                               | Upper  | Α         | А                                 | A1          | V12       |       | _                                                  |                     | ditto               | ditto              | ditto              |
| P05                           | Middle | V         | W                                 | A2          | V23       |       |                                                    | ditto               |                     |                    |                    |
|                               | Lower  | Wh        | Wh                                | A3          | V31       |       | vvn                                                |                     |                     |                    |                    |
|                               | Upper  | А         | A1                                | DA1         | V12       |       |                                                    |                     |                     | ditto              | ditto              |
| P06                           | Middle | DA        | A2                                | DA2         | V23       |       |                                                    | ditto               | ditto               |                    |                    |
|                               | Lower  | V         | A3                                | DA3         | V31       |       |                                                    |                     |                     |                    |                    |
|                               | Upper  | А         | А                                 | A1          | DA1       | V12   |                                                    |                     |                     |                    |                    |
| P07                           | Middle | DA        | DA                                | A2          | DA2       | V23   |                                                    | ditto               | ditto               | ditto              | ditto              |
|                               | Lower  | V         | W                                 | A3          | DA3       | V31   |                                                    |                     |                     |                    |                    |
|                               | Upper  | А         | А                                 | DA1         | V12       |       | -                                                  |                     |                     |                    |                    |
| P08                           | Middle | DA        | V                                 | DA2         | V23       |       |                                                    | ditto               | ditto               | ditto              | ditto              |
|                               | Lower  | Wh        | Wh                                | DA3         | V31       |       | vvn                                                |                     |                     |                    |                    |
|                               | Upper  | А         | А                                 | А           | DA        | W     | _                                                  |                     |                     |                    |                    |
| P09                           | Middle | DA        | W                                 | V           | V         | V     | W/b                                                | ditto               | ditto               | ditto              | ditto              |
|                               | Lower  | Wh        | Wh                                | Wh          | Wh        | Wh    | VVII                                               |                     |                     |                    |                    |
|                               | Upper  | Arbitrary | Arbitrary                         | Arbitrary   | Arbitrary |       | -                                                  |                     |                     |                    |                    |
| P00                           | Middle | Arbitrary | ary Arbitrary Arbitrary Arbitrary | ditto ditto | ditto     | ditto |                                                    |                     |                     |                    |                    |
|                               | Lower  | Arbitrary | Arbitrary                         | Arbitrary   | Arbitrary |       | Wh                                                 |                     |                     |                    |                    |

Note 1: When an additional screen is added, a screen number is added.

Note 2: When 1-phase 2-wire, only phase1 (A1, DA1) is displayed for current and only

phase12 (V12) is displayed for voltage. Other phases are not displayed even when they are set in the display pattern. Note 3: The phases displayed in the display patterns of the above table are displayed on the screen according to the phase wire system setting shown in the table below.

| Phase display<br>in the table above | phase wire | 1-phase 2-wire            | 1-phase 3-wire<br>(1N2) | 1-phase 3-wire<br>(1N3) | 3-phase 3-wire |
|-------------------------------------|------------|---------------------------|-------------------------|-------------------------|----------------|
|                                     | 1          | Phase not displayed       | 1                       | 1                       | 1              |
| Current                             | 2          | Measurement not displayed | Ν                       | Ν                       | 2              |
|                                     | 3          | Measurement not displayed | 2                       | 3                       | 3              |
|                                     | 12         | Phase not displayed       | 1N                      | 1N                      | 12             |
| Voltage 23<br>31                    |            | Measurement not displayed | 2N                      | 3N                      | 23             |
|                                     |            | Measurement not displayed | 12                      | 13                      | 31             |

Note 4: In the table, "Wh" indicates Imported active energy. Note 5: When Wh is selected at the screen of from No.1 to No.4, the additional display of Wh appears. (P00)

#### 6.2. **Maximum Scale Value**

Settable primary voltage, primary current, and standard maximum scale value are shown in the tables below.

•Maximum scale value of each item

|                        | Meas                | Maximum scale value                |                                                 |                                                 |
|------------------------|---------------------|------------------------------------|-------------------------------------------------|-------------------------------------------------|
| Current,<br>Current de | emand               | Setting of current r<br>scale =SP. | naximum                                         | CT Primary current                              |
| Voltage                | In the<br>case      | 1-phase 2-wire, 3-                 | phase 3-wire                                    | VT<br>Primary voltage×150/110                   |
|                        | with VT<br>(Note 2) | 3-phase 4-wire                     |                                                 | VT Primary voltage<br>(Phase voltage)×150/110   |
|                        |                     |                                    |                                                 | VT Primary voltage<br>(Line voltage)×√3×150/110 |
|                        | At direct           | 1-phase 2-wire,<br>3-phase 3-wire  | 110V                                            | 150V                                            |
|                        | nipat               |                                    | 220V                                            | 300V                                            |
|                        |                     |                                    | 440V                                            | 600V                                            |
|                        |                     | 1-phase 3-wire<br>(Phase voltage / | 110/220V                                        | 150V/300V                                       |
|                        |                     | Line voltage)                      | 220/440V                                        | 300V/600V                                       |
|                        |                     | 3-phase 4-wire<br>(Phase voltage / | 63.5/110V                                       | 100/150V                                        |
|                        |                     | Line voltage)                      | 100/173V,<br>110/190V                           | 150/300V                                        |
|                        |                     |                                    | 220/380V,<br>230/400V,<br>240/415V,<br>254/440V | 300/600V                                        |
|                        |                     |                                    | 277/480V                                        | 400/640V                                        |
| Active por             | wer,                | (No                                | te 1)                                           | VT ratio×CT ratio<br>×specific power(100%)kW    |

 Note1: At direct voltage setting, VT ratio = 1. The specific power is according to the table on the right.

 Note2: For convenience of scale, this is rounded off to the nearest whole

number.

| Phase line<br>type | CT<br>Secondary | Rated voltage       |                                                 | Specific power value (100%) |
|--------------------|-----------------|---------------------|-------------------------------------------------|-----------------------------|
|                    |                 |                     | 110V                                            | 0.5kW                       |
|                    |                 | At direct input     | 220V                                            | 1.0kW                       |
|                    | 5A              | (Line voltage)      | 440V                                            | 2.0kW                       |
|                    |                 | In the case with VT | 100V, 110V                                      | 0.5kW                       |
| 1-phase            |                 | (Line voltage)      | 220V                                            | 1.0kW                       |
| 2-wire             |                 |                     | 110V                                            | 0.1kW                       |
|                    |                 | At direct input     | 220V                                            | 0.2kW                       |
|                    | 1A              | (Line voltage)      | 440V                                            | 0.4kW                       |
|                    |                 | In the case with VT | 100V, 110V                                      | 0.1kW                       |
|                    |                 | (Line voltage)      | 220V                                            | 0.2kW                       |
|                    |                 |                     | 220V                                            | 1.0kW                       |
| 1-nhase            | 5A              | Without VT          | 440V                                            | 2.0kW                       |
| 3-wire             |                 | (Line voltage)      | 220V                                            | 0.2kW                       |
|                    | 1A              |                     | 440V                                            | 0.4kW                       |
| -                  | -               |                     | 110V                                            | 1.0kW                       |
|                    |                 | At direct input     | 220V                                            | 2.0kW                       |
|                    | 5A              | (Line voltage)      | 440V                                            | 4.0kW                       |
|                    |                 | In the case with VT | 100V, 110V                                      | 1.0kW                       |
| 3-phase            |                 | (Line voltage)      | 220V                                            | 2.0kW                       |
| 3-wire             |                 |                     | 110V                                            | 0.2kW                       |
|                    |                 | At direct input     | 220V                                            | 0.4kW                       |
|                    | 1A              | (Line Venage)       | 440V                                            | 0.8kW                       |
|                    |                 | In the case with VT | 100V, 110V                                      | 0.2kW                       |
|                    |                 | (Line voltage)      | 220V                                            | 0.4kW                       |
|                    |                 |                     | 63.5/110V                                       | 1.0kW                       |
|                    |                 |                     | 100/173V<br>110/190V                            | 2.0kW                       |
|                    |                 | At direct input     | 220/380V,<br>230/400V,                          | 4 0kW                       |
|                    | 5A              |                     | 240/415V,<br>254/440V                           |                             |
|                    |                 |                     | 277/480V                                        | 5.0kW                       |
|                    |                 | In the case with VT | 63.5V                                           | 1.0kW                       |
| 3-phase            |                 | (Phase voltage)     | 100V, 110V,<br>115V, 120V                       | 2.0kW                       |
| 4-wire             |                 |                     | 63.5/110V                                       | 0.2kW                       |
|                    |                 |                     | 100/173V<br>110/190V                            | 0.4kW                       |
|                    | 1A              | At direct input     | 220/380V,<br>230/400V,<br>240/415V,<br>254/440V | 0.8kW                       |
|                    |                 |                     | 277/480V                                        | 1.0kW                       |
|                    |                 | In the case with VT | 63.5V                                           | 0.2kW                       |
|                    |                 | (Phase voltage)     | 100V, 110V,<br>115V, 120V                       | 0.4kW                       |

#### •Specific power value for scale calculation

## 6. Other

### 6.3. Possible Setting Range for Maximum Scale

The maximum scale of current can be selected from about 40% to 120% of rating, and maximum scale of voltage can be selected from about 20% to 250% of rating, and maximum scale of active power and reactive power can be selected from about 20% to 120% of rating. But for the convenience of scale conditions, the values in the following tables are applied.

#### Current maximum scale value

Possible setting range:-10 STEP to +3STEP of the rating Example: When the rating is 100A, the value is from 45A to 160A.

Current maximum scale value (1/3) Current maximum scale value (2/3)

| STEP | A unit | STEP | A unit | kA unit |
|------|--------|------|--------|---------|
| 1    | 1A     | 51   | 180A   |         |
| 2    | 1.2A   | 52   | 200A   |         |
| 3    | 1.5A   | 53   | 220A   |         |
| 4    | 1.6A   | 54   | 240A   |         |
| 5    | 1.8A   | 55   | 250A   |         |
| 6    | 2A     | 56   | 300A   |         |
| 7    | 2.2A   | 57   | 320A   |         |
| 8    | 2.4A   | 58   | 360A   |         |
| 9    | 2.5A   | 59   | 400A   |         |
| 10   | 3A     | 60   | 450A   |         |
| 11   | 3.2A   | 61   | 480A   |         |
| 12   | 3.6A   | 62   | 500A   |         |
| 13   | 4A     | 63   | 600A   |         |
| 14   | 4.5A   | 64   | 640A   |         |
| 15   | 4.8A   | 65   | 720A   |         |
| 16   | 5A     | 66   | 750A   |         |
| 17   | 6A     | 67   | 800A   |         |
| 18   | 6.4A   | 68   | 900A   |         |
| 19   | 7.2A   | 69   | 960A   |         |
| 20   | 7.5A   | 70   | 1000A  |         |
| 21   | 8A     | 71   | 1200A  |         |
| 22   | 9A     | 72   | 1500A  |         |
| 23   | 9.6A   | 73   | 1600A  |         |
| 24   | 10A    | 74   | 1800A  |         |
| 25   | 12A    | 75   | 2000A  |         |
| 26   | 15A    | 76   | 2200A  |         |
| 27   | 16A    | 77   | 2400A  |         |
| 28   | 18A    | 78   | 2500A  |         |
| 29   | 20A    | 79   | 3000A  |         |
| 30   | 22A    | 80   | 3200A  |         |
| 31   | 24A    | 81   | 3600A  |         |
| 32   | 25A    | 82   | 4000A  |         |
| 33   | 30A    | 83   | 4500A  |         |
| 34   | 32A    | 84   | 4800A  |         |
| 35   | 36A    | 85   | 5000A  |         |
| 36   | 40A    | 86   | 6000A  |         |
| 37   | 45A    | 87   | 6400A  |         |
| 38   | 48A    | 88   | 7200A  |         |
| 39   | 50A    | 89   | 7500A  |         |
| 40   | 60A    | 90   | 8000A  |         |
| 41   | 64A    | 91   |        | 9kA     |
| 42   | /2A    | 92   |        | 9.6kA   |
| 43   | /5A    | 93   |        | 10kA    |
| 44   | 80A    | 94   |        | 12KA    |
| 45   | 90A    | 95   |        | 15kA    |
| 46   | 96A    | 96   |        | 16KA    |
| 47   | 100A   | 97   |        | 18KA    |
| 48   | 120A   | 98   |        | 20kA    |
| 49   | 150A   | 99   |        | 22KA    |
| 50   | 160A   | 100  |        | 24KA    |

Current maximum scale value (3/3)

| STEP | kA unit |
|------|---------|
| 101  | 25kA    |
| 102  | 30kA    |
| 103  | 32kA    |
| 104  | 36kA    |
| 105  | 40kA    |

## 6.3 Possible Setting Range for Maximum Scale

#### ■Voltage maximum scale value

50

2000V

100

Possible setting range:-18 STEP to +10STEP of the standard maximum scale value. Example: When the standard maximum scale value is 100V, the value is from 20V to 320V.

Voltage maximum scale value (1/3) Voltage maximum scale value (2/3)

| vollage max | amum scale va | aiue (1/3) | vollagen | Idximum Scale | value (2/3)  |
|-------------|---------------|------------|----------|---------------|--------------|
| STEP        | V unit        |            | STEP     | V unit        | kV unit      |
| 1           | 15V           |            | 51       | 2200V         |              |
| 2           | 16V           |            | 52       | 2400V         |              |
| 3           | 18V           |            | 53       | 2500V         |              |
| 4           | 20V           |            | 54       | 3000V         |              |
| 5           | 22V           |            | 55       | 3200V         |              |
| 6           | 24V           |            | 56       | 3600V         |              |
| 7           | 25V           |            | 57       | 4000V         |              |
| 8           | 30V           |            | 58       | 4500V         |              |
| 9           | 32V           |            | 59       | 4800V         |              |
| 10          | 36V           |            | 60       | 5000V         |              |
| 11          | 40V           |            | 61       | 6000V         |              |
| 12          | 45V           |            | 62       | 6400V         |              |
| 13          | 48V           |            | 63       |               | 7.2kV        |
| 14          | 50V           |            | 64       |               | 7.5kV        |
| 15          | 60V           |            | 65       |               | 8kV          |
| 16          | 64V           |            | 66       |               | 9kV          |
| 17          | 72V           |            | 67       |               | 9.6kV        |
| 18          | 75V           |            | 68       |               | 10kV         |
| 19          | 80V           |            | 69       |               | 12kV         |
| 20          | 90V           |            | 70       |               | 15kV         |
| 21          | 96V           |            | 71       |               | 16kV         |
| 22          | 100V          |            | 72       |               | 18kV         |
| 23          | 120V          |            | 73       |               | 20kV         |
| 24          | 150V          |            | 74       |               | 22kV         |
| 25          | 160V          |            | 75       |               | 24kV         |
| 26          | 180V          |            | 76       |               | 25kV         |
| 27          | 2000          |            | //       |               | 30kV         |
| 28          | 220V          |            | 78       |               | 32kV         |
| 29          | 240V          |            | 79       |               | 36KV         |
| 30          | 2500          |            | 80       |               | 40KV         |
| 31          | 3000          |            | 81       |               | 45KV         |
| 32          | 3200          |            | 02       |               | 40KV         |
| 34          | 4001/         |            | 03<br>94 |               | 60kV         |
| 35          | 4001          |            | 85       |               | 64kV         |
| 36          | 480\/         |            | 86       |               | 72k\/        |
| 37          | 5001/         |            | 87       |               | 72KV<br>75kV |
| 38          | 600V          |            | 88       |               | 80kV         |
| 39          | 640V          |            | 89       |               | 90kV         |
| 40          | 720V          |            | 90       |               | 96kV         |
| 41          | 750V          |            | 91       |               | 100kV        |
| 42          | 800V          |            | 92       |               | 120kV        |
| 43          | 900V          |            | 93       |               | 150kV        |
| 44          | 960V          |            | 94       |               | 160kV        |
| 45          | 1000V         |            | 95       |               | 180kV        |
| 46          | 1200V         |            | 96       |               | 200kV        |
| 47          | 1500V         |            | 97       |               | 220kV        |
| 48          | 1600V         |            | 98       |               | 240kV        |
| 49          | 1800V         |            | 99       |               | 250kV        |

| STEP | kV unit |
|------|---------|
| 101  | 320kV   |
| 102  | 360kV   |
| 103  | 400kV   |
| 104  | 450kV   |
| 105  | 480kV   |
| 106  | 500kV   |
| 107  | 600kV   |
| 108  | 640kV   |
| 109  | 720kV   |
| 110  | 750kV   |
| 111  | 800kV   |
| 112  | 900kV   |
| 113  | 960kV   |
| 114  | 1000kV  |
| 115  | 1200kV  |
| 116  | 1500kV  |
| 117  | 1600kV  |
| 118  | 1800kV  |
| 119  | 2000kV  |
| 120  | 2200kV  |

Voltage maximum scale value (3/3)

300kV

## 6.3 Possible Setting Range for Maximum Scale

■Maximum scale value for active power

Possible setting range:-18 STEP to +3STEP of the rating Example: When the rating is 1000W, the value is from 200W to 1600W.

| Maximum | scale value |   | Maxim      | um scale val | ue        |   | Maximu | n scale valu | e Ma    | xin | num scal | e value            | Maxi | imur | n scal | e value           |
|---------|-------------|---|------------|--------------|-----------|---|--------|--------------|---------|-----|----------|--------------------|------|------|--------|-------------------|
| STEP    | W unit      | ĺ | STEP       | W unit       | k\\/ unit | 1 | STEP   | k\// unit    | MW unit | Cur | STEP     | (4/5) 0<br>MW unit |      |      | TEP    | (5/5)<br>MW/ unit |
|         |             |   | 51         | 120014/      |           |   | 101    |              |         |     | 454      | 201414             | -    |      | 201    | 45001414          |
| 2       | 010/        |   | 52         | 120000       |           |   | 101    | 200KVV       |         |     | 151      | 3010100            |      | -    | 201    | 49001/11/         |
| 2       | 0.6W        |   | 52         | 1600W        |           |   | 102    | 220KVV       |         |     | 152      | 3210100            |      |      | 202    | 5000MM            |
| 3       | 9.0W        |   | 53         | 1800\/       |           |   | 103    | 240KVV       |         |     | 153      | 401414             |      | -    | 203    | 6000MW            |
| 4       | 1010        |   | 54         | 2000/W       |           |   | 104    | 200kW        |         |     | 154      | 4010100            |      |      | 204    | 64001/1//         |
| 5       | 15\//       |   | 55         | 2000W        |           |   | 105    | 220kW        |         |     | 155      | 401/1/             |      |      | 205    | 72001/11/         |
| 7       | 16W         |   | 50         | 220000       |           |   | 100    | 320KVV       |         |     | 150      | 40IVIVV            |      |      | 200    | 720010100         |
| /<br>0  | 19\//       |   | 57         | 240010       |           |   | 107    | 300KVV       |         |     | 157      | 50MW               |      | -    | 207    | 2000M/W           |
| 0       | 2011/       |   | 50         | 2000W        |           |   | 100    | 400KVV       |         |     | 150      | 641414             |      |      | 200    | 800010101         |
| 9       | 2000        |   | - 59<br>60 | 300010       |           |   | 109    | 450KVV       |         |     | 109      | 721/1/1            |      |      |        |                   |
| 10      | 2200        |   | 61         | 320000       |           |   | 110    | 400KVV       |         |     | 161      | 7211111            |      |      |        |                   |
| 10      | 2477        |   | 60         | 40001        |           |   | 110    | GOORAN       |         |     | 101      | 7510100            | -    |      |        |                   |
| 12      | 2011/       |   | 62         | 400000       |           |   | 112    | 640kW        |         |     | 162      | 0010100            |      |      |        |                   |
| 14      | 2011        |   | 64         | 40000        |           |   | 113    | 720kW        |         |     | 164      | 9010100            |      |      |        |                   |
| 14      | 3210        |   | 04         | 4000W        |           |   | 114    | 720KVV       |         |     | 104      | 1001414            | -    |      |        |                   |
| 10      | 3000        |   | 60         | 00000        |           |   | 115    | 730KVV       |         |     | 100      | 1201414            | -    |      |        |                   |
| 10      | 4000        |   | 67         | 640010       |           |   | 110    | 000KVV       |         |     | 100      | 12010100           |      |      |        |                   |
| 17      | 4577        |   | 67         | 720014/      |           |   | 117    | 900KVV       |         |     | 107      | 15010100           |      |      |        |                   |
| 18      | 4877        |   | 68         | 720000       |           |   | 118    | 960KVV       |         |     | 168      | 10010100           |      |      |        |                   |
| 19      | 000         |   | 69         | 750000       |           |   | 119    | 1000KVV      |         |     | 169      | 18010100           |      |      |        |                   |
| 20      | 6000        |   | 70         | 800077       | 01.11/    |   | 120    | 1200KVV      |         |     | 170      | 2001/11/1          |      |      |        |                   |
| 21      | 6477        |   | 71         |              | 9600      |   | 121    | 1500KVV      |         |     | 1/1      | 2201/11/1          |      |      |        |                   |
| 22      | 7200        |   | 72         |              | 9.6KW     |   | 122    | 1600KVV      |         |     | 172      | 2401/11/           |      |      |        |                   |
| 23      | 75W         |   | 73         |              | 10KVV     |   | 123    | 1800KVV      |         |     | 173      | 2501/11/           | _    |      |        |                   |
| 24      | 80W         |   | /4         |              | 12kW      |   | 124    | 2000kW       |         |     | 1/4      | 300MW              |      |      |        |                   |
| 25      | 90W         |   | 75         |              | 15kW      |   | 125    | 2200kW       |         |     | 1/5      | 320MW              | _    |      |        |                   |
| 26      | 96W         |   | 76         |              | 16kW      |   | 126    | 2400kW       |         |     | 176      | 360MW              | _    |      |        |                   |
| 27      | 100W        |   | 77         |              | 18kW      |   | 127    | 2500kW       |         |     | 177      | 400MW              | _    |      |        |                   |
| 28      | 120W        |   | 78         |              | 20kW      |   | 128    | 3000kW       |         |     | 178      | 450MW              | _    |      |        |                   |
| 29      | 150W        |   | 79         |              | 22kW      |   | 129    | 3200kW       |         |     | 179      | 480MW              |      |      |        |                   |
| 30      | 160W        |   | 80         |              | 24kW      |   | 130    | 3600kW       |         |     | 180      | 500MW              | _    |      |        |                   |
| 31      | 180W        |   | 81         |              | 25kW      |   | 131    | 4000kW       |         |     | 181      | 600MW              | _    |      |        |                   |
| 32      | 200W        |   | 82         |              | 30kW      |   | 132    | 4500kW       |         |     | 182      | 640MW              | _    |      |        |                   |
| 33      | 220W        |   | 83         |              | 32kW      |   | 133    | 4800kW       |         |     | 183      | 720MW              | _    |      |        |                   |
| 34      | 240W        |   | 84         |              | 36kW      |   | 134    | 5000kW       |         |     | 184      | 750MW              | _    |      |        |                   |
| 35      | 250W        |   | 85         |              | 40kW      |   | 135    | 6000kW       |         |     | 185      | 800MW              | _    |      |        |                   |
| 36      | 300W        |   | 86         |              | 45kW      |   | 136    | 6400kW       |         |     | 186      | 900MW              |      |      |        |                   |
| 37      | 320W        |   | 87         |              | 48kW      |   | 137    | /200kW       |         |     | 187      | 960MW              | _    |      |        |                   |
| 38      | 360W        |   | 88         |              | 50kW      |   | 138    | 7500kW       |         |     | 188      | 1000MW             | _    |      |        |                   |
| 39      | 400W        |   | 89         |              | 60kW      |   | 139    | 8000kW       |         |     | 189      | 1200MW             | _    |      |        |                   |
| 40      | 450W        |   | 90         |              | 64kW      |   | 140    |              | 9MW     |     | 190      | 1500MW             | _    |      |        |                   |
| 41      | 480W        |   | 91         |              | 72kW      |   | 141    |              | 9.6MW   |     | 191      | 1600MW             | _    |      |        |                   |
| 42      | 500W        |   | 92         |              | 75kW      |   | 142    |              | 10MW    |     | 192      | 1800MW             | _    |      |        |                   |
| 43      | 600W        |   | 93         |              | 80kW      | - | 143    |              | 12MW    |     | 193      | 2000MW             | _    |      |        |                   |
| 44      | 640W        |   | 94         |              | 90kW      |   | 144    |              | 15MW    |     | 194      | 2200MW             | _    |      |        |                   |
| 45      | 720W        |   | 95         |              | 96kW      |   | 145    |              | 16MW    |     | 195      | 2400MW             | _    |      |        |                   |
| 46      | 750W        |   | 96         |              | 100kW     |   | 146    |              | 18MW    |     | 196      | 2500MW             | _    |      |        |                   |
| 47      | 800W        |   | 97         |              | 120kW     |   | 147    |              | 20MW    |     | 197      | 3000MW             | _    |      |        |                   |
| 48      | 900W        |   | 98         |              | 150kW     |   | 148    |              | 22MW    |     | 198      | 3200MW             | _    |      |        |                   |
| 49      | 960W        |   | 99         |              | 160kW     |   | 149    |              | 24MW    |     | 199      | 3600MW             | _    |      |        |                   |
| 50      | 1000W       |   | 100        |              | 180kW     | ] | 150    |              | 25MW    |     | 200      | 4000MW             |      |      |        |                   |

#### 6.4. **Measurement Items**

The table below shows the measurement items.

O: Data can be measured and displayed -: Data cannot be measured and displayed

|                  | Item measurement display |                         |      |          |      |       |            |        |       |                     |      |      |                                                                                                    |      |          |
|------------------|--------------------------|-------------------------|------|----------|------|-------|------------|--------|-------|---------------------|------|------|----------------------------------------------------------------------------------------------------|------|----------|
| М                | easurement               | item                    | 3-p  | hase 4-w | /ire | 3-pha | ise 3-wire | e(3CT) | 3-pha | 3-phase 3-wire(2CT) |      |      | hase 2-v                                                                                                    | vire | Commu    |
|                  |                          |                         | Inet | Max      | Min  | Inst  | Max        | Min    | 1-p   | Max                 | Vire | Inet | Max                                                                                                    | Min  | nication |
|                  | 1 nhasa                  |                         |      |          |      |       |            |        |       |                     |      |      |                                                                                                    |      |          |
|                  | 2 phase                  |                         | 0    | 0        | 0    | 0     | 0          | 0      | 0     | 0                   | 0    | -    | -                                                                                                    | -    |          |
| Current          | 3 phase                  | 3 phase                 |      | 0        | 0    | Õ     | 0          | 0      | 0     | 0                   | 0    | -    | -                                                                                                    | -    |          |
| ounon            | AVG                      |                         | 0    | 0        | 0    | 0     | 0          | 0      | 0     | 0                   | 0    | -    | -                                                                                                    | -    |          |
|                  | N phase                  |                         | 0    | 0        | 0    | -     | -          | -      | -     | -                   | -    | -    | -                                                                                                    | -    |          |
| -                | 1 phase                  |                         | Õ    | Õ        | 0    | 0     | 0          | 0      | 0     | 0                   | 0    | 0    | 0                                                                                                    | 0    |          |
| Current          | 2 phase                  |                         | Ō    | Ō        | Ō    | Ō     | Ō          | 0      | Ō     | Ō                   | Ō    | -    | -                                                                                                    | -    |          |
| Current          | 3 phase                  |                         | 0    | Ō        | Ō    | Ō     | Ō          | Õ      | Ō     | Ō                   | Ō    | -    | -                                                                                                    | -    |          |
| demand           | AVG                      |                         | 0    | 0        | 0    | 0     | 0          | 0      | 0     | 0                   | 0    | -    | -                                                                                                    | -    |          |
|                  | N phase                  |                         | 0    | 0        | 0    | -     | -          | -      | -     | -                   | -    | -    | Index         Index         Index <th< td=""><td></td></th<> |      |          |
|                  | 1-N phase                |                         | 0    | 0        | 0    | -     | -          | -      | -     | -                   | -    | -    |                                                                                                    | -    |          |
|                  | 2-N phase                |                         | 0    | 0        | 0    | -     | -          | -      | -     | -                   | -    |      |                                                                                                    | -    |          |
| Voltago          | 3-N phase                |                         | 0    | 0        | 0    | -     | -          | -      | -     | -                   | -    | -    | -                                                                                                    | -    |          |
|                  | AVG(L-N)                 |                         | 0    | 0        | 0    | -     | -          | -      | -     | -                   | -    | -    | -                                                                                                    | -    |          |
| voltage          | 1-2 phase                |                         | 0    | 0        | 0    | 0     | 0          | 0      | 0     | 0                   | 0    | 0    | 0                                                                                                    | 0    |          |
|                  | 2-3 phase                |                         | 0    | 0        | 0    | 0     | 0          | 0      | 0     | 0                   | 0    | -    | -                                                                                                    | -    |          |
|                  | 3-1 phase                |                         | 0    | 0        | 0    | 0     | 0          | 0      | 0     | 0                   | 0    | -    | -                                                                                                    | -    |          |
|                  | AVG(L-L)                 |                         | 0    | 0        | 0    | 0     | 0          | 0      | 0     | 0                   | 0    | -    | -                                                                                                    | -    |          |
|                  | 1 phase                  |                         | 0    | 0        | 0    | -     | -          | -      | -     | -                   | -    | -    | -                                                                                                    | -    |          |
| Active<br>power  | 2 phase                  | 2 phase                 |      | 0        | 0    | -     | -          | -      | -     | -                   | -    | -    | -                                                                                                    | -    |          |
|                  | 3 phase                  |                         | 0    | 0        | 0    | -     | -          | -      | -     | -                   | -    | -    | -                                                                                                    | -    |          |
|                  | Σ                        | Σ                       |      | 0        | 0    | 0     | 0          | 0      | 0     | 0                   | 0    | 0    | 0                                                                                                    | 0    |          |
|                  | 1 phase                  |                         | 0    | 0        | 0    | -     | -          | -      | -     | -                   | -    | -    | -                                                                                                    | -    |          |
| Power            | 2 phase                  | 2 phase<br>3 phase<br>Σ |      | 0        | 0    | -     | -          | -      | -     | -                   | -    | -    | -                                                                                                    | -    |          |
| factor           | 3 phase                  |                         |      | 0        | 0    | -     | -          | -      | -     | -                   | -    | -    | -                                                                                                    | -    | 0        |
|                  | Σ                        |                         |      | 0        | 0    | 0     | 0          | 0      | 0     | 0                   | 0    | 0    | 0                                                                                                    | 0    | (Note2)  |
| Frequency        | I                        | I                       | 0    | 0        | 0    | 0     | 0          | 0      | 0     | 0                   | 0    | 0    | 0                                                                                                    | 0    |          |
|                  |                          | 1 phase                 | 0    | Max      | -    | 0     | Max        | -      | 0     | Max                 | -    | 0    | 0                                                                                                    | -    |          |
|                  | RMS                      | 2 phase                 | 0    | Phase    | -    | 0     | Phase      | -      | -     | Phase               | -    | -    | -                                                                                                    | -    |          |
| Harmonic         | value                    | 3 phase                 | 0    | -        | -    | 0     |            | -      | 0     |                     | -    | -    | -                                                                                                    | -    | -        |
| Current          |                          | N phase                 | 0    | 0        | -    | -     | -          | -      | -     | -                   | -    | -    | -                                                                                                    | -    |          |
| (Note 1)         |                          | 1 phase                 | 0    | -        | -    | 0     | -          | -      | 0     | -                   | -    | 0    | -                                                                                                    | -    |          |
|                  | Distortion               | 2 phase                 | 0    | -        | -    | 0     | -          | -      | -     | -                   | -    | -    | -                                                                                                    | -    |          |
|                  | Tallo                    | 3 phase                 | 0    | -        | -    | 0     | -          | -      | 0     | -                   | -    | -    | -                                                                                                    | -    |          |
|                  |                          | 1-N phase               | -    | -        | -    | -     | -          | -      | -     | -                   | -    | -    | -                                                                                                    | -    |          |
|                  |                          | 2-N phase               | 0    |          |      | -     | -          | -      | -     | -                   |      | -    | -                                                                                                    | -    |          |
|                  | RMS                      | 3-N phase               | 0    |          | -    | -     | -          | -      | -     | -                   | -    | -    |                                                                                                    | -    |          |
|                  | value                    | 1-2 phase               | -    | -        | -    | 0     |            | -      | 0     |                     | -    | 0    |                                                                                                    | -    |          |
|                  |                          | 2-3 phase               | -    | -        | -    | 0     |            | -      | 0     |                     | -    | -    | -                                                                                                    | -    |          |
| Harmonic         |                          | 3-1 phase               | -    | -        | -    | -     | -          | -      | -     | -                   | -    | -    | -                                                                                                    | -    |          |
| Voltage          |                          | 1-N phase               | 0    |          | -    | -     | -          | -      | -     | -                   | -    | -    | -                                                                                                    | -    |          |
|                  |                          | 2-N phase               | 0    | Max      | -    | -     | -          | -      | -     | -                   | -    | -    | -                                                                                                    | -    |          |
|                  | Distortion               | 3-N phase               | 0    | Phase    | -    | -     | -          | -      | -     | -                   | -    | -    | -                                                                                                    | -    |          |
|                  | ratio                    | 1-2 phase               | -    | -        | -    | 0     | Max        | -      | 0     | Max                 | -    | 0    | 0                                                                                                    | -    |          |
|                  |                          | 2-3 phase               | -    | -        | -    | 0     | Phase      | -      | 0     | Phase               | -    | -    | -                                                                                                    | -    |          |
|                  |                          | 3-1 phase               | -    | -        | -    | -     | -          | -      | -     | -                   | -    | -    | -                                                                                                    | -    |          |
| Active ener      | rgy                      | Imported                |      | 0        |      |       | 0          |        |       | 0                   |      |      | 0                                                                                                    |      |          |
| Operation        | time                     | 1                       |      | 0        |      |       | 0          |        |       | 0                   |      |      | 0                                                                                                    |      |          |
| Operation time 2 |                          | 2                       |      | 0        |      |       | 0          |        |       | 0                   |      |      | 0                                                                                                    |      |          |

Note 1: RMS values and Distortion ratios of harmonics are total value only.

Note 2: The values which can be monitored by communication are same as the values displayed. £ - 11 Note 3: Whe

| v  | alues which can be monitored by communication are same as the values displayed.                         |          |          |          |           |           |           |  |  |  |  |
|----|----------------------------------------------------------------------------------------------------|----------|----------|----------|-----------|-----------|-----------|--|--|--|--|
| en | n 1-phase 3-wire is selected, read the phase for the measurement item according to the following table. |          |          |          |           |           |           |  |  |  |  |
|    | Phase wire method                                                                                       | 1 -phase | 2 -phase | 3 -phase | 12 -phase | 23 -phase | 31 -phase |  |  |  |  |
|    | 1-phase 3-wire (1N2)                                                                                    | 1 -phase | N -phase | 2 -phase | 1N -phase | 2N -phase | 12-phase  |  |  |  |  |
|    | 1-phase 3-wire (1N3)                                                                                    | 1 -phase | N -phase | 3 -phase | 1N -phase | 3N -phase | 13 -phase |  |  |  |  |

## 6.5. Measurement Characteristic

#### Metering actions in other than operation mode

| Status                                                                                                    | Measurement                       | Display                         |
|----------------------------------------------------------------------------------------------------|-----------------------------------|---------------------------------|
| Several seconds<br>just after turning on<br>the auxiliary power<br>supply<br>(Backlight is lit, and<br>LCD is not lit.) | No measurement                    | No display                      |
| Setting mode,<br>Set value<br>confirmation mode<br>Password protection<br>mode                                          | Same actions as in operation mode | No display of<br>measured value |
| During power failure                                                                                                    | No measurement                    | No display                      |

#### Metering actions in input status

| Measurement<br>items                  | Actio                                                                                                    | ons                                                                                                    |
|---------------------------------------|----------------------------------------------------------------------------------------------------|----------------------------------------------------------------------------------------------------|
| Current (A)<br>Current<br>demand (DA) | 0A when the input current is less than 0.005A                                                                                                    | When it is over the upper limit of the possible display<br>range (9999), the upper limit of the possible display<br>range (9999) is displayed.                                                                                                    |
| Voltage (V)                           | 0V when the input voltage (line voltage) is less than11V.<br>For 3-phase 4-wire, 0V when the line to neutral voltage<br>is less than 11V or the line to line voltage is less than<br>19V.<br>For 1-phase 3-wire, 0V when the voltage between<br>P1-P3 is less than 22V. | When it is over the upper limit of the possible display<br>range (9999), the upper limit of the possible display<br>range (9999) is displayed.<br>(Note 2)                                                                                         |
| Active power (W)                      | 0W for total when the current and the voltage are 0A<br>and 0V for all 3 phases.<br>0W for each phase when the current of phase n is 0A or<br>the voltage of phase n is 0V.<br>(where $n = 1,2$ or 3)                                                                   | When it is over the upper limit of the possible display<br>range (9999), the upper limit of the possible display<br>range (9999) is displayed.                                                                                                    |
| Power factor (PF)                     | 1.0 for total when the current and the voltage are 0A and<br>1.0 for each phase when the current of phase n is 0A or t                                                                                                    | 0V for all 3 phases.<br>the voltage of phase n is 0V. (where n = 1,2 or 3)                                                                                                    |
| Frequency (Hz)                        | When the input voltage of phase1 is low voltage, will be displayed. Input 22V or more.                                                                                                    | When the frequency is less than 44.5Hz or over 99.9Hz, is displayed.                                                                                                    |
| Harmonic current<br>(HI)              | For effective value measurement<br>: When the current is 0A, 0A is displayed. (Each phase)<br>: When the voltage of phase1 is 0V or the frequency is<br>less than 44.5Hz, is displayed for all phases.                                                                  | <ul> <li>For content factor measurement</li> <li>When the 1st current harmonic is 0A, 0% is<br/>displayed. (Each phase)</li> <li>When the voltage of phase1 is 0V or the frequency is<br/>less than 44.5Hz, is displayed for all phases</li> </ul> |
| Harmonic Voltage<br>(HV)              | For effective value measurement<br>: When the current is 0V, 0V is displayed. (Each phase)<br>: When the voltage of phase1 is 0V or the frequency is<br>less than 44.5Hz, is displayed for all phases.                                                                  | For content factor measurement<br>: When the voltage is 0V, 0% is displayed. (Each<br>phase)<br>: When the voltage of phase1 is 0V or the frequency is<br>less than 44.5Hz, is displayed for all phases                                            |
| Operating Time                        | 999999 hour is displayed if it is over 999999.                                                                                                    |                                                                                                    |

Note1: Input current and input voltage means the input to the instrument. They are not to primary sides of VT, CT.

Note2: For direct measurement, it does not input upper maximum scale value.

## 6.6. Troubleshooting

In the case of abnormal noise, odor, smoke, or heat generation from this instrument, turn it off at once. Check the followings before you ask for repair.

|               | Condition                                                                                                    | Possible cause                                                                                                    | Solution                                                                                                    |
|---------------|----------------------------------------------------------------------------------------------------|----------------------------------------------------------------------------------------------------|----------------------------------------------------------------------------------------------------|
|               | The display is not lit.                                                                                                    | Auxiliary power supply is not impressed on<br>MA and MB terminals.                                                                                                    | Impress auxiliary power supply.                                                                                                    |
| ay            | When the auxiliary power supply<br>is impressed, display is not lit<br>soon.                                                                                                    | This is not an error. For about a few seconds after auxiliary power source is charged, initialization of internal circuit is carried out.                                                                                                    | Use it as it is.                                                                                                    |
| Displ         | The back light is not lit.                                                                                                    | it means the backlight is set to auto off (Auto). (If<br>it turns on after you press an operation button,<br>it means the backlight is set to auto off.)                                                                                                    | turns off in 5 minutes.<br>Continue using it as it is or change the setting<br>to HoLd (it stays on). (Refer to page 23)                                      |
|               | The display becomes black.                                                                                                    | It may become black owing to static electricity.                                                                                                    | It goes off after a while.                                                                                                    |
|               | "End" display remains.                                                                                                    | The product is still in the setting mode.                                                                                                    | Press (SET) .                                                                                                    |
|               | The current and voltage have large errors.                                                                                                    | The settings for VT / direct voltage and CT primary current may be incorrect.                                                                                                    | Please check the set values for VT / direct voltage and CT primary current.                                                                                   |
|               | The current and voltage are<br>correct, but the active power and<br>power factor have large errors.                                                                                   | Ine wiring for VI/CI or for the measurement instrument may be incorrect.                                                                                                    | Please check the wiring for VT/CT and for the measurement instrument.                                                                                         |
|               | Measured values of PF are including large error.                                                                                                    | If the input current is smaller than the rating,<br>error becomes large.<br>(about 5% or below of rated current)                                                                                                    | This is not an error, or uses it as it is, or if error<br>is troublesome, changes the CT according to<br>the actual current to be used.                       |
| error         | The displayed active power is<br>different from the active power<br>that is calculated by multiplying<br>the displayed current, voltage,<br>and power factor.                         | If the AC of the current and voltage<br>deteriorate due to harmonics, it will not be the<br>same as the calculated value.<br>(For AC without harmonics, the calculated<br>value will match with the displayed value.)                                         | Please continue using the instrument as it is.                                                                                                    |
| asurement     | The total effective harmonics<br>value from the harmonic current<br>is very different from the current<br>value.                                                                      | The distortion factor (content factor) is way<br>over 100%.<br>(Such as measurement of the inverter<br>secondary side output)                                                                                                    | Please check the measured item.                                                                                                    |
| Meas          | The current measured by<br>another measurement<br>instrument (such as a clamp<br>meter) is different from the<br>current measured by this<br>instrument. (More than the<br>tolerance) | If another measurement instrument uses the<br>average method for measuring, the<br>measurement instrument used will have a<br>larger error when the AC deteriorates due to<br>harmonics.<br>(This measurement instrument uses the RMS<br>value method.)       | Please compare the currents using a measurement instrument that uses the RMS value method.                                                                    |
|               | On the maximum/minimum<br>value display screen, a present<br>value that is outside of the<br>maximum/minimum range is<br>displayed.                                                   | During the starting current delay time, the maximum value is not updated, so the present value that is over the maximum value may be displayed.                                                                                                    | Please continue using the instrument as it is.                                                                                                    |
| ation         | Cannot change the settings in the setting mode.                                                                                                    | If at the bottom of the screen is blinking,<br>you are in the set value confirmation mode.<br>Settings cannot be changed in this mode.                                                                                                    | Please go to the setting mode to change settings.                                                                                                    |
| Oper          | "PASS 0000" appears when<br>trying to change the setting<br>mode.                                                                                                    | The password protection setting is turned to valid.                                                                                                    | Please enter the set password. Also, the default password is "0000" (Refer to page 46)                                                                        |
|               | Maximum value and minimum value changed.                                                                                                    | These are cleared if the settings for the phase<br>wire, VT/direct voltage, and CT primary<br>current are changed.                                                                                                    | Make a note of the values before changing the settings                                                                                                    |
| Other         | The values of the setting items that were not supposed to change have changed.                                                                                                    | Some setting items return to the default<br>values when settings for the phase wire<br>method, VT/direct voltage, and CT primary<br>current are changed.                                                                                                    | Please refer to "Initializing Related Items by<br>Changing Settings" (page 31) and reconfigure<br>the setting items that returned to their default<br>values. |
|               | "PASS 0000" appears when<br>trying to clear the energy or<br>maximum/minimum value.                                                                                                   | The password protection setting is turned to valid.                                                                                                    | Please enter the set password. Also, the default password is "0000" (Refer to page 46)                                                                        |
| Communication | COM in the LCD screen is<br>blinking. (Appears for 0.25sec. /<br>Disappears for 0.25sec.)                                                                                             | <ul> <li>MODBUS RTU® communication error as follows was detected.</li> <li>Communication setting(Slave address, baud rate, stop bit and parity) was incorrect.</li> <li>Function code was incorrect.</li> <li>Register address was incorrect. etc.</li> </ul> | Review the communication setting, the function code and the register address and so on.<br>If the correct query received, COM is lit.                         |

# ME96SSEA-MB

![](_page_56_Figure_2.jpeg)

## Installation 2. Mounting

#### 1 Dimensions of mounting holes

The drilling dimensions of the panel are as shown in the right figure. The product can be installed to a panel having a thickness of 1.6 to 4.0 mm.

![](_page_57_Figure_3.jpeg)

2 Mounting position

The contrast of the LCD changes depending on the angle at which it is viewed.

Mount the product in the easy viewable position.

![](_page_57_Figure_7.jpeg)

3 Mounting and fixing

Mount the product to the panel of the main unit according to the following procedure.

①Attach the mounting brackets to two areas each in upper and lower parts of the main unit.

![](_page_57_Picture_11.jpeg)

②Tighten the screws of the mounting brackets to fix them to the panel.

![](_page_57_Figure_13.jpeg)

Screw type for mounting to the main unit: M3

|      | Protecting sheet                                                                                                    |
|------|----------------------------------------------------------------------------------------------------|
| Note | The LCD part is covered with a protecting sheet to avoid scratches to the LCD during mounting of the panel. Before starting operation, remove the sheet. When removing the sheet, the LCD may illuminate due to static electricity, but this is not a product failure. After a while, the LCD goes off as it naturally discharges electricity. |
|      | Mounting position                                                                                                    |
|      | To mount the product to the edge of the panel, check the space for wiring work before determining the mounting position.                                                                                                    |

## **Installation 3. Wiring**

#### 1 Applicable electric wire specifications

The following table shows applicable electric wire sizes.

| Section                                                                         | Screw type | Specification of wire used                                                                   | Tightening<br>torques |
|---------------------------------------------------------------------------------|------------|----------------------------------------------------------------------------------------------|-----------------------|
| Terminal of main unit.<br>(Auxiliary power,<br>Voltage input,<br>Current input, |            | •Use crimping terminals: AWG26 to 14 (Connectable 2 wires)<br>Applicable crimping terminals: |                       |
| MODBUS <sup>®</sup> RTU<br>communication<br>terminal)                           | М3         | Outer Diameter                                                                               | 0.6 to 0.8N · m       |

## 2 Wiring of the main unit.

Be sure to securely tighten the terminal screws to the terminal block.

![](_page_58_Picture_7.jpeg)

![](_page_58_Picture_8.jpeg)

Please do not connect three or more electric wires to one terminal. This can cause heat and fire due to imperfect contact.

· If you are using bare crimped terminals, provide the insulation needed to cover exposed live parts and prevent electric shock and short circuits (e.g., use insulated tubing).

3 Checking

Check the following after connection.

The electric wire is securely connected.

□There is no error in connection.

| Do not work with live wires                                                                                                    |
|----------------------------------------------------------------------------------------------------|
| Do not connect with live wires. It may cause electric shock, burns, device burn out, or fire.<br>It is recommended that a protection fuse be used for VT and the auxiliary power source.                                                                                                    |
| Do not open the secondary side of the CT circuit                                                                                                    |
| Connect the CT secondary side signal correctly to the terminal for CT connection.<br>If the CT is not connected properly or if the secondary side of the CT is open, it may result<br>in high voltage on the secondary side of the CT, the insulation of the secondary winding<br>wire may be damaged, and burnout may be caused.                                                                                          |
| Do not short the secondary side of the VT circuit                                                                                                    |
| Connect the VT secondary side signal correctly to the terminal for VT connection.<br>If the VT is not connected properly or if the secondary side of the VT shorts, over current<br>may flow to the secondary side of the VT, which can burn out the secondary winding wire.<br>If the secondary winding wire burns out, it can damage the insulation of the primary<br>winding wire, resulting in a short between phases. |
| Make sure connections to the connection terminals are tight                                                                                                    |
| Electrical wires must be properly tightened to the connection terminal.<br>Otherwise, heat and measurement errors may be caused.                                                                                                    |
| Do not forget wiring of " $C_1$ ", " $C_2$ " and " $C_3$ " for pass.                                                                                                    |
| When the L side of CT circuit is common wire, it is necessary to short-circuit "C1", "C2", and "C3" terminal of this device.                                                                                                    |
| Do not use improper electrical wires                                                                                                    |
| Make sure that the electrical wires have the proper rating for current and voltage.<br>If inappropriate electrical wires are used, fire may be caused.                                                                                                    |
| Do not pull the connection wires with force                                                                                                    |
| If the terminal wiring is pulled with a strong force, the input portion may detach.<br>(Tensile load: 39.2N or less)                                                                                                    |
| Do not apply an abnormal voltage.                                                                                                    |
| If a pressure test is given to a high-pressure device, a ground must be used in order to avoid damaging this measurement instrument. If a high voltage of AC2000V is applied for over one minute to the measurement instrument, damage may occur.                                                                                                    |
| Do not connect to Non-Connection (NC) terminal.                                                                                                    |
| Do not connect to Non-Connection (NC) terminals for the purpose of relay etc.                                                                                                    |
| Use the proper voltage for the auxiliary power source.                                                                                                    |
| Use the proper voltage for the auxiliary power source terminal.<br>If an improper voltage is used, the instrument may be damaged or fire may be caused.                                                                                                    |

## **Installation 4. Wiring Diagram**

Rating voltage for every phase wire system

| Phase wire type     | Туре  | Rating voltage            | Figure   |
|---------------------|-------|---------------------------|----------|
| 3-phase 4-wire type | STAR  | max AC277V(L-N)/480V(L-L) | Figure 1 |
| 2 phone 2 wire type | DELTA | max AC220V(L-L)           | Figure 2 |
| 5-phase 5-wire type | STAR  | max AC440V(L-L)           | Figure 3 |
| 1-phase 3-wire type |       | max AC220V(L-N)/440V(L-L) | Figure 4 |
| 1-phase 2-wire type | DELTA | max AC220V(L-L)           | Figure 5 |
| (Note)              | STAR  | max AC440V(L-L)           | Figure 6 |

Note. In case of a circuit which is wired from the delta connection of a 3-phase 3-wire type or a circuit of a transformer of a 1-phase 2-wire type, the maximum rating is "AC220V".

In case of a circuit which is wired from a 3-phase 4-wire type, the star connection of a 3-phase 3-wire type or a 1-phase 3-wire type, the maximum rating is "AC440V".

![](_page_60_Figure_5.jpeg)

Figure1. 3-PHASE 4-WIRE(STAR)

![](_page_60_Figure_7.jpeg)

Figure2. 3-PHASE 3-WIRE(DELTA)

![](_page_60_Figure_9.jpeg)

Figure4. 1-PHASE 3-WIRE

![](_page_60_Figure_11.jpeg)

Figure5. 1-PHASE 2-WIRE(DELTA)

![](_page_60_Figure_13.jpeg)

Figure3. 3-PHASE 3-WIRE(STAR)

![](_page_60_Figure_15.jpeg)

Figure6. 1-PHASE 2-WIRE(STAR)

#### 3-phase 4-wire type: Direct input

![](_page_61_Figure_2.jpeg)

③Some MODBUS®RTU equipment doesn't have SG. In this case, the wiring between SG is unnecessary.

Note 1: For low voltage circuits, grounding the secondary side of VT and CT is not t necessary.

![](_page_61_Figure_5.jpeg)

#### 3-phase 4-wire type: With VT

③Some MODBUS®RTU equipment doesn't have SG. In this case, the wiring between SG is unnecessary.

Note 1: For low voltage circuits, grounding the secondary side of VT and CT is not t necessary.

#### 3-phase 3-wire(2CT) type: Direct input

![](_page_62_Figure_2.jpeg)

2 Fuses 0.5A

③Some MODBUS®RTU equipment doesn't have SG. In this case, the wiring between SG is unnecessary.

Note 1: For low voltage circuits, grounding the secondary side of VT and CT is not t necessary. Note 2: Do not connect to NC terminal.

#### 3-phase 3-wire(3CT) type: With VT

![](_page_62_Figure_7.jpeg)

Note 1: For low voltage circuits, grounding the secondary side of VT and CT is not t necessary. Note 2: Do not connect to NC terminal.

![](_page_63_Figure_1.jpeg)

2 Fuses 0.5A

③Some MODBUS®RTU equipment doesn't have SG. In this case, the wiring between SG is unnecessary.

Note 1: For low voltage circuits, grounding the secondary side of CT is not t necessary.

#### 1-phase 2-wire type: With VT

![](_page_63_Figure_6.jpeg)

3Some MODBUS®RTU equipment doesn't have SG. In this case, the wiring between SG is unnecessary.

Note 1: For low voltage circuits, grounding the secondary side of VT and CT is not t necessary.

## Installation 4. Wiring Diagram

| Note for Input |                                                                                                    |  |  |  |  |
|----------------|----------------------------------------------------------------------------------------------------|--|--|--|--|
| Note           | <ol> <li>The voltage input terminals for 3-phase 3-wire are different from those for others.</li> <li>If the polarity for VT and CT are wrong, the measurement cannot be executed correctly.</li> <li>Do not connect wires to the NC terminals.</li> <li>In the case of low voltage, there is no need for grounding of the secondary sides of VT and CT.</li> <li>Always earth the (a) terminal to the protective earth conductor. Earth the terminal with less than 100 ohm of earth resistance. Otherwise there will be a false operation.</li> </ol> |  |  |  |  |

### Note for MODBUS®RTU

| Note | <ol> <li>Use the shielded twisted pair cable. (Recommended cables: Refer to page 66.)</li> <li>To the units at both ends of the MODBUS®RTU link, the 120-ohm resistance has to be<br/>attached. This instrument can perform a 120-ohm termination by short-circuiting the terminal of<br/>T/R- and Ter.</li> <li>The earthing has to be connected to earth by a thick wire of low impedance.</li> <li>Keep the distance between MODBUS®RTU link to power lines.</li> <li>Connect to earth the SLD terminal at one end.</li> </ol> |
|------|----------------------------------------------------------------------------------------------------|
|------|----------------------------------------------------------------------------------------------------|

## Specifications

## 1. Specification

| Туре                     |                                | Туре                | ME96SSEA-MB                                                                                |                                         |  |
|--------------------------|--------------------------------|---------------------|--------------------------------------------------------------------------------------------|-----------------------------------------|--|
| Dhace wire exetern       |                                | wire eveter         | 3-PHASE 4-WIRE, 3-PHASE 3-WIRE(3CT, 2CT), 1-PHASE 3-WIRE, 1-PHASE 2-WIRE                   |                                         |  |
| Phase wire system        |                                | wire system         | (common)                                                                                   |                                         |  |
|                          |                                | Current             | AC5A, AC1A (common)                                                                        |                                         |  |
|                          |                                |                     | 3-PHASE 4-WIRE: max AC277/480V                                                             |                                         |  |
|                          | Dating                         | Valtara             | 3-PHASE 3-WIRE: (DELTA)max AC220V,                                                         | (STAR)max AC440V                        |  |
| Rating Voltage<br>Freque |                                | voitage             | 1-PHASE 3-WIRE: max AC220/440V                                                             | · · · ·                                 |  |
|                          |                                |                     | 1-PHASE 2-WIRE: (DELTA)max AC220V,                                                         | (STAR)max AC440V                        |  |
|                          |                                | Frequency           | 50-60Hz (common)                                                                           |                                         |  |
| Current (A)              |                                | Item                | Measurement Item                                                                           | Accuracy                                |  |
|                          | Current (A)                    |                     | A1, A2, A3, AN, A <sub>AVG</sub>                                                           |                                         |  |
| ts                       | Current Dem                    | and (DA)            | DA1, DA2, DA3, DAN, DA <sub>AVG</sub>                                                      |                                         |  |
| nei                      | Voltage (V)                    |                     | V12, V23, V31, V <sub>AVG</sub> (L-L), V1N, V2N, V3N, V <sub>AVG</sub> (L-N)               | ±0.5%                                   |  |
| ele,                     | Active Power                   | <sup>-</sup> (W)    | W1, W2, W3, ΣW                                                                             |                                         |  |
| nt                       | Power Facto                    | r (PF)              | PF1, PF2, PF3, ΣPF                                                                         |                                         |  |
| uremer                   | Frequency (H                   | Hz)                 | Hz                                                                                         | ±0.2%                                   |  |
|                          | Active Energ                   | y (Wh)              | Imported                                                                                   | class0.5S (IEC62053-22)                 |  |
| eas                      | Harmonic cu                    | rrent (HI)          | Total                                                                                      |                                         |  |
| Σ                        | Harmonic vo                    | Itage (HV)          | Total                                                                                      | ±2.0%                                   |  |
|                          | Operation tim                  | ne (h)              | Operation time 1, Operation time 2                                                         | (Reference)                             |  |
|                          | •                              | Instantaneous       | A·V: RMS calculation, W·Wh: Digital multiplication,                                        | , , , , , , , , , , , , , , , , , , ,   |  |
|                          | Measuring                      | Value               | PF: Power ratio calculation, Hz: Zero-cross, HI · HV: FFT                                  |                                         |  |
|                          | Method                         | Demand Value        | DA: Thermal type calculation,                                                              |                                         |  |
|                          | Туре                           |                     | LCD with backlight                                                                         |                                         |  |
|                          | Maximum                        |                     | Upper stage display:6 digits, Middle stage display:6 digits, Lower stage display:6 digits  |                                         |  |
|                          | Number of                      | Number of display   | A, DA, V, W, PF:4 digits Hz:3 digits                                                       |                                         |  |
| Jav                      | Display                        | digite              | Wh,:9 digits(6 digits or 12 digits possible)                                               |                                         |  |
| lisp                     | Digits or                      | aigits              | Harmonic total distortion ratio: 3 digits Harmonic RM                                      | S value : 4 digits                      |  |
|                          | Segment                        |                     | Operation time: 6 digits                                                                   |                                         |  |
|                          | Number                         | Bar graph           | 21 Segment-Bar graph, 22 Segment-Indicator                                                 |                                         |  |
|                          | Display updating time interval |                     | 0.5s, 1s                                                                                   |                                         |  |
|                          | Communica                      | ation Specification | MODBUS®RTU communication                                                                   |                                         |  |
|                          | Power Failure Compensation     |                     | Non volatile memory(Items: Setting value, MAX/MIN value, Active energy,<br>Operation time) |                                         |  |
|                          |                                | VT                  | 0.1VA/phase (at 110VAC), 0.2VA/phase(at 220VAC),                                           | 0.4VA/phase(at 440VAC)                  |  |
|                          | VA                             | СТ                  | 0.1VA/phase (at 5AAC)                                                                      | , , , , , , , , , , , , , , , , , , , , |  |
|                          | Consumption                    | Auxiliary power     | 7VA(AC110V), 8VA(AC220V), 5W(DC100V)                                                       |                                         |  |
|                          | Auxiliary power                |                     | AC100-240V(±15%), DC100-240V(-30% +15%)                                                    |                                         |  |
|                          | Weight                         |                     | 0.5kg                                                                                      |                                         |  |
|                          | Dimension                      |                     | 96(H)×96(W)×90(D)                                                                          |                                         |  |
|                          | Attachment Method              |                     | Embedding attachment                                                                       |                                         |  |
|                          | Operating temperature/humiditv |                     | -5 to +55°C(average temperature: 35°C or less per day), 0 to 85%RH, non condensing         |                                         |  |
|                          | Storage terr                   | perature/ humidity  | -25 to +75°C(average temperature: 35°C or less per day). 0 to 85%RH, non condensing        |                                         |  |
| 1                        | - <b>1</b> . <b>A</b>          |                     | a the menuty and a value of retail value                                                   | .,                                      |  |

Note1: Accuracy is specified according to the maximum scales value of rated value. Note2: Measurement of harmonics which its distortion ratio is exceeded 100% may exceed the accuracy. Note3: Harmonics cannot be measured without voltage input.

## 2. Applicable Standards

| Ξl       | ectromagnetic Compatibility  |                                          |                                                    |  |  |  |  |
|----------|------------------------------|------------------------------------------|----------------------------------------------------|--|--|--|--|
|          | Emissions                    | Emissions                                |                                                    |  |  |  |  |
|          | Radiated Emission            | Radiated Emission                        |                                                    |  |  |  |  |
|          | Conducted Emission           |                                          | EN61326-1/CISPR 11<br>FCC Part15 Subpart B Class A |  |  |  |  |
| ĺ        | Harmonics Measurement        |                                          | EN61000-3-2                                        |  |  |  |  |
| İ        | Flicker Meter Measurement    |                                          | EN61000-3-3                                        |  |  |  |  |
| Immunity |                              |                                          |                                                    |  |  |  |  |
| ĺ        | Electrostatic discharge Imm  | unity                                    | EN61326-1/EN61000-4-2                              |  |  |  |  |
|          | Radio Frequency Electroma    | agnetic field Immunity                   | EN61326-1/EN61000-4-3                              |  |  |  |  |
|          | Electrical Fast Transient/Bu | rst Immunity                             | EN61326-1/EN61000-4-4                              |  |  |  |  |
|          | Surge Immunity               | Surge Immunity                           |                                                    |  |  |  |  |
|          | Conducted Disturbances, Ir   | duced By Radio Frequency Fields Immunity | EN61326-1/EN61000-4-6                              |  |  |  |  |
|          | Power Frequency Magnetic     | Power Frequency Magnetic Field Immunity  |                                                    |  |  |  |  |
|          | Voltage Dips and Short Inte  | rruptions                                | EN61326-1/EN61000-4-11                             |  |  |  |  |

| $\sim$ | · · ·   |
|--------|---------|
|        | Ototi / |
| _      |         |
|        | aleiv   |
| _      |         |

| fety                  |                                    |  |  |  |
|-----------------------|------------------------------------|--|--|--|
| Europe                | CE, as per EN61010-1               |  |  |  |
| U.S. and Canada       | cRUus as per UL61010-1, IEC61010-1 |  |  |  |
| Installation Category | I                                  |  |  |  |
| Measuring Category    | I                                  |  |  |  |
| Pollution Degree      | 2                                  |  |  |  |

## 3. Specifications of MODBUS® RTU Communication

| Item                   | Specifications                                          |
|------------------------|---------------------------------------------------------|
| Physical interface     | RS-485 2wires half duplex                               |
| Protocol               | RTU (Binary data)                                       |
| Synchronization method | Start-stop synchronization                              |
| Network topology       | Daisy-chain                                             |
| Baud rate              | 2400, 4800, 9600, 19200, 38400bps                       |
| Data bit               | 8                                                       |
| Stop bit               | 1, 2                                                    |
| Parity                 | Odd, Even, None                                         |
| Slave address          | 1 to 255 (0 : For broadcast)                            |
| Distance               | 1200m                                                   |
| Maximum Number         | 31                                                      |
| Response time          | 1s or less (time to a response after receiving a query) |
| Terminate              | 120Ω 1/2W                                               |
| Recommended cable      | Shielded twisted pair, AWG24 to 14 gauge                |

## Specifications

# 4. Setting Table (Factory Settings and Customer Setting Note)

| Setting menu No. |            | ienu No. | Setting items                              | Initial content        | Memo |
|------------------|------------|----------|--------------------------------------------|------------------------|------|
|                  | 1.1        |          | Phase wire system                          | 3P4(3-phase 4-wire)    |      |
|                  | 1.2        |          | Display pattern                            | P04                    |      |
|                  |            | 1.2.1    | Pattern P00                                | _                      |      |
|                  | 1.3        | _        | VT/direct selection                        | no(No VT)              |      |
|                  |            | 1.3.1    | Direct voltage                             | 220/380V               |      |
| 1                |            | 1.3.2    | VT secondary voltage                       | -                      |      |
|                  |            | 1.3.3    | VT primary voltage                         | -                      |      |
|                  | 1.4        |          | CT secondary current                       | 5A                     |      |
|                  |            | 1.4.1    | CT primary current                         | 5A                     |      |
|                  | 1.5        |          | Frequency                                  | 50Hz                   |      |
|                  | 1.7        |          | Time constant for current demand           | 0s                     |      |
|                  | 2.2        |          | MODBUS <sup>®</sup> RTU address            | 1                      |      |
| 2                |            | 2.2.1    | MODBUS <sup>®</sup> RTU baud rate          | 19.2kbps               |      |
| 2                |            | 2.2.2    | MODBUS <sup>®</sup> RTU parity             | EVEn(even)             |      |
|                  |            | 2.2.3    | MODBUS <sup>®</sup> RTU stop bit           | 1                      |      |
|                  | 3.1        |          | Current maximum scale                      | 5A(CT primary current) |      |
|                  |            | 3.1.1    | Special current maximum scale              | _                      |      |
|                  | 3.2        |          | Voltage maximum scale                      | 300V(±0 STEP)          |      |
| 3                | 3.3        |          | Power maximum scale                        | 4000W(±0 STEP)         |      |
|                  |            | 3.3.1    | Single / Double deflection                 | Single deflection      |      |
|                  | 3.5        |          | Power factor scale                         | 0.5(-0.5 to 1 to 0.5)  |      |
|                  | 3.7        |          | Harmonics display                          | oFF                    |      |
|                  | 4.1        |          | Model name + option code                   | (Model name)           |      |
|                  | 4.2        |          | Version display                            | (Version)              |      |
| 4                | 4.3<br>4.4 |          | Back light brightness                      | 3                      |      |
|                  |            |          | Back light auto off                        | Auto(Auto off)         |      |
|                  | 4.5        |          | Display update time                        | 0.5s                   |      |
|                  | 5.1        |          | Alarm item 1                               | non                    |      |
|                  |            | 5.1.1    | Alarm value 1                              | _                      |      |
|                  | 5.2        |          | Alarm item 2                               | non                    |      |
|                  |            | 5.2.1    | Alarm value 2                              | -                      |      |
|                  | 5.3        |          | Alarm item 3                               | non                    |      |
|                  |            | 5.3.1    | Alarm value 3                              | —                      |      |
| 5                | 5.4        |          | Alarm item 4                               | non                    |      |
| Ŭ                |            | 5.4.1    | Alarm value 4                              | —                      |      |
|                  | 5.5        |          | Alarm delay time                           | _                      |      |
|                  | 5.6        |          | Alarm cancel method                        | _                      |      |
|                  | 5.7        |          | Back light flickers during alarms          | _                      |      |
|                  | 5.8        |          | Motor start-up current masking             | oFF                    |      |
|                  |            | 5.8.1    | Motor start-up current threshold           | -                      |      |
|                  |            | 5.8.2    | Motor start-up current delay time          | —                      |      |
|                  | 8.1        |          | Operating time display                     | oFF                    |      |
| 1                |            | 8.1.1    | Target for counting Operation time setting | AUX(Auxiliary power)   |      |
| 8                |            | 8.1.2    | Operating time threshold                   | —                      |      |
|                  | 8.2        |          | Switch element information                 | 123                    |      |
| 1                | 8.3        |          | Set IEC mode                               | oFF(Normal mode)       |      |

## Appendix

## 1. Calculation methods of ME96SS (for 3 phase unbalanced system with neutral)

| ltem                      | Normal mode                                                                   | IEC mode                      | Remark                         |
|---------------------------|-------------------------------------------------------------------------------|-------------------------------|--------------------------------|
| R.m.s current for phase p | $I_{\rho} = \sqrt{\frac{\sum_{k=0}^{N-1}}{2}}$                                |                               |                                |
| R.m.s neutral current     | $I_{N} = \sqrt{\sum_{k=0}^{N-1} (i_{1_{k}} + 1_{k})}$                         |                               |                                |
| Lp-N r.m.s voltage        | $V_{ ho}$ N= $\sqrt{\sum_{k=0}^{N-1}}$                                        |                               |                                |
| Lp-Lg r.m.s voltage       | $V_{Pg} = \sqrt{\frac{\sum_{k=0}^{N-1} (v_{gN})}{\sum_{k=0}^{N-1} (v_{gN})}}$ |                               |                                |
| Active power for phase p  | $P_{P} = \frac{1}{N} \cdot \sum_{k=0}^{N-1} (v$                               |                               |                                |
| Power factor for phase p  | $PF_{p} = \frac{P_{p}}{\sqrt{P_{p}^{2} + Q_{p}^{2}}}$                         | $PF_{p} = rac{P_{p}}{S_{p}}$ | Refer to page 42 for the sign. |
| Total active power        | $P = P_1 + P_2 + P_3$                                                         |                               |                                |
| Total power factor        | $PF = \frac{P}{\sqrt{P^2 + Q^2}}$                                             | $PF = \frac{P}{S}$            | Refer to page 42 for the sign. |

# MITSUBISHI Electronic Multi-Measuring Instrument

## Service Network

| Country/Region             | Corporation Name                                           | Address                                                                                              | Telephone              |
|----------------------------|------------------------------------------------------------|----------------------------------------------------------------------------------------------------|------------------------|
| Australia                  | Mitsubishi Electric Australia Pty. Ltd.                    | 348 Victoria Road, Rydalmere, N.S.W. 2116, Australia                                                 | +61-2-9684-7777        |
| Algeria                    | Mec Casa                                                   | Rue i N 125 Hay-Es-Salem, 02000, W-Chlef, Algeria                                                    | +213-27798069          |
|                            | PROGRESSIVE TRADING CORPORATION                            | HAQUE TOWER,2ND FLOOR,610/11,JUBILEE ROAD, CHITTAGONG, BANGLADESH                                    | +880-31-624307         |
| Bangladesh                 | ELECTRO MECH AUTOMATION&                                   | SHATABDI CENTER, 12TH FLOOR, SUITES:12-B, 292, INNER CIRCULAR ROAD,                                  | 199 02 7102926         |
|                            | ENGINEERING LTD.                                           | FAKIRA POOL, MOTIJHEEL, DHAKA-1000, BANGLADESH                                                       | +88-02-7192828         |
| Belarus                    | Tehnikon                                                   | Oktyabrskaya 19, Off. 705, BY-220030 Minsk, Belarus                                                  | +375 (0)17 / 210 46 26 |
| Belgium                    | Koning & Hartman B.V.                                      | Woluwelaan 31, BE-1800 Vilvoorde, Belgium                                                            | +32 (0)2 / 2570240     |
| Brazil                     | Mitsubishi Electric do Brasil Comércio e Serviços          | Avenida Adelino Cardana, 293 21 andar Bethaville, Barueri SP, Brasil                                 | +55-11-4689-3000       |
| Brazil                     | Ltda.                                                      | Avenida Adeinio Caldana, 2002 Fandar Deinaville, Barden er , Brasin                                  | 100 11 4000 0000       |
| Cambodia                   | DHINIMEX CO.,LTD                                           | #245, St. Tep Phan, Phnom Penh, Cambodia                                                             | +855-23-997-725        |
| Central America            | Automation International LLC                               | 7050 W. Palmetto Park Road Suite #15 PMB #555, Boca Raton, FL 33433                                  | +1-561-237-5228        |
| Chile                      | Rhona S.A. (Main office)                                   | Vte. Agua Santa 4211 Casilla 30-D (P.O. Box) Vina del Mar, Chile                                     | +56-32-2-320-600       |
|                            | Mitsubishi Electric Automation (China) Ltd.                | Mitsubishi Electric Automation Building, No.1386 Hongqiao Road, Shanghai, China 200336               | +86-21-2322-3030       |
|                            | Mitsubishi Electric Automation (China) Ltd.                | 5/F.ONE INDIGO.20 Juxiangiao Road Chaoyang District Beijing, China 100016                            | +86-10-6518-8830       |
|                            | BeiJing                                                    | ······································                                                               |                        |
|                            | Mitsubishi Electric Automation (China) Ltd.                | Level 8. Galaxy World Tower B. 1 Yabao Road, Longgang District, Shenzhen, China 518129               | +86-755-2399-8272      |
| China                      | ShenZhen                                                   | -, -, -, -, -, -, -, -, -, -, -, -, -, -                                                             |                        |
| -                          | Mitsubishi Electric Automation (China) Ltd.                | Rm.1006, A1 Times E-Park, No.276-282, Hanxi Road East, Zhongcun Street, Panyu Distric,               | +86-20-8923-6730       |
|                            | Guangzhou                                                  | Guangzhou, China 510030                                                                              |                        |
|                            | Changeu                                                    | 1501-1503,15F, Guang-nua Centre Building-C, No.98 North Guang Hua 3th Ro Chengou, China              | +86-28-8446-8030       |
|                            | Miteubishi Electric Automotion (Hong Kong) Ltd             | 010000                                                                                               | 1952 2510 0555         |
| Colombia                   | Milsubishi Electric Automation (Hong Kong) Ltd.            | 20/F., Citypiaza One, TTTT king's Koau, Taikoo simiq, horig Kolig                                    | +652-2510-0555         |
| Colombia<br>Creek Benuklie |                                                            | Carrera 42 Nº 75 – 367 bouega 109, itagui, medelimi, Antioquia, Colombia                             | +57-4-4441264          |
| Czech Republic             | AUTOCONT CONTROL STSTEMS S.R.O                             |                                                                                                    | +420 595 691 150       |
| Denmark                    | BEIJER ELECTRONICS A/S                                     | LYRREGARDSVEJ 17, DR-4000 ROSKIEDE, Denmark                                                          | +45 (0)46/757666       |
| Egypt                      | Mitsubishi Electric Europe B.V. French Broach              | a, Nusioum St. Garden Gity P.O. Dux 165-T1516 Magils El-Snaab,Cairo - Egypt                          | T2U-2-2/90133/         |
| France                     | Mitaubishi Electric Europe B.V. French Branch              | Mitouhishi Electric Distr 1, 40002 Betingen, Correctu                                                | T33 (U) 1 33 08 57 U1  |
| Germany                    |                                                            |                                                                                                    | +49 (0) 2102 4860      |
| Greece                     | INALAWARANIO - SAFUUNAS S.A.                               | I DIVING & IVER UVILUU STR., UTAWUWILUS AUTAKINES, ATHEINS, 13078 GRECCE                             | +30-2102 406000        |
|                            | UIECU<br>Maltrada Ltd                                      | 5, MAVKUGENUUS STR., 18542 PIKAEUS, GReece                                                           | +30-211-1206-900       |
| Hungary                    | weitrade Ltd.                                              | Ferro utca 14. HU-1107 Budapest, Hungary                                                             | +36 (0)1-431-9726      |
|                            | Mitsubishi Electric India Private Limited                  | Zno Floor, Tower A&B, Cyber Greens, DLF Cyber City, DLF Phase-III, Gurgaon - 122 022 Haryana,        | +91-124-4630300        |
|                            | Miteuchishi Electric India Driveta Limited Dura            | Inola                                                                                                | -                      |
| India                      | Sales Office                                               | Nagar Bus Depot Pune – 411018, Meharachtra, India                                                    | +91-20-68192100        |
|                            | Miteubishi Electric India Driveta Limited EA               | Nagar bus Depoi, Pune – 411010, Wanarashita, India                                                   |                        |
|                            | Contor                                                     | 204-209, 210 Floti, STFTVE, Colporate Road, Franiadriagar,                                           | +91-79677-77888        |
|                            | DE Mitsubishi Electric Indonesia                           | Antifiedabad Sobility, objetati. India                                                               | 162 21 2102 6461       |
| Indonesia                  | PT. Witsubishi Electric Indonesia                          | Gedung Jaya omnoor, JL.Min. Hammin No. 12 Jakanta Pusat 10540, Indonesia                             | +62-21-3192-6461       |
| Ireland                    | P. I. Sanabat Indonesia<br>Miteubiabi Electric Europe B.V. | P.O.Box 5045 Kawasan industri Pergudangan, Jakarta, Indonesia                                        | +62-(0)21-6610651-9    |
| lerael                     | Cine Industrias Ltd                                        | Wesigate busiless Park, ballymount, Inc-bubilit 24, ireland                                          | +353 (0)1-4196600      |
| ISIdel                     | Gino Industries Ltd.                                       | 20, Ophili Street IL-32235 Halid, Islaet                                                             | +972 (0)4-867-0656     |
| Ildly                      | Kazarama tamatika                                          | Viale Colleoni 7, 1-2004 i Aglate Brianza (Mi), italy                                                | +39 039-60531          |
| Kazakristari               | Nazpromaviomalika                                          | UI. Zhambyla Zo, KAZ - 100017 Kataganda                                                              | +7-7212-501000         |
| Korea                      | Mitsubishi Electric Automation Korea Co., Ltd              | 9F Gangseo Hangang XI-tower A, 401 Yangcheon-ro, Gangseo-gu, Seoul 07528 Korea                       | +82-2-3660-9573        |
| Laos                       |                                                            | SAPHANMO VILLAGE. SAYSETHA DISTRICT, VIENTIANE CAPITAL, LAOS                                         | +856-20-415899         |
| Lebanon                    | Comptoir d'Electricite Generale-Liban                      | Cabaco Cantar - Block & Autostrada Dora, P.O. Boy 11-2597 Bairut - Labapon                           | +961-1-240445          |
| Lithuania                  | Rifas LIAB                                                 | Cebaco Center * Diock A Autostrate Dora, F.O. Dox 11-2397 Dentit * Lebanon                           | +370 (0)45-582-728     |
| Litiluarila                | Rilds OAD                                                  | Tiliku 294, ET-3500 Fallevezys, Euroania                                                             | +370 (0)+3-382-728     |
| Malaysia                   | Mittric Sdn Bhd                                            | No. 5 Jalah Femberia 01/49, Temasya muusulai Faik, Glerimane 40150 Shan Alam, Selangor,<br>Malavsia  | +603-5569-3748         |
| Malta                      |                                                            |                                                                                                    | +356 (0)21-697-816     |
| Maroco                     | SCHIELE MAROC                                              | KM 72 NOLIVELLE FOULTE DE DABAT AIN SERAA 20600 Casabianca Maroco                                    | +330 (0)21-037-010     |
| Myanmar                    | Beace Myanmar Electric Co. Ltd                             | NOT / 2 NOOVELLE ROOTE DE RADAT AIN SEDAA, 20000 Casabianca, manou                                   | +212 001 43 13 90      |
| Nepal                      | Watt&Volt House                                            | KHA 27-55 botamaung ragooa koad, botamaung rown Ship Firldr, rangon, wyaninai                        | +95-(0)1-202389        |
| Netherlands                | Imtech Marine & Offshore B V                               | NTA 2°05, Volt House Dimbazar Post b0x.2 100, Kalimandu, Nepai                                       | +31 (0)10-487-19 11    |
| North America              | Mitsubishi Electric Automation Inc                         | Stutsjesuljk TSS, NE-Stor AS Kotterdam, Nethenands                                                   | +31 (0)10-467-19 11    |
| Normov                     | Seepolee AS                                                | Longitude woods Farkway, Ventor hits, it boot 103A                                                   | +047-478-2100          |
| INDEWAY                    | Mitsubishi Electric Automation Inc. Maxico                 | Leinvikasen 435, NO-3179 GOUVIK, NOIWAY                                                              | +47 (0)55-506000       |
| Mexico                     | Branch                                                     | bivo. Miguel de Celvantes Saavedia sol, Tone Note Piso 5, Col. Ampliación Granada,                   | +52-55-3067-7511       |
| Middle Fast                | Dranon                                                     | Niguor Finduigo, Oldudu de Niekilou, OF 11020, Niekilou                                              | +                      |
| Arah Countries &           | Comptoir d'Electricite Generale-International-             | Cebaco Center - Block A Autostrade Dora P.O. Box 11-1314 Reirut - Lebanon                            | +961-1-240430          |
| Cyprus                     | S.A.L.                                                     |                                                                                                    |                        |
| Oypius                     |                                                            |                                                                                                    | +92-42-575232          |
| Pakistan                   | Prince Electric Co.                                        | 2-P GULBERG II, LAHORE, 54600, PAKISTAN                                                              | 5753373                |
| Peru                       | Rhona S.A. (Branch office)                                 | Avenida Argentina 2201, Cercado de Lima                                                              | +51-1-464-4459         |
| DI 11                      | MELCO Factory Automation Philippines Inc.                  | 128, Lopez Rizal St., Brgy. Highway Hills, Mandaluvong Citv. Metro Manila. Phillippines              | +63-(0)2-256-8042      |
| Philippines                | Edison Electric Integrated. Inc.                           | 24th Fl. Galleria Corporate Center, Edsa Cr. Ortigas Ave., Quezon City Metro Manila, Philippines     | +63-(0)2-634-8691      |
| Poland                     | Mitsubishi Electric Europe B.V. Polish Branch              | Krakowska 48, 32-083 Balice, Poland                                                                  | +48 12 347 65 00       |
| Republic of                |                                                            |                                                                                                    |                        |
| Moldova                    | Intensis SRL                                               | did. Traian 23/1, MD-2060 Kishinev, Moldova                                                          | +373 (0)22-66-4242     |
| Romania                    | Sirius Trading & Services SRL                              | RO-060841 Bucuresti, Sector 6 Aleea Lacul Morii Nr. 3                                                | +40-(0)21-430-40-06    |
| Russia                     | Mitsubishi Electric (Russia) LLC                           | 2 bld.1. Letnikovskava street, Moscow, 115114. Russia                                                | +7 495 721-2070        |
| Saudi Arabia               | Center of Electrical Goods                                 | Al-Shuwayer St. Side way of Salahuddin Al-Ayoubi St. P.O. Box 15955 Riyadh 11454 - Saudi Arabia      | +966-1-4770149         |
| Singapore                  | Mitsubishi Electric Asia Pte. Ltd.                         | 307 Alexandra Road, Mitsubishi Electric Building, Singapore 159943                                   | +65-6473-2308          |
| 0                          | PROCONT, Presov                                            | Kupelna 1/, SK - 08001 Presov, Slovakia                                                              | +421 (0)51 - 7580 611  |
| Slovakia                   | SIMAP                                                      | Jana Derku 1671, SK - 91101 Trencin, Slovakia                                                        | +421 (0)32 743 04 72   |
| Slovenia                   | Inea RBT d.o.o.                                            | Stegne 11, SI-1000 Ljubljana, Slovenia                                                               | +386 (0)1-513-8116     |
| South Africa               | CBI-electric: low voltage                                  | Private Bag 2016, ZA-1600 Isando Gauteng, South Africa                                               | +27-(0)11-9282000      |
| Spain                      | Mitsubishi Electric Europe B.V. Spanish Branch             | Carretera de Rubí 76-80, E-08190 Sant Cugat del Vallés (Barcelona), Spain                            | +34 (0)93-565-3131     |
|                            | Mitsubishi Electric Europe B.V. (Scandinavia)              | Hedvig Möllers gata 6, 223 55 Lund. Sweden                                                           | +46 (0)8-625-10-00     |
| Sweden                     | Euro Energy Components AB                                  | Järnvägsgatan 36. S-434 24 Kungsbacka. Sweden                                                        | +46 (0)300-690040      |
| Switzerland                | TriElec AG                                                 | Muehlentalstrasse 136, CH-8201 Schaffhausen, Switzerland                                             | +41-(0)52-6258425      |
| Tajwan                     | Setsuvo Enterprise Co. Ltd                                 | 5th FL No 105 Wu Kung 3rd Wu-Ku Hsjang Tajpej Tajwan R O C                                           | +886-(0)2-2298-8889    |
| Thailand                   | United Trading & Import Co. Ltd                            | 77/12 Bamrungmuang Road Klong Mahanak Pomprah Bangkok Thailand                                       | +66-223-4220-3         |
| Tunisia                    | MOTRA Electric                                             | 3 Résidence Imen Avenue des Martyrs Mouroui III. 2074 - El Mouroui III Ren Arous. Tunicia            | +216-71 474 599        |
| Turkey                     | Mitsubishi Electric Turkey A S                             | Serifali Mahallesi Kale Sokak No: 41, 34775 Ümranive İstanbul Turkev                                 | +90-216-969-2666       |
| United Kingdom             | Mitsubishi Electric Europe B V                             | Travellers Lane, UK-Hatfield, Herts, AL10 8XB, United Kingdom                                        | +44 (0)1707-276100     |
| Urunuav                    | Fierro Vignoli S.A.                                        | Avda, Uruguay 1274 Montevideo Uruguay                                                                | +598-2-902-0808        |
| c.aguay                    |                                                            | 11th & 12th Floor, Viettel Tower B, 285 Cach Mang Thang & Street, Ward 12, District 10, Ho, Chi Minh |                        |
|                            | Mitsubishi Electric Vietnam Co.,Ltd. Head Office           | City. Vietnam                                                                                        | +84-28-3910-5945       |
| Vietnam                    | Mitsubishi Electric Vietnam Co. Ltd. Hanoi                 | 24th Floor, Handico Tower, Pham Hung Road, khu do thi moi Me Tri Ha, Nam Tu Liem District, Hanoi     |                        |
|                            | Branch                                                     | City, Vietnam                                                                                        | +84-24-3937-8075       |

# MITSUBISHI ELECTRIC CORPORATION HEAD OFFICE: TOKYO BUILDING, 2-7-3, MARUNOUCHI, CHIYODA-KU, TOKYO 100-8310, JAPAN